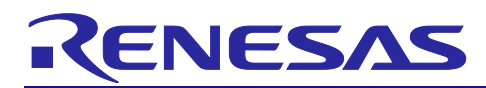

# Hall sensor vector control of PM motors

# **RX** Family

# Introduction

This sample program provides a vector control (Hall Field Oriented Control, FOC) function that uses a threephase permanent magnet synchronous motor (PM motor) equipped with a Hall sensor as a position, speed and rotary direction detector over the whole speed range from standstill to low, middle, and high speed. Hall sensor can be viewed as a low-resolution encoder.

Sensor vector control is realized by generating six pulses per one rotation of the electrical angle from the three signals output from the Hall sensor and performing linear interpolation using calculus to obtain the magnetic pole position. In addition, since the integral term of the speed regulator is susceptible to saturation, which is a phenomenon peculiar to low-resolution encoders in the speed control mode, friction compensation can be introduced to improve characteristics such as the characteristics of starting and low-speed range.

In the conventional sample program, the magnetic pole position of the Hall sensor is detected only in a standstill, and current draw control by open loop is provided in the low-speed range, and sensorless vector control by the BEMF observer is provided in the middle to high-speed range. In this sample program, additional functions have been implemented to improve torque output performance and the starting characteristics from a standstill.

This document explains a sample program for 24 VDC inverters and PM motors using a RX26T microcontroller.

Figure 1-1 shows the waveform of characteristics of acceleration/deceleration and forward/reverse rotation when operated with this sample program

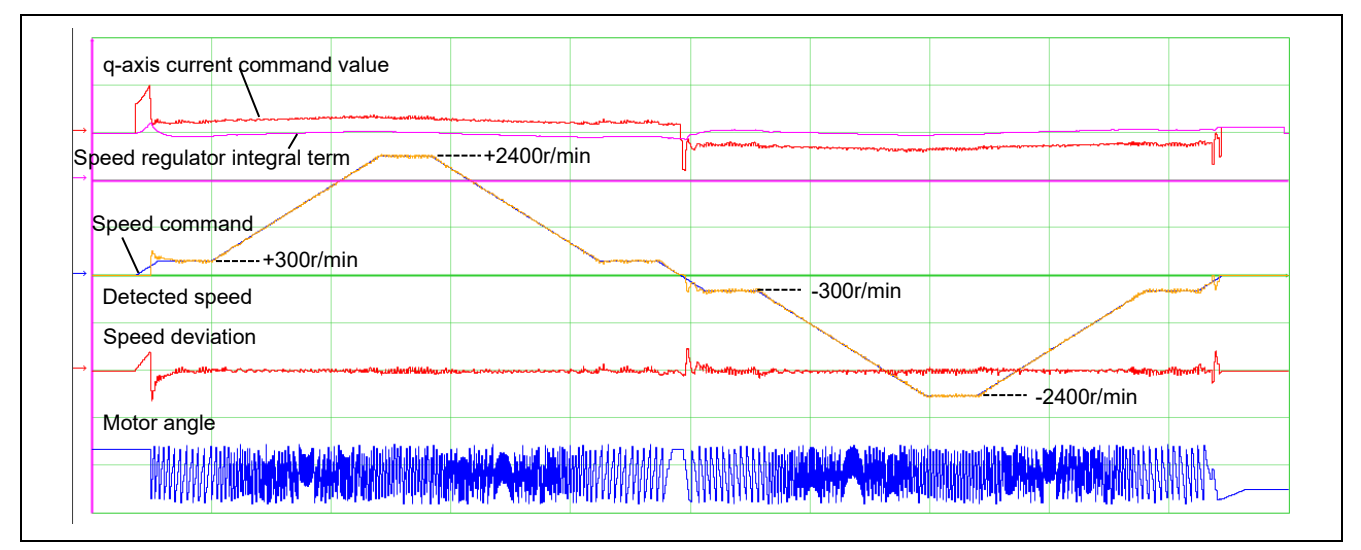

Figure 1-1 Acceleration/deceleration and forward/reverse rotation characteristics

#### Target device

Operations of the target software of this application were checked by using the following devices.

RX26T RAM64KB Version (R5F526TFCDFP)

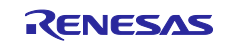

# Table of contents

| 1.    | Overview                                 | 5    |
|-------|------------------------------------------|------|
| 2.    | Glossary                                 | 7    |
| 3.    | Equipment and Software Used              | 8    |
| 3.1   | List of Hardware Used                    | 8    |
| 3.2   | List of Software Used                    | 8    |
| 4.    | Building a Hardware Environment          | 9    |
| 4.1   | Hardware Environment Overview            | 9    |
| 4.2   | Preparing the Power Supply               | 9    |
| 4.3   | Preparation of the Motor and Load System | 9    |
| 4.4   | Preparation of the Inverter              | . 10 |
| 4.5   | Connecting Hall Sensor Wires             | . 11 |
| 4.6   | Setting up RX26T CPU board               | . 11 |
| 4.7   | Connection Example of Kit (MCK-RX26T)    | . 12 |
| 4.8   | On-board Debugger                        | . 12 |
| 4.9   | Wiring                                   | . 13 |
| 4.10  | Using the Measurement Instruments        | . 14 |
| 5.    | Building a Software Environment          | .15  |
| 5.1   | Using CS+                                | . 15 |
| 5.2   | Using e <sup>2</sup> Studio              | . 15 |
| 6.    | Driving the Motor                        | .16  |
| 6.1   | Precautions before Driving the Motor     | . 16 |
| 6.2   | Operation Preparation Procedure          | . 16 |
| 6.3   | Connecting                               | . 17 |
| 6.4   | Writing the Sample Program               | . 17 |
| 6.5   | Introducing Renesas Motor Workbench      | . 18 |
| 6.6   | Registering and Updating the MAP File    | . 19 |
| 6.7   | Variables Used for Working with RMW      | . 20 |
| 6.8   | Controlling the Motor (using RMW)        | . 21 |
| 6.9   | Controlling the Motor (using board UI)   | . 24 |
| 6.10  | Stopping and Shutting Down the Motor     | . 25 |
| 7.    | Motor Control Algorithm                  | .26  |
| 7.1   | Overview                                 | . 26 |
| 7.2   | Control Block Diagram                    | . 26 |
| 7.3   | Speed Control Function                   | . 26 |
| 7.4   | Flux-weakening Control                   | . 27 |
| 7.5   | Current Control Function                 | . 28 |
| 7.6   | Decoupling Control                       | . 28 |
| 7.7   | Holl Concer Vector Control Eurotion      | 20   |
|       | Hall Sensor Vector Control Function      | . 29 |
| 7.7.1 | Overview                                 | . 29 |

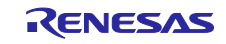

| 7.7.2 | Hall Sensor Signals and Hall Pattern Numbers | 29 |
|-------|----------------------------------------------|----|
| 7.7.3 | Speed Detection Method                       | 31 |
| 7.7.4 | Angle Detection Methods                      | 32 |
| 7.7.5 | Friction Compensation                        | 34 |
| 7.8   | Voltage Phase Lead Compensation              | 37 |
| 7.9   | Voltage Error Compensation                   | 37 |
| 7.10  | Pulse Width Modulation (PWM) Mode            | 38 |
|       |                                              |    |
| 8.    | Software Specifications & Configurations     | 39 |
| 8.1   | Software Specifications                      | 39 |
| 8.2   | Overall Configuration of the Software        | 40 |
| 8.3   | Task Description                             | 41 |
| 8.4   | File and Folder Configuration                | 42 |
| 8.5   | Application Layer                            | 44 |
| 8.5.1 | Functions                                    | 44 |
| 8.5.2 | Configuration                                | 44 |
| 8.5.3 | Structure and Variable Information           | 45 |
| 8.5.4 | Macro Definitions                            | 47 |
| 8.5.5 | Adjustment and configuration of parameters   | 47 |
| 8.6   | Manager Modules and Motor Control Modules    | 49 |
| 8.6.1 | Functions                                    | 49 |
| 8.6.2 | Module Configuration Diagram                 | 50 |
| 8.6.3 | Mode Management                              | 51 |
| 8.6.4 | Sequence Description                         | 52 |
| 8.6.5 | Start-up                                     | 52 |
| 8.6.6 | Protection Function                          | 53 |
| 8.6.7 | API                                          | 54 |
| 8.6.8 | Structure and Variable Information           | 56 |
| 8.6.9 | Macro Definitions                            | 62 |
| 8.7   | Driver Modules                               | 63 |
| 8.7.1 | Functions                                    | 63 |
| 8.7.2 | Module Configuration Diagram                 | 63 |
| 8.7.3 | API                                          | 64 |
| 8.7.4 | Configurations                               | 64 |
| 8.7.5 | Structure and Variable Information           | 65 |
| 8.7.6 | Adjustment and Configuration of Parameters   | 66 |
|       |                                              |    |
| 9.    | Setting Parameters                           | 67 |
| 9.1   | Overview                                     | 67 |
| 9.2   | MCU-related Parameters                       | 67 |
| 9.3   | List of Control Function Setting Parameters  | 68 |
| 9.4   | Protection-related Parameters                | 69 |
| 9.5   | Changing the PWM Carrier Frequency           | 69 |
| 9.6   | Setting the Pulse Modulation Method          | 70 |
| 9.7   | Inverter Parameters                          | 71 |
| 9.7.1 | Overview                                     | 71 |
| 9.7.2 | Current Detection Gain                       | 71 |

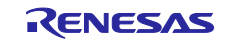

| 9.7.3  | Voltage Detection Gain                          | 73 |
|--------|-------------------------------------------------|----|
| 9.7.4  | Voltage Error Compensation Parameters           | 73 |
| 9.8    | Motor Parameters                                | 74 |
| 9.9    | Current Control Parameters                      | 77 |
| 9.10   | Speed Control Parameters                        | 78 |
| 9.11   | Voltage Phase Lead Compensation Parameters      | 79 |
| 9.12   | Hall Sensor Vector Control Parameters           | 80 |
| 10. 3  | Smart Configurator Settings                     | 82 |
| 10.1   | Clock settings                                  | 82 |
| 10.2   | Component settings                              | 82 |
| 10.3   | AD settings                                     | 83 |
| 10.4   | Motor settings                                  | 83 |
| 10.5   | Interrupts                                      |    |
| 10.6   | Details of User Code                            |    |
| 10.7   | POE Settings                                    | 85 |
| 10.8   | Pin Settings                                    | 85 |
| 11.    | Evaluation Results                              | 86 |
| 11.1   | Motor Control Evaluation                        |    |
| 11.1.1 | 1 Acceleration and Deceleration Characteristics |    |
| 11.1.2 | 2 Load Characteristics                          |    |
| 11.2   | CPU Utilization                                 |    |
| 11.3   | Program Size and RAM Usage                      | 87 |
| 12.    | FAQ                                             |    |
| 12.1   | Troubleshooting                                 |    |
| Revi   | sion History                                    | 90 |

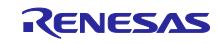

## 1. Overview

This application note is intended to explain the method used by the sample program that uses RX26T a microcontroller (MCU) manufactured by Renesas, to drive a permanent magnet synchronous motor by vector control using Hall sensors over the whole speed range, including from a standstill and low speeds.

The sample program uses Renesas' motor control kit MCK-RX26T to control the MOONS' R42BLD30L3 (24 VDC PM motor) by vector control using Hall sensors. In addition, this sample program supports Renesas Motor Workbench, a motor control development support tool, which can be used as a user interface (UI) for checking the MCU internal data and controlling motors. You can use the sample program for reference purposes when selecting the MCU to be used or developing software by checking how MCU functions are allocated, how control is loaded by interrupts, and other information in the sample program.

The sample program described in this application note was developed and evaluated in the PM motor and inverter environment as described in this document and is not guaranteed to work in your PM motor or inverter environment. Control performance may be limited by factors such as mounting errors of the current sensor or Hall sensor; PCB design pattern of the signal path; specifications of sampling/resolution/filter; magnetic saturation characteristics of the motor and variations between individual motors. Under the responsibility of the user, algorithm refinement and parameter tuning are required.

Note that the tools and devices described in this application note may not be available due to discontinuation or modification by the respective manufacturers.

#### Main hardware and devices used for evaluation

- Motor control kit: MCK-RX26T (Type-A) from Renesas
- Motor: R42BLD30L3 from MOON'S

#### Target software

The following shows the target software for this application:

- RX26T\_MCBA\_MCILV1\_SPM\_HALL\_FOC\_CSP\_V100 (IDE: CS+)
- RX26T\_MCBA\_MCILV1\_SPM\_HALL\_FOC\_E2S\_V100 (IDE: e<sup>2</sup> studio)

#### **Reference materials**

- RX26T Group User's Manual: Hardware (R01UH0979)
- Renesas Motor Workbench User's Manual (R21UZ0004)
- Smart Configurator User's Manual: RX API Reference (R20UT4360)
- RX Smart Configurator User Guide: CS+ (R20AN0470)
- RX Smart Configurator User Guide: e<sup>2</sup> studio (R20AN0451)

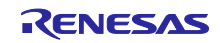

The following shows a summary of the items that you should check carefully when using this application note and the corresponding chapter for each.

| Items to be checked                                            | Corresponding chapter              |
|----------------------------------------------------------------|------------------------------------|
| Identify and select necessary devices                          | 3                                  |
| Select a power supply                                          | 4.2                                |
| Select a motor                                                 | 4.3                                |
| Select an Inverter                                             | 4.4                                |
| Verify the wiring                                              | 4.9                                |
| Prepare a software development environment                     | 5                                  |
| Write the sample program to MCU                                | 6.4                                |
| Install software for operating the motor on the PC             | 6.5                                |
| Modify the sample program, and then reflect the changes in RMW | 6.6                                |
| Review the inverter's internal information on the PC           | 6.7                                |
| Drive the motor                                                | 6.8                                |
| Stop the motor                                                 | 6.9                                |
| Examine motor control algorithms                               | 7                                  |
| Examine the structure of the sample program                    | 8                                  |
| Verify and change the inverter parameters                      | 9.7、9.4, 10.3, 10.4,<br>10.7, 10.8 |
| Verify and change the motor parameters                         | 9.8, 9.4                           |
| Tune the control performance of Hall sensor vector control     | 9.12                               |
| Change the PWM carrier frequency                               | 9.5                                |
| Change the Hall sensor settings                                | 9.12                               |
| Change the MCU settings                                        | 9.2,10                             |
| Frequently Asked Questions                                     | 12                                 |
| Check the troubleshooting tips                                 |                                    |

Table 1-1 List of contents to be checked and corresponding chapters

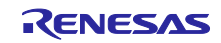

# 2. Glossary

The following lists the main terms used in this document and their explanations.

| Term                                       | Description                                                                                                    |
|--------------------------------------------|----------------------------------------------------------------------------------------------------|
| E2OB                                       | E2 On-Board. The emulator function of E2Lite on the CPU board.                                                                                                    |
| IDE                                        | Refers to an Integrated Development Environment, for example, e <sup>2</sup> studio and CS+.                                                                                                    |
| MC-COM                                     | Refers to a set of communication jigs and tools for displaying waveforms. For details, refer to the following URL.                                                                                                    |
|                                            | https://www.renesas.com/en/products/microcontrollers-<br>microprocessors/rx-32-bit-performance-efficiency-<br>mcus/rtk0emxc90s00000bj-mc-com-renesas-flexible-motor-control-<br>communication-board                                                     |
| RMW                                        | Refers to Renesas Motor Workbench, which is the operation software specifically designed for motor control.                                                                                                    |
| SPM motor                                  | Also called SPMSM. This type of motors is used for servo motors that require smooth motion even at low speeds.                                                                                                    |
| Inverter bus voltage                       | Refers to the DC voltage fed to the inverter circuit. Also called DC intermediate voltage.                                                                                                    |
| Emulator                                   | A device used to program an MCU. Also called ICE.                                                                                                    |
| OpenLoop                                   | Refers to a motor control technique that does not need position feedback signals to control the voltage.                                                                                                    |
| Component                                  | Refers to a driver module generated by Smart Configurator to facilitate the use of MCU peripheral functions.                                                                                                    |
| Sensor-less                                | In this manual, this refers to "the absence of magnetic pole position<br>sensors and speed sensors." Position and speed sensors have<br>drawbacks in terms of cost and environmental resistance, so omitting<br>the sensors is considered an advantage. |
| Magnetic saturation                        | Phenomenon in which the motor is magnetically saturated, and the magnetic flux is no longer intensified because a current above a certain level is applied. It causes the parameters to change, thus affecting motor control by the inverter.           |
| Surface permanent magnet synchronous motor | See SPM motor.                                                                                                    |
| Electrical angle                           | Phase angle of the output current flowing in the motor. It can be<br>converted to a mechanical angle by dividing it by the number of pole<br>pairs of the motor.                                                                                        |
| Mechanical angle                           | Refers to the rotation angle of the motor axis. One rotation of the axis per minute is 1 r/min.                                                                                                    |

Table 2-1 Glossary

# 3. Equipment and Software Used

## 3.1 List of Hardware Used

The following lists the hardware devices used for evaluating this sample program.

| Hardware                                                                  | Manufacturer                   | Part name                                                                                                    |
|---------------------------------------------------------------------------|--------------------------------|----------------------------------------------------------------------------------------------------|
| MCK-RX26T Renesas<br>Flexible Motor Control<br>Kit for RX26T MCU<br>Group | Renesas                        | RTK0EMXE70S00020BJ                                                                                                    |
| CPU board<br>MCB-RX26T Type A<br>(included in the motor<br>control kit)   | Renesas                        | RX26T RAM64KB Version<br>(R5F526TFCDFP) / RTK0EMXE70C00000BJ                                                                                          |
| Inverter board<br>MCI-LV-1<br>(included in the motor<br>control kit)      | Renesas                        | RTK0EM0000B12020BJ<br>It is rated at 10 amps, but if it exceeds 5 amps, it is<br>highly recommended to have a heat-dissipation-fin<br>on the inverter |
| MC-COM<br>(included in the motor<br>control kit)                          | Renesas                        | Renesas Flexible Motor Control Communication<br>Board<br>RTK0EMXC90Z00000BJ                                                                           |
| Motor                                                                     | MOONS'                         | R42BLD30L3                                                                                                    |
| DC power supply                                                           | COSEL                          | 24V,11A                                                                                                    |
| Power meter                                                               | Yokogawa Test &<br>Measurement | WT500                                                                                                    |

| Table 3-1 | List of         | hardware    | devices | used |
|-----------|-----------------|-------------|---------|------|
|           | <b>EIG</b> ( 0) | nun annan a | 4011000 | 4004 |

# 3.2 List of Software Used

The following lists the software and its version used for evaluating this sample program. This sample program can be used within limitations of our development environment CS+ or e<sup>2</sup> studio evaluation edition.

| Manufacturer | Software                | Version  | Remarks                   |
|--------------|-------------------------|----------|---------------------------|
| Renesas      | CS+                     | V8.12.00 | Evaluation<br>edition     |
| Renesas      | e <sup>2</sup> studio   | 2024-10  | Free-of-charge<br>edition |
| Renesas      | RX Smart Configurator   | V2.23.0  |                           |
| Renesas      | CC-RX                   | V3.06.00 | Evaluation<br>edition     |
| Renesas      | Renesas Motor Workbench | 3.1.2    |                           |

| Table  | 3-2 | List | of | software | used |
|--------|-----|------|----|----------|------|
| I UDIC | ~ ~ | LIUL |    | Jonward  | uocu |

# 4. Building a Hardware Environment

## 4.1 Hardware Environment Overview

This section describes a hardware environment in which a PM motor is operated using this sample program. Figure 4-1 shows an example of hardware configuration. In the sections that follow, the power supply (4.2), the motor and load system (4.3), the inverter (4.4), and the RX26T CPU board, and its monitoring/writing mechanisms (4.6) are described in detail.

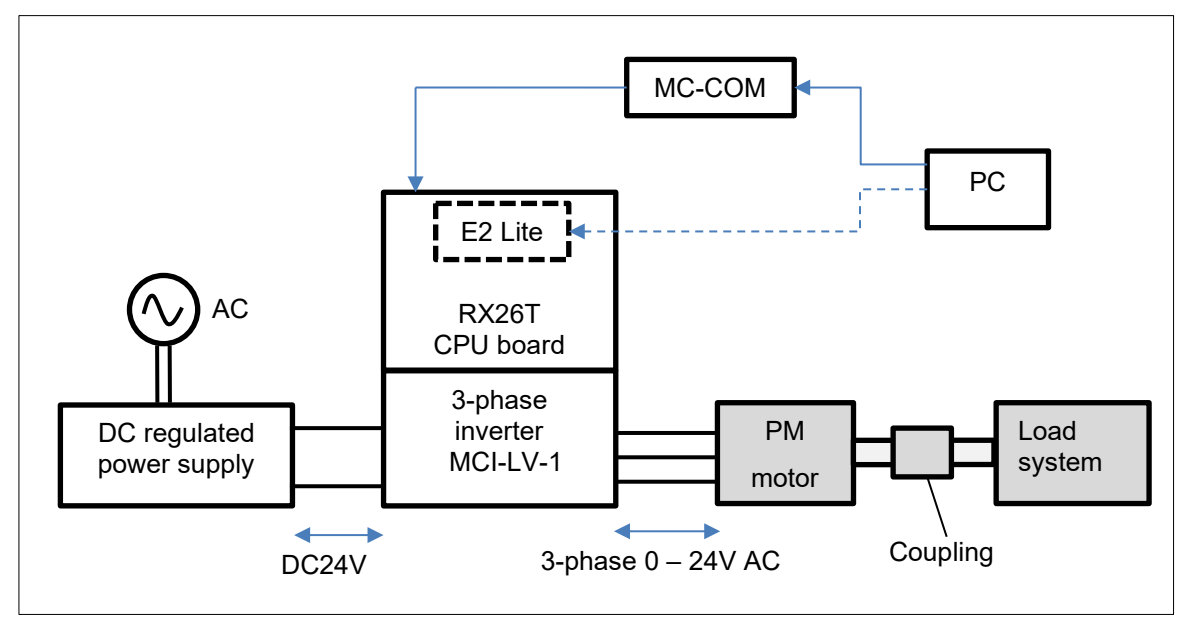

Figure 4-1 Hardware configuration example

# 4.2 Preparing the Power Supply

In this sample program, a voltage of 24 VDC is supplied from single-phase 100 VAC to the 3-phase inverter MCI-LV-1 by using a DC regulated power supply, AC adapter, or general-purpose power supply (capable of output 24V, 10A or more). <u>USB power supply is not recommended because in this sample program, a higher rated power supply capacity for low speed high torque is required.</u>

The voltage supplied to the inverter varies depending on the inductive voltage, rating conditions, and maximum load conditions of the motor to be used. Select an appropriate type of power supply based on your experimental environment and restrictions and conditions of the power supply to be used. The inverter introduced here has an output current of 10A max, and if the motor is changed, the rated operation may not be possible depending on the rating conditions of the motor. Please note.

# 4.3 Preparation of the Motor and Load System

Before connecting the inverter to the motor, obtain the parameters and constraints of the PM motor (required to drive the motor with vector control) using an LCR meter or other measuring instrument. If necessary, contact the manufacturer of the PM motor to obtain the parameter information.

If the motor parameters are changed, the following parameters for the current regulator, speed regulator, and Hall sensor vector control must be changed accordingly.

- Rated values (current, voltage, speed, number of poles)
- Ld, Lq, and resistance values
- Inductive voltage and magnetic flux linkage
- Inertia (moment of inertia) of the motor and the load system connected to the motor shaft

Table 4-1 shows the parameters of the R42BLD30L3 motor from MOONS', which we investigated. The parameters are based on our own measurements and may vary between individual motors and dependent on the measurement conditions. The accuracy or performance of these parameters is not guaranteed. Note

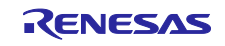

that the magnetic saturation caused by the load current may change the motor parameter values during operation, thus affecting position estimation accuracy or operational performance.

When you perform a load test on the motor, a load tester (load system) or an actual load system capable of performing a load test is required in addition to the PM motor to verify the control performance. An appropriate load system must be selected based on the required load capacity of the motor and provided by the user.

| Primary resistance R         | 1.3 Ω                                                |
|------------------------------|------------------------------------------------------|
| d-axis inductance            | 1.3 mH                                               |
| q-axis inductance            | 1.3 mH                                               |
| Moment of inertia            | 0.000003666 kgm2                                     |
| Magnetic flux linkage $\Psi$ | 0.01119 Wb(rms)                                      |
| Number of poles              | 8 (4 pairs)                                          |
| Rated speed                  | 4000 r/min                                           |
| Maximum speed                | 4500 r/min                                           |
| Rated torque                 | 0.080 Nm                                             |
| Rated frequency              | 266.67Hz(Electric angle) , 66.67Hz(Mechanical angle) |
| Rated voltage                | 36 V                                                 |
| Rated current                | 1.67Arms                                             |
| Rated output                 | 30 W                                                 |

#### Table 4-1 MOONS' R42BLD30L3 motor parameters

## 4.4 Preparation of the Inverter

When preparing your inverter, note the following information. This sample program is configured for MCI-LV-1 and must be changed if you use another inverter.

The control performance of vector control depends on the current detection value input from the current sensor and the magnetic pole position obtained from the Hall sensor. In other words, it is greatly influenced by the performance of the sensor itself and the variation and accuracy of the circuit that serves as a path of the signal output from the sensor. When selecting an inverter, careful consideration must be given to the design of the inverter.

- Rated capacity (VA)
- Dead time value (us)
- Types, characteristics, and signal specifications of the current sensor
- Characteristic data of the current sensor, including gain and offset values, the relationship between the current and voltage, and linearity of the signals
- Characteristic data of the voltage sensor, including gain and offset values and linearity of the signals

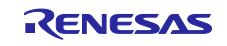

In addition, MCI-LV-1 has a board user interface (board UI) that allows the user to operate motor control commands. Table 4-2 shows the list of components and functions of the board UI.

| Item                  | Interface components | Function                                                        |
|-----------------------|----------------------|-----------------------------------------------------------------|
| Rotational            | Volume (VR1)         | Rotation speed command value input                              |
| position/speed        |                      | (analog value)                                                  |
| START/STOP            | Toggle switch (SW1)  | Motor rotation start/stop command                               |
| ERROR RESET           | Push Switch (SW2)    | Command to recover from an error status                         |
|                       |                      | (when an error occurs)                                          |
| Current Offset Adjust | Push Switch (SW2)    | Adjustment of current offset                                    |
|                       |                      | (when motor is stopped)                                         |
| LED1                  | Orange LED           | <ul> <li>At the time of motor rotation: ON</li> </ul>           |
|                       |                      | <ul> <li>At the time of motor stop: OFF</li> </ul>              |
|                       |                      | <ul> <li>During automatic starting of current offset</li> </ul> |
|                       |                      | adjustment 0.5s upon power on: ON                               |
|                       |                      | <ul> <li>After completion of automatic starting of</li> </ul>   |
|                       |                      | current offset adjustment 0.5s upon power                       |
|                       |                      | on : OFF                                                        |
| LED2                  | Orange LED           | <ul> <li>At the time of error detection: ON</li> </ul>          |
|                       |                      | <ul> <li>At the time of normal operation: OFF</li> </ul>        |
| RESET                 | Push switch (RESET1) | System reset                                                    |

Table 4-2 List of board user interface components and functions

### 4.5 Connecting Hall Sensor Wires

In this sample program, connecting the Hall sensor signal lines to MCI-LV-1 is required to use a Hall sensor. The correspondence table between MCI-LV-1 and MOONS's R42BLD30L3 is shown below.

For R42BLD30L3 connectors, MOLEX 43025-0600 is used. Mating parts are 43020-0600 and 43045-0600. The wire is AWG24 UL1061. If it is difficult to prepare the terminals, disconnect the connector from the Hall sensor wire, strip the coating, insert and secure it to the terminal block of MCI-LV-1.

| Table 4-3 Correspondence between Hall sensor and inverter sensor input termina |
|--------------------------------------------------------------------------------|
|--------------------------------------------------------------------------------|

| Signal line specifications | MCI-LV-1 | MOON'S R42BLD30L3 |
|----------------------------|----------|-------------------|
| DGND                       | CN6-1    | 5-BLACK           |
| +5V                        | CN6-2    | 1-RED             |
| HALL_W                     | CN6-3    | 4-BLUE            |
| HALL_V                     | CN6-4    | 3-YELLOW/WHITE    |
| HALL_U                     | CN6-5    | 6-ORANGE/YELLOW   |

## 4.6 Setting up RX26T CPU board

This section describes how to install RX26T CPU board (RTK0EMXE70C00000BJ), which can be plugged in to MCI-LV-1. You can plug RX26T CPU board to the side of MCI-LV-1 board. A connector for writing the sample program, a connector for MC-COM, and a PG connector for an external encoder are also provided.

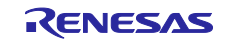

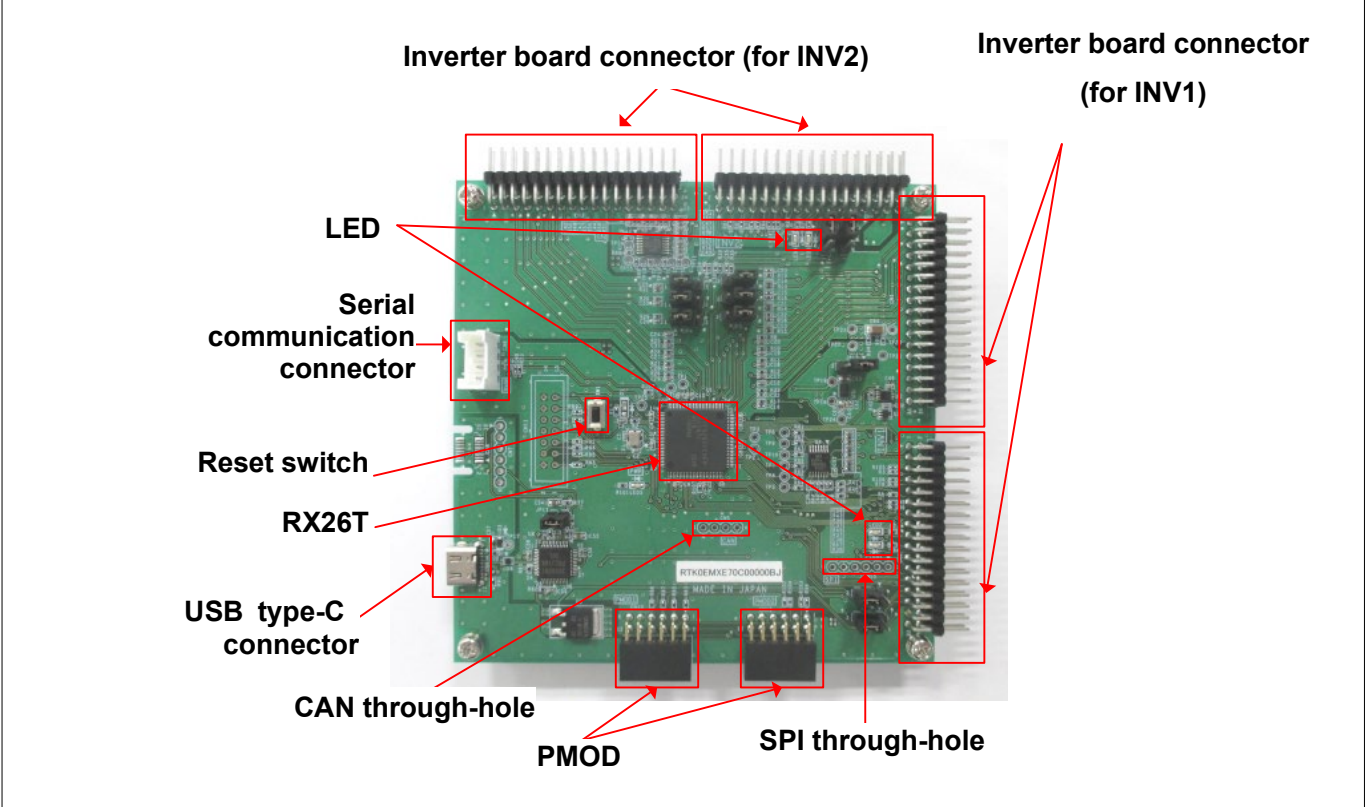

Figure 4-2 RX26T CPU board and its interface

# 4.7 Connection Example of Kit (MCK-RX26T)

Figure 4-3 shows an example of connection of a CPU board in combination with an inverter board kit (MCI-LV-1, model name: RTK0EM0000B12020BJ) and a communication board kit (MC-COM, model name: RTK0EMXC90Z00000BJ).

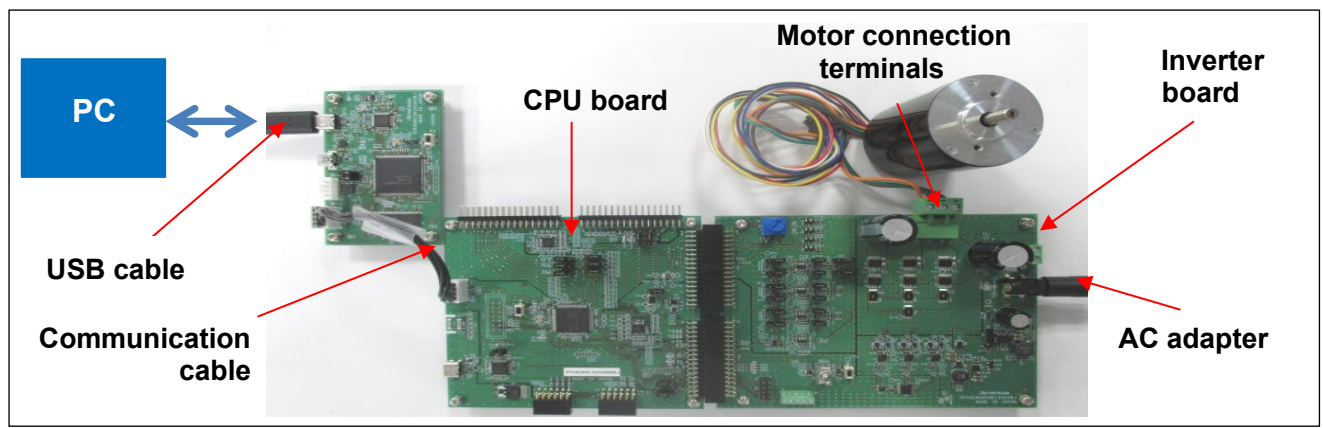

Figure 4-3 Connection example of kit (MCK-RX26T)

# 4.8 On-board Debugger

This product is equipped with an on-board debugger circuit E2 On-Board (hereinafter referred to as E2OB), and the RX26T program is rewritten using E2OB. When rewriting the program, open jumper JP11 and connect the CPU board to PC with a USB cable. E2OB acts as a debugger equivalent to E2 emulator Lite. When connecting from an integrated development environment (e.g., e<sup>2</sup>studio) or a flash programming tool (e.g., Renesas Flash Programmer), set the debugger (tool) type to "E2 emulator Lite" at the time of configuration.

After rewriting the program, short out JP11 to enable the CPU board.

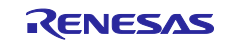

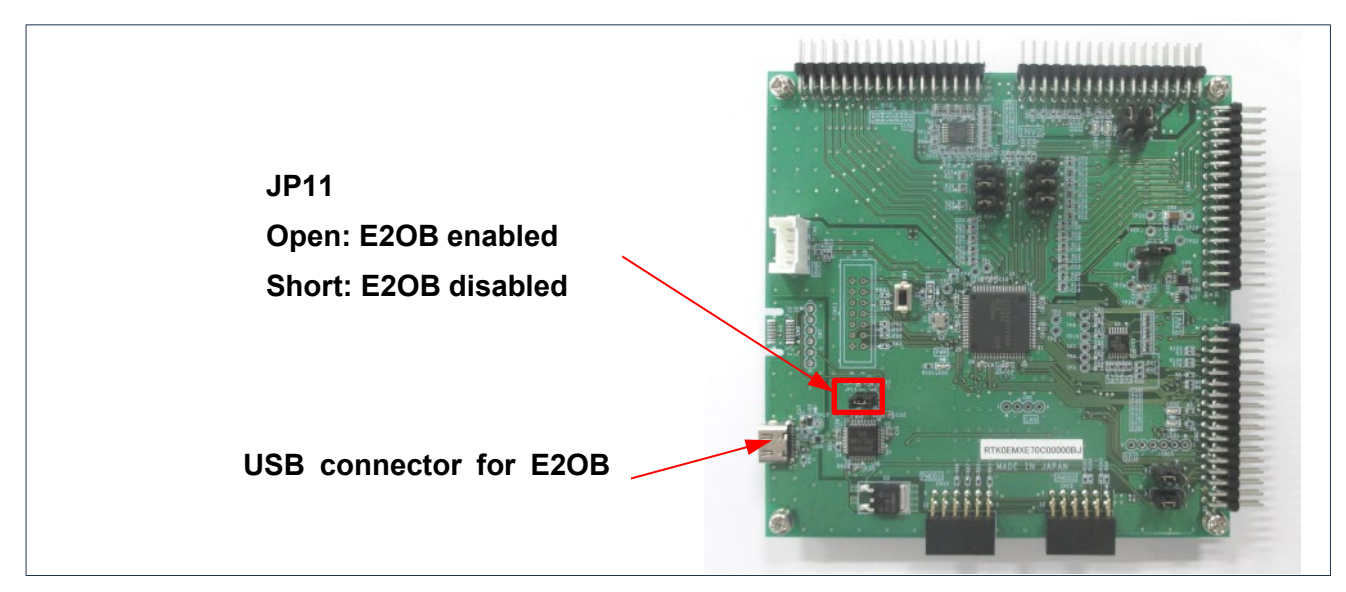

Figure 4-4 On-board debugger

# 4.9 Wiring

This section describes how to wire between the power supply, inverter, and motor. Terminal names vary depending on the device used, so be sure to refer to the instruction manuals of the device to verify the contents and specifications before wiring.

Figure 4-5 shows an example of wiring between the power supply and the inverter. Here, the output terminals of the regulated DC power supply are connected to the P and GND terminals of the inverter. Be careful not to connect with the wrong polarity. Figure 4-6 shows an example of wiring between the inverter and the motor. In addition to the three-phase motor wires, Hall sensor wires for position detection are connected to the inverter.

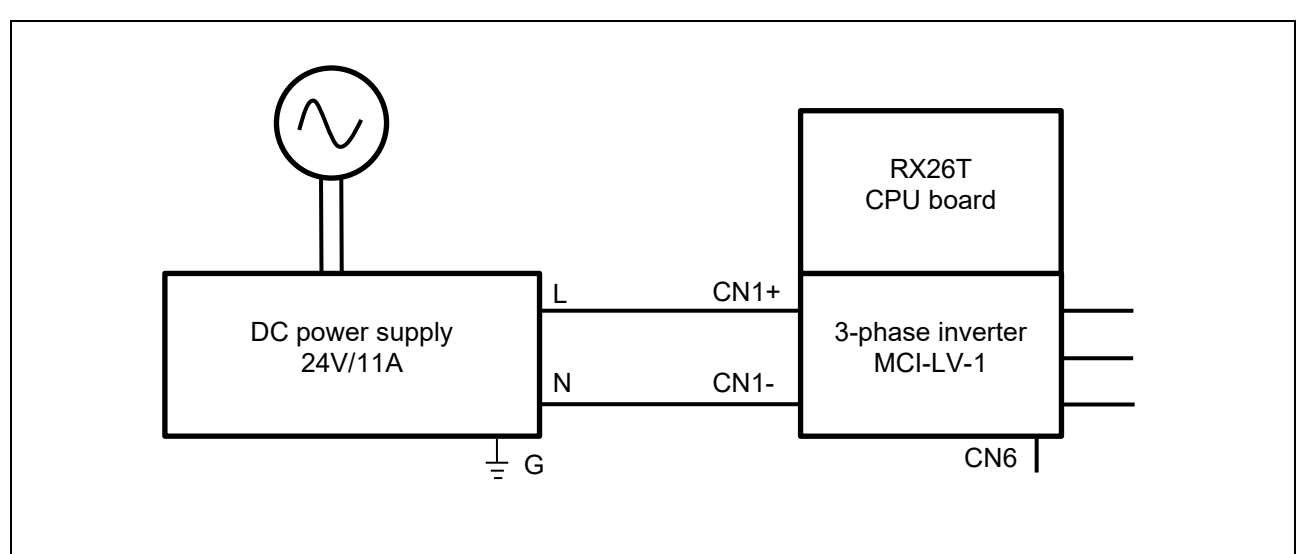

Figure 4-5 Wiring between power supply and inverter

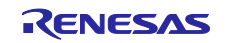

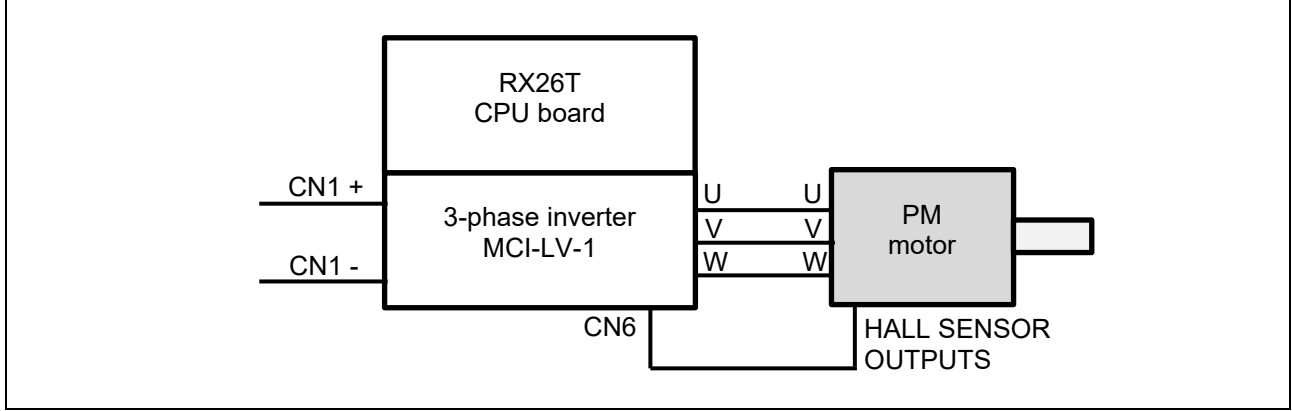

Figure 4-6 Wiring between inverter and motor

## 4.10 Using the Measurement Instruments

When evaluating control performance of the PM motor, a power meter, digital multimeter, torque meter, or external encoder can be provided for detailed control analysis of the inverter and motor. Consider which measurement instruments are required according to the user environment, required measurement accuracy, and the target performance specifications.

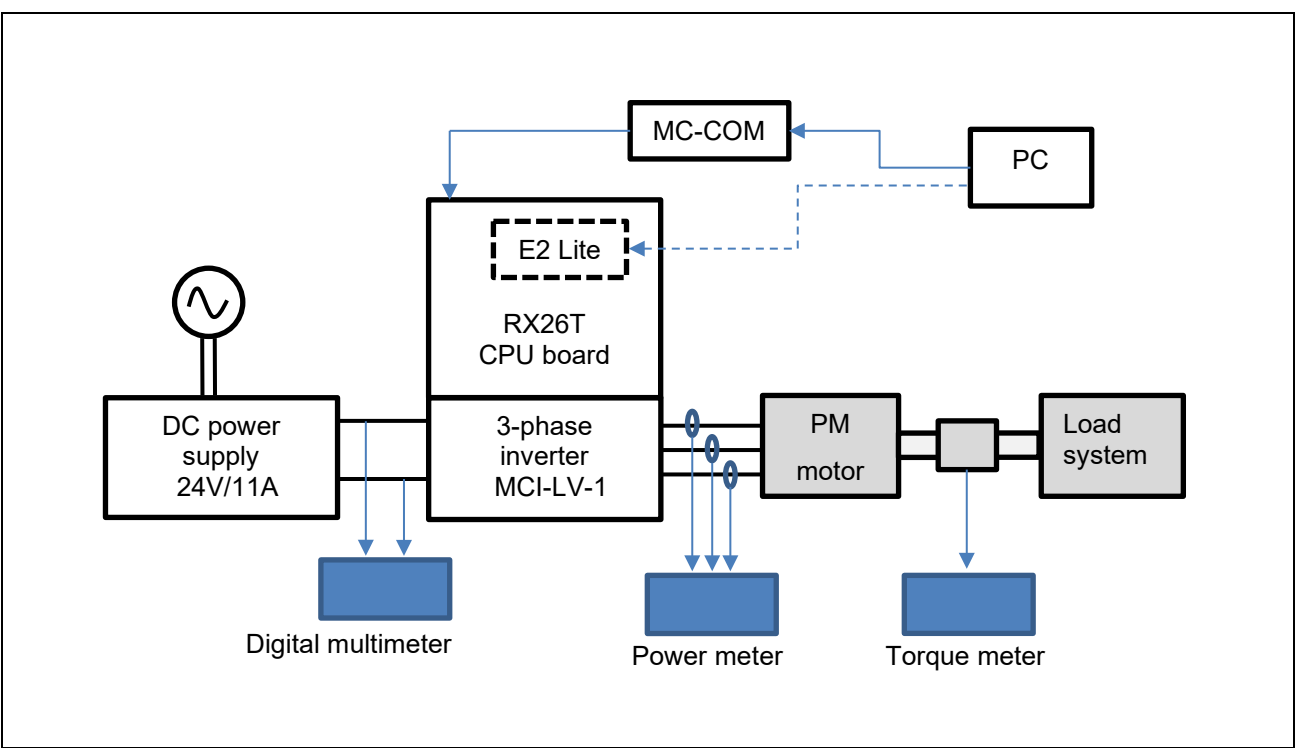

Figure 4-7 Examples of adding measurement instruments

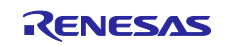

## 5. Building a Software Environment

## 5.1 Using CS+

Download CS+ from the following URL:

https://www.renesas.com//en/software-tool/cs

CC-RX and Smart Configurator must be installed separately. For installation instructions, refer to the PDF manual supplied with CS+ or the video "CS+ Quick Start Guide (1/4) – Installation" posted on the above URL.

For more information on how to use it, refer to the PDF manual that you can download from the above URL or the videos.

## 5.2 Using e<sup>2</sup> Studio

Download e<sup>2</sup> studio from the following URL:

https://www.renesas.com//en/software-tool/e-studio

CC-RX and Smart Configurator must be installed separately. For installation instructions, refer to the PDF manual supplied with e<sup>2</sup> studio or the video "e<sup>2</sup> studio Tutorial Video for RX Family (1/4) - Installation" posted on the above URL.

For more information on how to use it, refer to the PDF manual that you can download from the above URL or the videos.

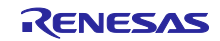

## 6. Driving the Motor

## 6.1 Precautions before Driving the Motor

When running the motor, note the following points. Improper use may cause electric shock or failure of the devices.

- Do not control the motor under conditions where the tracing and breakpoints are set while using E2OB. A sudden stop may cause the inverter to operate abnormally. Use RMW and debug under the conditions where the safety functions work properly.
- MC-COM can be safely used during operation because the signals are isolated. When a similar device is used, the GND of the PC and the inverter may be common, which could cause an electric shock hazard via the GND.
- Design the evaluation and experiment environment with the consideration that the motor can be stopped in an emergency.
- Beware of disconnection of the Hall sensor wire. If the Hall sensor wire is broken or has poor connection, the motor cannot be controlled normally.
- Because the motor shaft rotates, be sure to install the cover as a guard. Especially, parts such as couplings may scatter outside if damaged during rotation.
- When the inverter is stopped but the PM motor is still rotating, the PM motor generates an inductive voltage, thus applying voltage to the U/V/W three-phase wiring. Touching exposed conductive parts may cause electric shock.

# 6.2 Operation Preparation Procedure

Preparation procedures for operation are as follows:

| Step | Description                                                                                                    | Related<br>Chapters |
|------|----------------------------------------------------------------------------------------------------|---------------------|
| 1    | Insert the CPU board to the inverter in advance.                                                                                  | -                   |
| 2    | Install the sample program, development environment (CS+, e <sup>2</sup> studio, etc.), and emulator (E2OB, etc.) to the PC used. | 5                   |
| 3    | Connect the PC to the CPU board via the in-circuit-emulator and supply a 5 V power to the CPU board.                              | -                   |
| 4    | Build the sample program in the development environment.                                                                          | 6.4                 |
| 5    | Write the built sample program to the CPU board.                                                                                  |                     |
| 6    | Remove the cable connecting between the emulator and the CPU board.                                                               | 4.7                 |
| 7    | Connect MC-COM to the CPU board.                                                                                                  | 4.7                 |
| 8    | Supply a 24 VDC power to the inverter.                                                                                            | 4.2                 |
| 9    | Use RMW installed on the PC to connect to the CPU board via MC-COM and verify that it can be connected properly.                  | 6.5                 |
| 10   | In RMW, verify that the variables of this sample program and sensor information are properly displayed.                           | 6.7                 |
| 11   | Use RMW to operate the motor.                                                                                                    | 6.8                 |
|      | Use the board UI to operate the motor                                                                                             | 6.9                 |
| 12   | Stop and shut down the motor                                                                                                    | 6.10                |

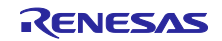

## 6.3 Connecting

Note that the device to be used between the CPU board and the PC is different when writing and when operating. Wiring methods for ① writing and ② motor operation are described below.

#### ① For writing

E2OB is used to write the program to the CPU board.

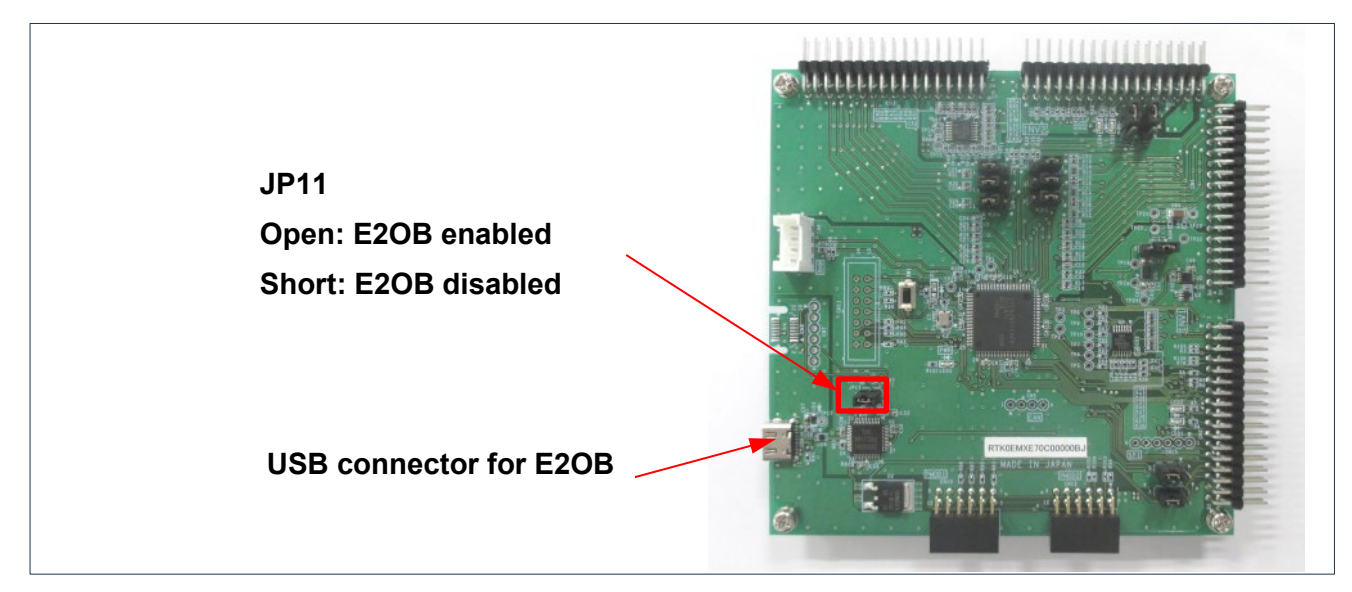

Figure 6-1 On-board debugger

② For motor operation

Connect to the CPU board using MC-COM (RTK0EMXC90Z00000BJ) as shown in Figure 6-2. The CPU board is connected to the PC via UART and can be operated from the PC using a COM port. In this sample program, you can use the board UI (VR and SWs on the inverter board) or RMW to operate the motor. MC-COM provides electrical isolation between the inverter and the PC and can be used safely even in high-voltage environments.

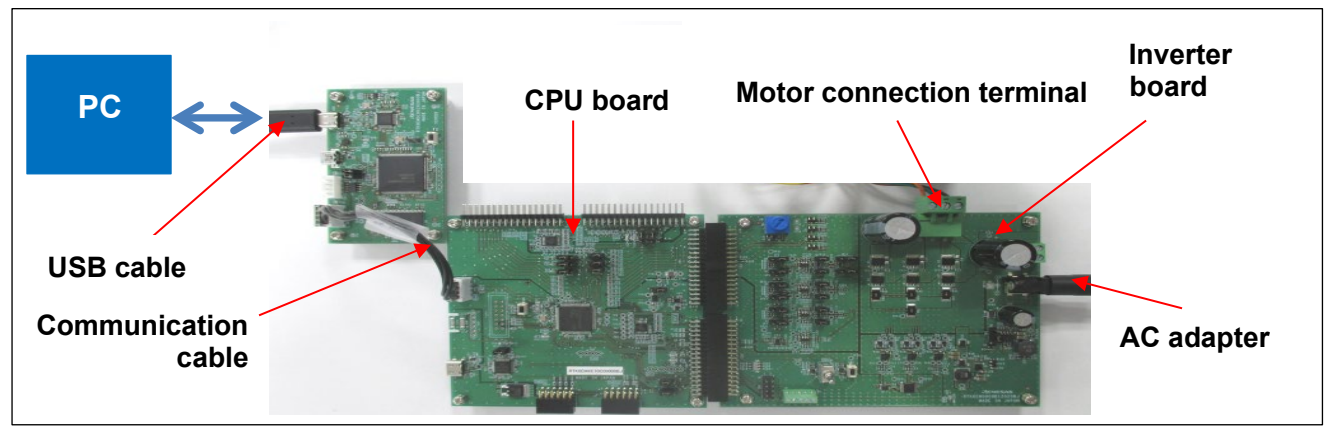

Figure 6-2 Example of wiring for motor operation

## 6.4 Writing the Sample Program

After you have downloaded the sample program from our website, use CS+, e<sup>2</sup> Studio, or Renesas Flash Programmer to write it to the MCU on the CPU board.

For details about how to write programs, see the documentation for CS+, e<sup>2</sup> studio, and Renesas Flash Programmer. To write a program, use the onboard debugger as shown in Figure 6-1.

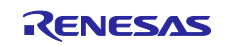

#### **RX** Family

## 6.5 Introducing Renesas Motor Workbench

Renesas Motor Workbench (RMW), a motor control development support tool, is a user interface (for issuing the rotation start/stop command, rotation speed command, and other commands). Renesas Motor Workbench (RMW) can be downloaded from our website.

https://www.renesas.com/en/software-tool/renesas-motor-workbench

| Renesa Motor Workbench              «RMT File>: C.YwnHallspeed_senorlesstbrandhro26t_24vR26t_MCBA_MCLV1_PM_LESS_FOC_WHOLE_CSP_           File         Option         Help | V100VappVmrwVRX26T_MCBA_MCIU1_J                               | - 0 × |  |  |  |  |  |
|----------------------------------------------------------------------------------------------------|---------------------------------------------------------------|-------|--|--|--|--|--|
| Connection                                                                                                    | File Information                                              |       |  |  |  |  |  |
| COM OffLineMode Clock                                                                                                    | RMT File RX26T_MCBA_MCILV1_IPM_LESS_FOC_WH 2022/12/23 10:59:0 | 8     |  |  |  |  |  |
| Status                                                                                                    | Map File RX26T_MCBA_MCILV1_IPM_LESS_FOC_WH 2023/10/10 14:49:2 | 1     |  |  |  |  |  |
| Configuration                                                                                                    | Select Tool                                                   |       |  |  |  |  |  |
| CPU     Motor Type       Control     Inverter         Inverter     Inverter                                                                                               |                                                               |       |  |  |  |  |  |
| Project File Path C:\svn\allspeed_sensorless\branch\rx26t_24v\RX26T_MC                                                                                                    | CBA_MCILV1_IPM_LESS_FOC_WHOLE_                                |       |  |  |  |  |  |
| Name Date Modified Sze<br>RR26T_MCBA_MCILV1_IPM_LESS_FOC_WHOLE_V100.rmt 2022/12/23 378 KB                                                                                 |                                                               |       |  |  |  |  |  |

Figure 6-3 Window of Renesas Motor Workbench

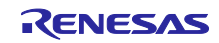

# 6.6 Registering and Updating the MAP File

When a part of the sample program is changed by the user, the Map file including variables and other information needs to be registered and updated. If the software has not been changed, the Map file does not need to be registered or updated.

| File Option Help                                                                                                    |                                                                                                    |                                                                          |                                                                                                    |            |
|----------------------------------------------------------------------------------------------------|----------------------------------------------------------------------------------------------------|--------------------------------------------------------------------------|----------------------------------------------------------------------------------------------------|------------|
| Connection                                                                                                    |                                                                                                    | File Information                                                         |                                                                                                    |            |
| OM                                                                                                    | Clock                                                                                                    | RMT File RX26T_MCBA_MCI                                                  | LV1_IPM_LESS_FOC_WH 2022/12/2                                                                                                    | 3 10:59:08 |
| tatus                                                                                                    |                                                                                                    | Map File RX26T_MCBA_MCI                                                  | LV1_IPM_LESS_FOC_WH 2023/10/10                                                                                                    | 0 14:49:21 |
| Configuration                                                                                                    |                                                                                                    | Select Tool                                                              |                                                                                                    |            |
| PU                                                                                                    |                                                                                                    |                                                                          |                                                                                                    |            |
| Notor Type                                                                                                    |                                                                                                    |                                                                          |                                                                                                    |            |
| Control                                                                                                    |                                                                                                    |                                                                          |                                                                                                    |            |
| iverter                                                                                                    |                                                                                                    |                                                                          |                                                                                                    |            |
| roject File Path C:\svn\allsp                                                                                                    | eed_sensorless\branch\rx26t_24v\RX26T_N                                                                                                    | ACBA_MCILV1_IPM_LESS_FOC_WHOLE                                           |                                                                                                    | Details 🔍  |
| 26T_MCBA_MCILV1_IPM_LESS_FOC_WHOLE_V100.                                                                                                    | rmt 2022/12/23 378 KB                                                                                                    |                                                                          |                                                                                                    |            |
|                                                                                                    |                                                                                                    |                                                                          |                                                                                                    |            |
| 🛞 User Settin                                                                                                    | ng Form                                                                                                    |                                                                          | - 0                                                                                                    | ×          |
| 🎯 User Settin                                                                                                    | ng Form                                                                                                    |                                                                          | — 🗆<br>Set                                                                                                    | ×          |
| luser Settin                                                                                                    | ng Form<br>Name                                                                                                    |                                                                          | — □<br>Set<br>DataType                                                                                                    | ×          |
| User Settin                                                                                                    | ng Form<br>Name<br>qui_u1_active_qu                                                                                                    | ıi                                                                       | − □<br>Set DataType INT8                                                                                                    | ×          |
| User Settin     Address     00000400     00000401                                                                                            | ng Form<br>Name<br>gui_u1_active_gu<br>com_u1_system_                                                                                                | ui<br>mode                                                               |                                                                                                    | ×          |
| Output         Address           00000400         00000401           00000402         00000402                                               | ng Form<br>Name<br>gui_u1_active_gu<br>com_u1_system_<br>g_u1_system_mo                                                                              | ui<br>,mode<br>ode                                                       | ─ □     Set     DataType     INT8     INT8     UINT8                                                                                                    | ×          |
| Output         Output           Address         00000400           00000401         00000402           00000403         00000403             | ng Form<br>Name<br>gui_u1_active_gu<br>com_u1_system_<br>g_u1_system_mo<br>com_u1_enable_                                                            | ui<br>,mode<br>ode<br>write                                              | ── □     Set     DataType     INT8     INT8     UINT8     UINT8     INT8     INT8                                                                                                    | ×          |
| Output         Output           Address         00000400           00000401         00000402           00000403         00000404             | ng Form<br>Name<br>gui_u1_active_gu<br>com_u1_system_mo<br>com_u1_enable_<br>g_u1_enable_wri                                                         | ui<br>mode<br>ode<br>write<br>te                                         | ─ □ Set DataType INT8 INT8 UINT8 INT8 UINT8 INT8 UINT8 INT8 UINT8 INT8                                                                                                    | ×          |
| Address           00000400           00000401           00000402           00000403           00000404           00000405                    | ng Form<br>Name<br>gui_u1_active_gu<br>com_u1_system_mo<br>com_u1_enable_<br>g_u1_enable_wri<br>com_u1_ctrl_loop                                     | ui<br>,mode<br>ode<br>write<br>te<br>p_mode                              | ─ □ Set DataType INT8 INT8 UINT8 UINT8 UINT8 UINT8 INT8 UINT8 INT8 UINT8 INT8 UINT8 INT8 UINT8 INT8 UINT8 INT8 INT8 INT8 INT8 INT8 INT8 INT8 INT8 INT8 INT8 INT8 INT8 INT8 INT8 INT8 INT8 INT8 INT8 INT8 INT8 INT8 INT8 INT8 INT8 INT8 INT8 INT8 INT8                                                                                                     | ×          |
| Address           00000400           00000401           00000402           00000403           00000404           00000405           00000406 | ng Form<br>Name<br>gui_u1_active_gu<br>com_u1_system_mo<br>com_u1_enable_vri<br>com_u1_ctrl_loop<br>com_u1_flag_vol                                  | ui<br>mode<br>ode<br>write<br>te<br>p_mode<br>t_err_comp_use             | ─ □ Set DataType INT8 INT8 UINT8 INT8 UINT8 INT8 INT8 INT8 INT8 INT8 INT8 INT8 INT8 INT8 INT8 INT8 INT8 INT8 INT8 INT8 INT8 INT8 INT8 INT8 INT8 INT8 INT8 INT8 INT8 INT8 INT8 INT8 INT8 INT8 INT8 INT8 INT8 INT8 INT8 INT8 INT8 INT8 INT8 INT8 INT8 INT8 INT8 INT8 INT8 INT8 INT8 INT8 INT8 INT8 INT8 INT8 INT8 INT8 INT8                                                                                                     | ×          |
| Address           00000400           00000401           00000402           00000403           00000404           00000405           00000407 | ng Form<br>Name<br>gui_u1_active_gu<br>com_u1_system_<br>g_u1_system_mod<br>com_u1_enable_<br>g_u1_enable_wri<br>com_u1_flag_vol<br>com_u1_flag_flux | ui<br>mode<br>ode<br>write<br>te<br>p_mode<br>t_err_comp_use<br>kwkn_use | <ul> <li>−</li> <li>Set</li> <li>DataType</li> <li>INT8</li> <li>INT8</li> <li>UINT8</li> <li>UINT8</li> <li>UINT8</li> <li>INT8</li> <li>INT8</li> </ul> | ×          |

Figure 6-4 Map file registration setup window (upper) and confirmation window (lower) in RMW

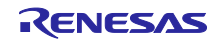

# 6.7 Variables Used for Working with RMW

In this sample program, the motor is controlled using RMW. Table 6-2 lists the data input variables that are used when the RMW UI is used. The values input to these variables are applied to the corresponding variables in the motor module and then used for controlling the motor if the value written to the com\_u1\_enable\_write variable is the same as the value of the g\_u1\_enable\_write variable. However, note that the variables indicated by an asterisk (\*) do not depend on the value of the com\_u1\_enable\_write variable.

Some parameters used for motor control can be changed while the motor is stopped. For details, see Table 8-8.

Note that the variable name prefix (for example, u1 and f4) is an abbreviation of the variable type. RMW automatically recognizes the variable name prefix, automatically selects the type, and displays the numeric value inside the variable in the Control Window.

| Analyzer function input variable name | Туре    | Description                                         |
|---------------------------------------|---------|-----------------------------------------------------|
| com_u1_system_mode (*)                | uint8_t | State Management                                    |
|                                       |         | 0: Stop mode                                        |
|                                       |         | 2: Speed control mode                               |
|                                       |         | 3: Torque control mode                              |
|                                       |         | 4: Open-loop control mode                           |
|                                       |         | 5: Error release                                    |
|                                       |         | 8: Current offset adjustment                        |
| com_f4_ref_speed_rpm (*)              | float   | Speed command value (mechanical angle)              |
|                                       |         | [r/min]                                             |
| com_u1_enable_write                   | uint8_t | Whether to enable rewrite of variables for user     |
|                                       |         | entry                                               |
|                                       |         | The input data is applied if the values of this and |
|                                       |         | g u1 enable write variables are the same.           |

Table 6-2 List of main input variables for Analyzer function

Table 6-3 lists main structure variables that are often observed when driving under speed control is evaluated. Use this table for reference when the waveform is to be displayed, or the values of variables are to be loaded with an Analyzer function.

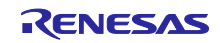

| Main speed control variable name          | Туре     | Description                               |
|-------------------------------------------|----------|-------------------------------------------|
| g_st_hall_vector.u2_error_status          | uint16_t | An error status. For details, see 6.8(e). |
| g_st_cc.f4_vdc_ad                         | float    | Inverter bus voltage [V]                  |
| g_st_cc.f4_id_ref                         | float    | d-axis current command value [A]          |
| g_st_cc.f4_id_ad                          | float    | d-axis current detection value [A]        |
| g_st_cc.f4_iq_ref                         | float    | q-axis current command value [A]          |
| g_st_cc.f4_iq_ad                          | float    | q-axis current detection value [A]        |
| g_st_cc.f4_iu_ad                          | float    | U-phase current detection value [A]       |
| g_st_cc.f4_iv_ad                          | float    | V-phase current detection value [A]       |
| g_st_cc.f4_iw_ad                          | float    | W-phase current detection value [A]       |
| g_st_cc.f4_vd_ref                         | float    | d-axis voltage command value [V]          |
| g_st_cc.f4_vq_ref                         | float    | q-axis voltage command value [V]          |
| g_st_cc.f4_refu                           | float    | U-phase voltage command value [V]         |
| g_st_cc.f4_refv                           | float    | V-phase voltage command value [V]         |
| g_st_cc.f4_refw                           | float    | W-phase voltage command value [V]         |
| g_st_cc.st_rotor_angle.f4_rotor_angle_rad | float    | Estimated magnetic pole position [rad]    |
| g_st_sc.f4_ref_speed_rad_ctrl             | float    | Speed command value (mechanical angle)    |
|                                           |          | [rad/s]                                   |
| g_st_sc.f4_speed_rad                      | float    | Speed detection value (mechanical angle)  |
|                                           |          | [rad/s]                                   |

#### Table 6-3 List of main variables for speed control

# 6.8 Controlling the Motor (using RMW)

The following shows an example of using the Analyzer function of RMW to perform operations on the motor. The operations are performed from the Control Window on RMW. For details about the Control Window, see the "Renesas Motor Workbench User's Manual".

- (a) Changing the user interface to use Analyzer
  - ① Confirm that the check box [W?] of "com\_u1\_system\_mode" is selected.
  - 2 In the [Write] field, enter "0".
  - ③ Click the [Write] button.
- (b) Current offset adjustment (Manual)

The current offset adjustment will start automatically in 0.5 seconds after power on. LED1 lights during the adjustment. Manual adjustment can also be performed by following the steps below. No need to readjust manually in normal conditions.

- ① Confirm that the check box [W?] of "com\_u1\_mode\_system" is selected.
- 2 In the [Write] field, enter "8".
- ③ Click the [Write] button.
- ④ Click the [Read] button to check the [Read] field of the current "com\_u1\_mode\_system".
- (5) Confirm that "com\_u1\_mode\_system" returns to "0".
- (c) Start driving the motor

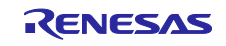

#### **RX** Family

- ① Confirm that the check boxes [W?] of "com\_u1\_mode\_system", "com\_f4\_ref\_speed\_rpm", and "com\_u1\_enable\_write" are selected.
- 2 Enter the command rotation speed in the [Write] field of "com\_f4\_ref\_speed\_rpm".
- ③ Click the [Write] button.
- ④ Click the [Read] button to confirm the current [Read] fields of "com\_f4\_ref\_speed\_rpm" and "g\_u1\_enable\_write".
- ⑤ Enter the same value (0 or 1) as the "g\_u1\_enable\_write" confirmed in ④ in the "com\_u1\_enable\_write" and reflect the variable value on the microcontroller.
- 6 Enter "2" in the [Write] field of "com\_u1\_system\_mode".
- ⑦ Click the [Write] button

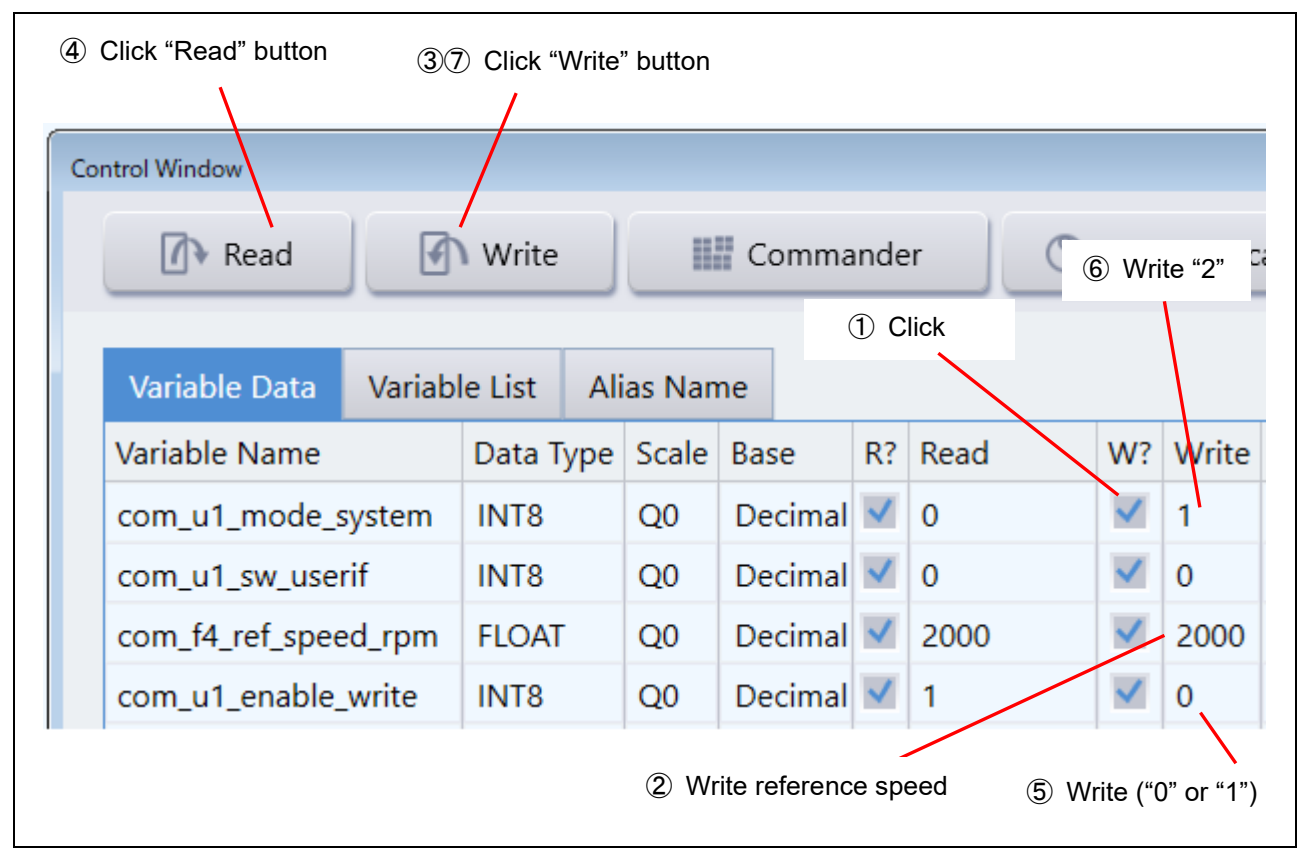

Figure 6-5 Procedure to start driving the motor

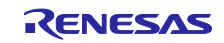

(d) Stop the motor

- (1) Enter "0" in the [Write] field of "com\_u1\_mode\_system".
- (2) Click the [Write] button.

| ② Click "Write" b | utton  |         |     |        |         |              |      |              |             |
|-------------------|--------|---------|-----|--------|---------|--------------|------|--------------|-------------|
| Control Window    |        |         |     |        |         |              |      |              |             |
| Read              | •      | Write   |     |        | Comma   | ande         | er   | C            | ) Status    |
| Variable Data     | Variab | le List | Ali | as Nan | ne      |              |      |              |             |
| Variable Name     |        | Data T  | ype | Scale  | Base    | R?           | Read | W?           | Write       |
| com_u1_mode_s     | ystem  | INT8    |     | Q0     | Decimal | $\checkmark$ | 0    | $\checkmark$ | 0           |
|                   |        |         |     |        |         |              |      | 1            | ) Write "0" |

Figure 6-6 Procedure to stop the motor

- (e) What to do in case of motor stop (due to an error)
  - (1) Enter "5" in the [Write] field of "com\_u1\_mode\_system".
  - (2) Click the [Write] button.

| ②Click "Write" button       Control Window       Image: Control Window       Image: |               |         |        |     |        |     |       |          |      |    |       |
|----------------------------------------------------------------------------------------------------|---------------|---------|--------|-----|--------|-----|-------|----------|------|----|-------|
|                                                                                                    | Variable Data | Variabl | e List | Ali | as Nan | ne  |       |          |      |    |       |
|                                                                                                    | Variable Name |         | Data T | ype | Scale  | Bas | e     | R?       | Read | W? | Write |
|                                                                                                    | com_u1_mode_s | ystem   | INT8   |     | Q0     | De  | cimal | <b>v</b> | 0    | ~  | 3     |
|                                                                                                    |               |         |        |     |        |     |       |          |      |    |       |
|                                                                                                    |               |         |        |     |        |     |       |          |      |    |       |

Figure 6-7 Procedure to clear errors

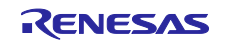

| Value  | Error Description          | Assigned macro name          |
|--------|----------------------------|------------------------------|
| 0x0000 | No error                   | MOTOR_ERROR_NONE             |
| 0x0001 | Hardware overcurrent error | MOTOR_ERROR_OVER_CURRENT_HW  |
| 0x0002 | Overvoltage error          | MOTOR_ERROR_OVER_VOLTAGE     |
| 0x0004 | Overspeed error            | MOTOR_ERROR_OVER_SPEED       |
| 0x0080 | Low-voltage error          | MOTOR_ERROR_LOW_VOLTAGE      |
| 0x0100 | Software overcurrent error | MOTOR_ERROR_OVER_CURRENT_SW  |
| 0x0200 | Overtemperature error      | MOTOR_ERROR_OVER_TEMPERATURE |
| Oxffff | Undefined error            | MOTOR_ERROR_UNKNOWN          |

#### Table 6-4 Error Status Explanation

# 6.9 Controlling the Motor (using board UI)

#### (a) Switch the user interface

This sample program sets RMW UI as the default user interface. To use the board UI, follow the steps below to switch the UI. This change is reset to default by power ON/OFF or reset operation.

Confirm that the checkbox [W?] of "com\_u1\_sw\_userif" is checked and enter "1" in the [Write] field, then click the [Write] button.

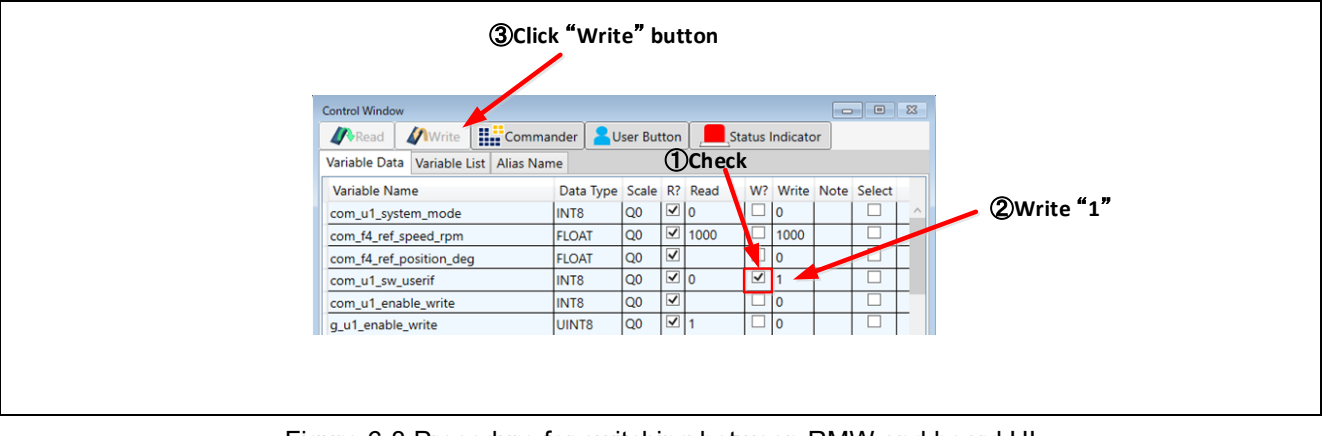

Figure 6-8 Procedure for switching between RMW and board UI

#### (b) Run/Stop the motor

# Current offset adjustments will be performed in 0.5s after power on. Please DO NOT run the motor while current offset adjustment is in progress (LED1 light on).

When using board UI, the start and stop of the motor is controlled by the input from SW1 (board UI) on the inverter board. A general-purpose port is assigned to SW1. The pin is read in the mail loop. When the pin is Low, it is judged that the start switch is pressed. When the pin is High, it is judged that the motor is to be stopped.

#### (c) Current offset adjustment

When using the board UI, current offset adjustment starts by pressing SW2 while the motor is stopped (LED1 is OFF). When current offset adjustment starts, LED1 is turned ON, and when the adjustment ends, LED1 is turned OFF.

(d) Motor rotation speed command value

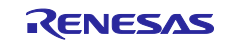

The command value of motor rotation speed is determined by A/D conversion of the output value (analog value) of VR1 on the inverter board. The A/D converted value of VR1 is used as the rotational speed command value, as shown in the table below.

Note that the board UI does not support the torque control mode.

| Table 6-5 Conversion ratio of rotational | l speed command value |
|------------------------------------------|-----------------------|
|------------------------------------------|-----------------------|

| Item           | Conversion ratio                         |                                        |  |  |  |
|----------------|------------------------------------------|----------------------------------------|--|--|--|
|                |                                          | (Command value: A/D conversion value)  |  |  |  |
| Rotation speed | CW 0 [rpm] to 2400 [rpm]: 07FFH to 0000H |                                        |  |  |  |
| command value  | CCW                                      | 0 [rpm] to -2400 [rpm]: 0800H to 0FFFH |  |  |  |

## 6.10 Stopping and Shutting Down the Motor

To stop the motor from operating, follow the procedure below. In an emergency, prioritize the step 2 and stop supplying 24 VDC.

- ① Perform the procedure for stopping motor described in 6.8(b) and 6.8(d).
- ② After confirming that the motor stops, operate the regulated DC power supply to stop supplying 24 VDC.

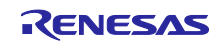

# 7. Motor Control Algorithm

## 7.1 Overview

This section describes the motor control algorithm of this sample program. Table 7-1 shows the motor control functions.

| Function item                        | Function description                                                                                                    |
|--------------------------------------|----------------------------------------------------------------------------------------------------|
| Control method                       | Vector control with sensor                                                                                                    |
| Pulse Width Modulation (PWM) method  | Space vector modulation method (triangular wave comparison method can also be selected)                                                             |
| Position and speed detection methods | Calculus for Hall sensor                                                                                                    |
| Control Mode                         | Speed control and torque control                                                                                                    |
| Control and compensation functions   | <ul> <li>Voltage error compensation</li> <li>Voltage phase lead compensation</li> <li>Decoupling control</li> <li>Flux-weakening control</li> </ul> |
|                                      | Friction compensation                                                                                                    |

| Table 7-1 Motor control functions of this sample program | m |
|----------------------------------------------------------|---|
|----------------------------------------------------------|---|

## 7.2 Control Block Diagram

The following shows an example block diagram of the entire system for Hall sensor vector control.

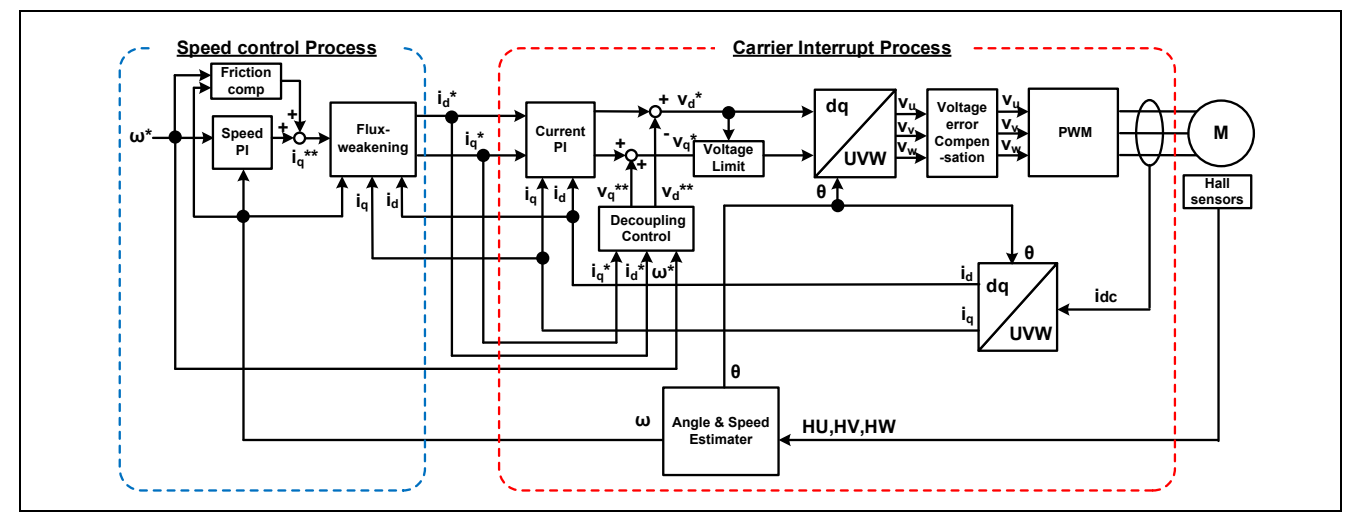

Figure 7-1 Hall sensor vector control schematic block diagram

# 7.3 Speed Control Function

The speed control function performs PI control so that the motor follows the speed command. When receiving a speed command value, the internal speed regulator outputs a current command value based on the deviation from the estimated speed value. This function also controls the submodules including flux-weakening control.

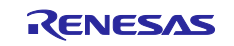

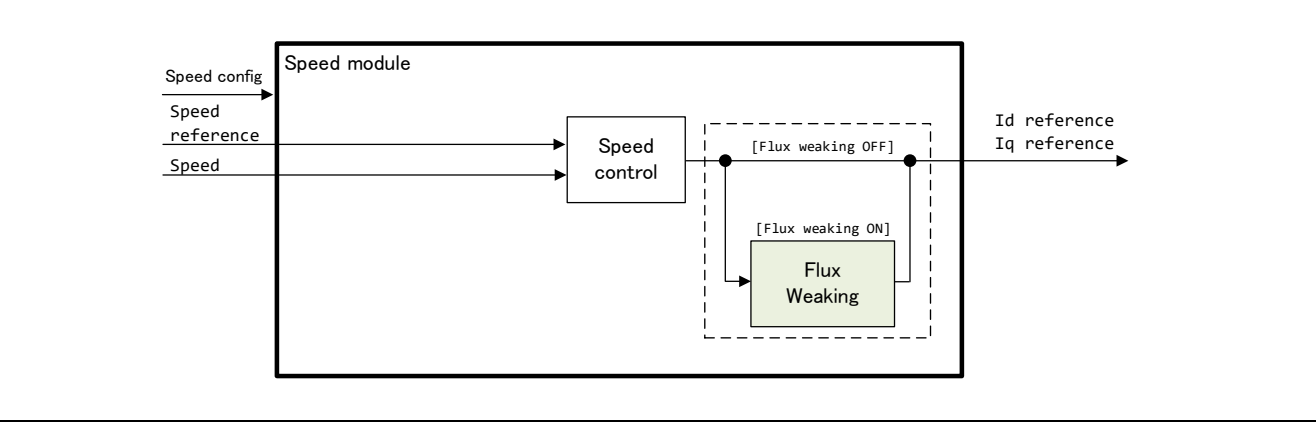

Figure 7-2 Functional block diagram for speed control

# 7.4 Flux-weakening Control

The flux-weakening control is a method that even under the condition where the inductive voltage (= $\omega\Psi$ ) generated proportional to the PM motor rotation exceeds the maximum output of the bus voltage, it controls the d-axis current in the negative direction and increases the d-axis current command value by the negative value to cancel it (Figure 7-3). By canceling the voltage saturation, it is possible to increase the q-axis current command value required for acceleration, realizing high-speed rotation and improvement of output in the high-speed rotation range.

The flux-weakening control automatically detects the state in which the motor rotation speed is high for the current voltage and the voltage margin is severe, then increases the value of Id\* in the negative direction and cancels the inductive voltage according to the voltage equation of the PM motor.

For this control, first, calculate the inductive voltage limit value from the following formula, where R is the resistance value of the motor, and Ia is the sum of squares of the Id and Iq detection values ( $\sqrt{(Id*Id+Iq*Iq))}$ ). For Vamax, use the maximum value of the voltage vector that has been pre-calculated by voltage error compensation or modulation processing.

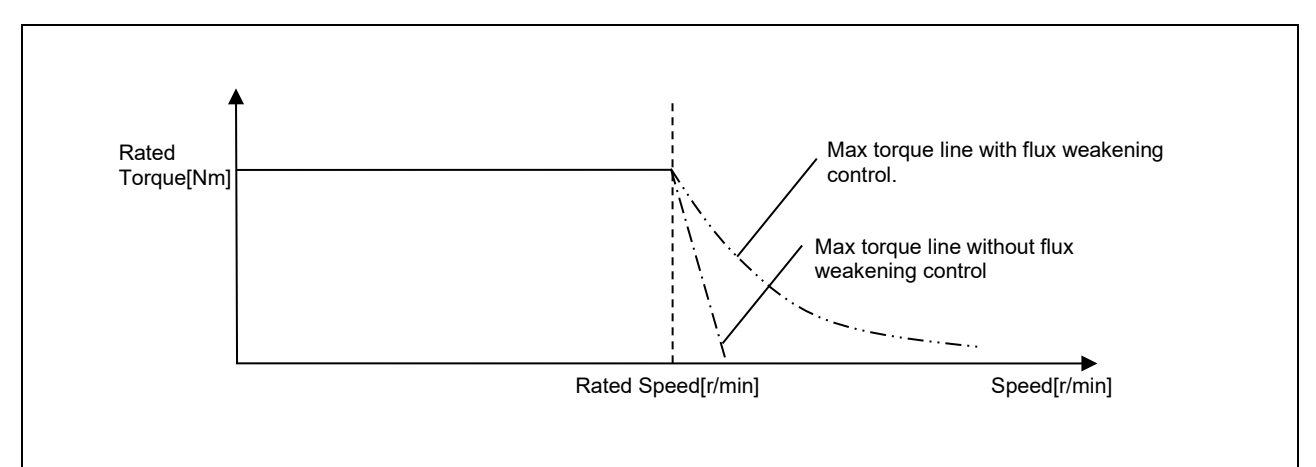

Figure 7-3 Example of the relationship between output torque and speed

$$V_{om} = V_{amax} - I_a R$$
  
 $V_{om}$ : Inductive voltage limit [V],  $V_{amax}$ : Maximum value of voltage vector [V]  
 $I_a$ : Magnitude of the current vector [A]  
Figure 7-4 Formula for calculating the inductive voltage limit

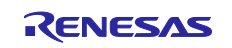

$$I_{d} = \frac{-\psi_{a} + \sqrt{\left(\frac{V_{om}}{\omega}\right)^{2} - \left(L_{q}I_{q}\right)^{2}}}{L_{d}}$$

# $:: V_{om} = V_{amax} - I_a R$

 $V_{om}$ : Inductive voltage limit [V],  $V_{amax}$ : Maximum value of voltage vector [V],  $I_a$ : Magnitude of current vector [A]

Figure 7-5 Formula for calculating the d-axis current command value in flux-weakening control

# 7.5 Current Control Function

The current control function uses the value of the incoming current to perform coordinate transformation and feedback control that are necessary for vector control, and then calculates the voltage of the PWM output. This module also controls submodules including the decoupling, voltage phase lead compensation, voltage error compensation, and speed/angle detection. Figure 7-6 shows the module configuration.

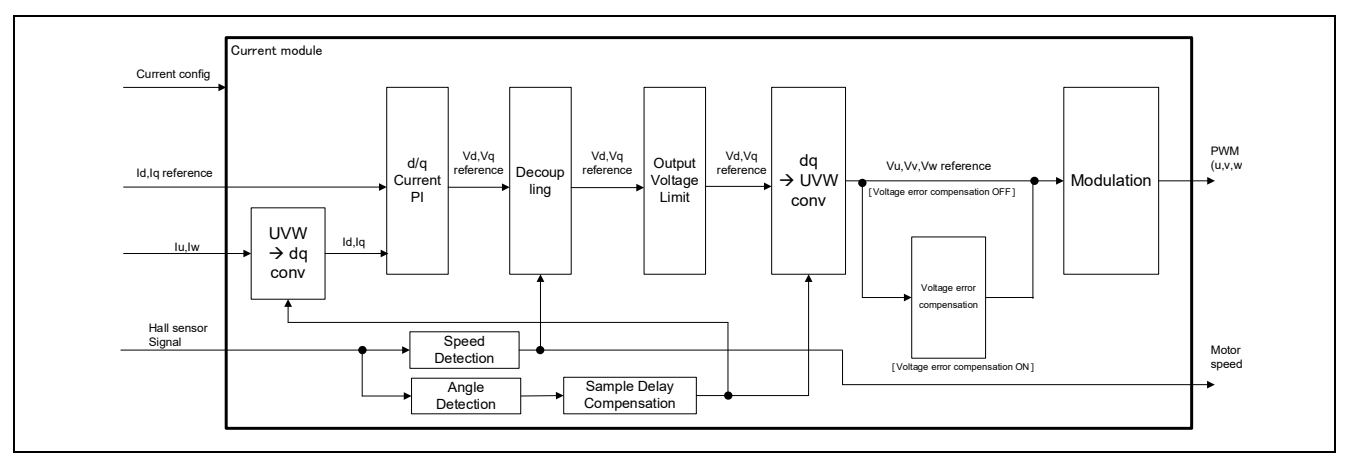

Figure 7-6 Functional block diagram of current control

# 7.6 Decoupling Control

The decoupling control is used to improve current responsiveness and to prevent currents from interfering with each other between the d- and q-axes, thereby losing stability. The equation used is shown below. It is a voltage equation for a typical PM motor.

$$V_{d\_dec}^{*} = RI_{d}^{*} - \omega L_{q}I_{q}^{*}$$
$$V_{d\_dec}^{*} = RI_{a}^{*} + \omega L_{d}I_{d}^{*} + \omega \Psi$$

id\*,Iq\*: Current command value [A], ω: Rotational speed (electrical angle) [rad/s], R: Primary resistance of the motor [Ω], Ld,Lq: Inductance of the motor [H], Ψ: Magnetic flux linkage of the motor [Wb]

The obtained voltage command values  $V_{d_{dec}}^*$  and  $V_{q_{dec}}^*$  are added to the voltage command values  $V_d^*$  and  $V_q^*$  output from PI regulator.

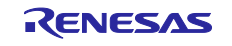

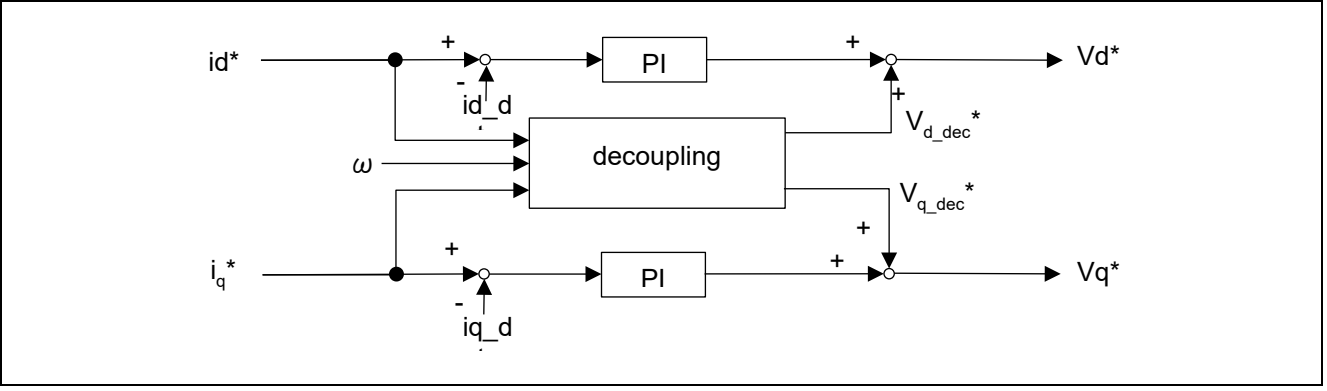

Figure 7-7 Functional block diagram of decoupling control

# 7.7 Hall Sensor Vector Control Function

## 7.7.1 Overview

From the signal of the Hall sensor, six pulses can be detected in one rotation of the electrical angle. Normally, six pulses per rotation is a low resolution, so when vector control is performed, angular complementing is required to output arbitrary torque. When a low-resolution encoder such as a Hall sensor is used for vector control, multiple methods are proposed as complementary processing. This sample program uses a simple and easy-to-implement calculus method. In the rotating state, the speed is detected by differentiating the amount of change in the angle of the pulse. Also, assuming that the motor is rotating at the detected speed, the angle can be obtained by integrating the speed by each sampling cycle.

This detection method uses software to detect pulses without using hardware and includes the detection error for the sampling cycle in the speed. Therefore, a parameter is provided so that you can select the method of correction by using a moving average based on the results of multiple detections in the past.

One of the unique starting characteristics of Hall sensor vector control is the phenomenon of sudden speed change at start-up. Since no speed signal can be obtained for a certain period of time between a standstill and the first input of Hall sensor output pulse, the integrator of the speed regulator may be saturated, and the speed may fluctuate due to excessive torque current commands.

To reduce speed fluctuations, use the static friction compensation described later and make adjustments according to the motor and load. Please note that even if it is compensated, it will be difficult in principle to eliminate speed fluctuations completely.

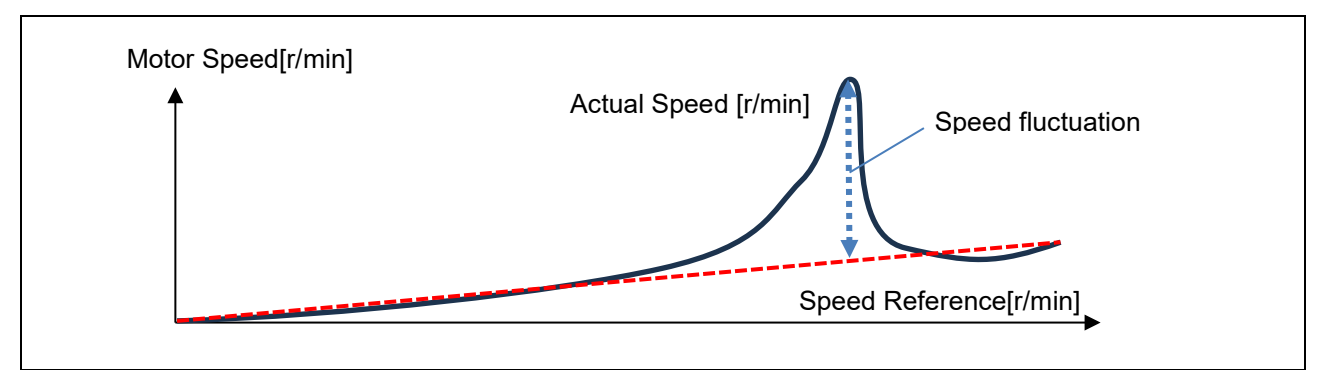

Figure 7-8 Speed variation at starting

## 7.7.2 Hall Sensor Signals and Hall Pattern Numbers

The Hall sensor consists of three sensors as shown in Figure 7-9, and they are placed every 120 degrees to correspond to the UVW windings. These Hall sensors are defined as HU, HV, and HW, respectively.

The Hall sensor signals consist of three signals: HU, HV, and HW. By using the difference between High/Low of these signals, one rotation of 360 degrees can be represented by the six magnetic pole positions. In other words, it can be regarded as an encoder with six pulses in one rotation of the electric angle.

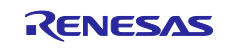

1 2 3 4 5 6

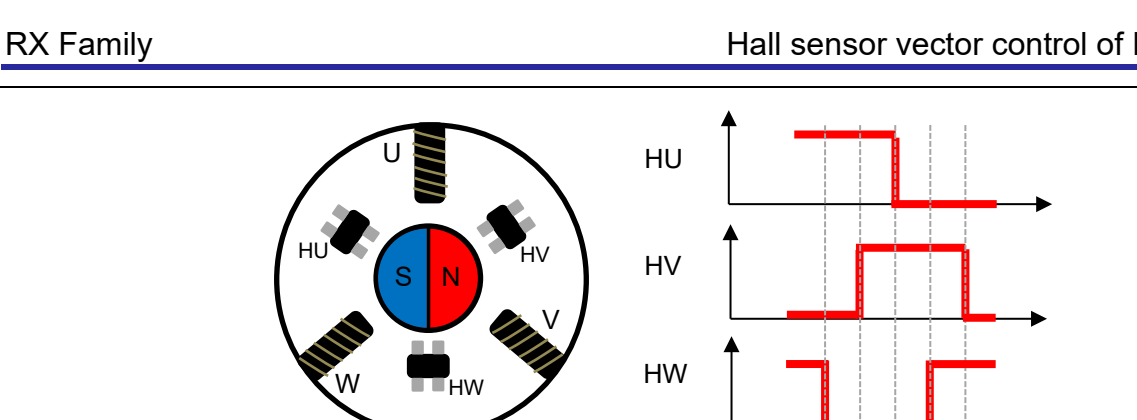

Figure 7-9 Hall sensor placement and Hall sensor signals

The unique Hall signal value is expressed from the 1-bit signal of HU, HV, and HW by the equation as follows.

Hall signal value =  $HW + HV \times 2 + HU \times 4$ 

The relation between HU, HV, and HW signals and the Hall signal values is shown in the table as follows.

| HU | HV | HW | Hall signal value |
|----|----|----|-------------------|
| 0  | 0  | 1  | 1                 |
| 1  | 0  | 1  | 5                 |
| 1  | 0  | 0  | 4                 |
| 1  | 1  | 0  | 6                 |
| 0  | 1  | 0  | 2                 |
| 0  | 1  | 1  | 3                 |

Table 7-2 Relation between Hall sensor signal values

The following table shows the relation between the above signal values and the Hall pattern numbers expressing 360 degrees as 1 to 6.

Table 7-3 Relation between Hall sensor signals and pattern numbers

| Hall pattern number | Hall signal value |
|---------------------|-------------------|
| 1                   | 1                 |
| 2                   | 5                 |
| 3                   | 4                 |
| 4                   | 6                 |
| 5                   | 2                 |

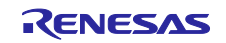

| <b>D</b> \/ | _   |   |     |
|-------------|-----|---|-----|
| RX          | 1-2 | m | I٧  |
| 1 1 1 1     | 10  |   | ı y |

6 3

Based on the Hall pattern numbers, speed detection and angle detection processing are performed.

## 7.7.3 Speed Detection Method

The rotation speed is detected by checking the change in Hall sensor signals at a current control interval via GPIO, counting the number of the cycles during the change in the Hall sensor signal, and measuring the period  $T_{60deg}$  for an electrical angle of  $2\pi/6$  [rad] (one interval of Hall signal change). When the current control interval (50 µs) is Ts,  $T_{60deg}$  can be expressed by the following equation.

 $T_{60 \text{deg}} = Number \ of \ current \ control \ cycle \ k \times T_s$ 

Thereby, the electric angular speed  $\omega_e$  [rad / s] can be obtained from the following equation.

$$\omega_e = \frac{2\pi}{6} \times \frac{1}{T_{60deg}}$$

However, when estimating with one period of Hall sensor signal change, the effect of error due to jitter in the current control interval (50us) is included. In addition, the installation error of the three Hall sensors may appear as a disturbance in the detection speed. Therefore, you can also calculate based on the moving average to reduce the effect of jitter. In this sample program, you can select three detection methods: the past one period, the last six periods (one rotation), and auto-switching.

For example, if using a moving average of the last 6 periods, the electric angular speed  $\omega_{e6}$ , which is the average of six periods, can be obtained by the following equation.

$$\omega_{e6} = \frac{2\pi}{6} \times \frac{6}{T_{360deg}} = \frac{2\pi}{T_{360deg}}$$

To simplify the angle calculation in the software implementation, the following equation is used for the equivalent calculation.

Electrical angle change in 1 carrier cycle [rad] =  $2\pi$  [rad] ÷ number of carrier interrupts ( $2\pi$  period) Electrical angular speed [rad/sec] = electrical angle change in 1 carrier cycle [rad] x carrier frequency [Hz]

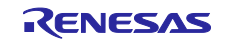

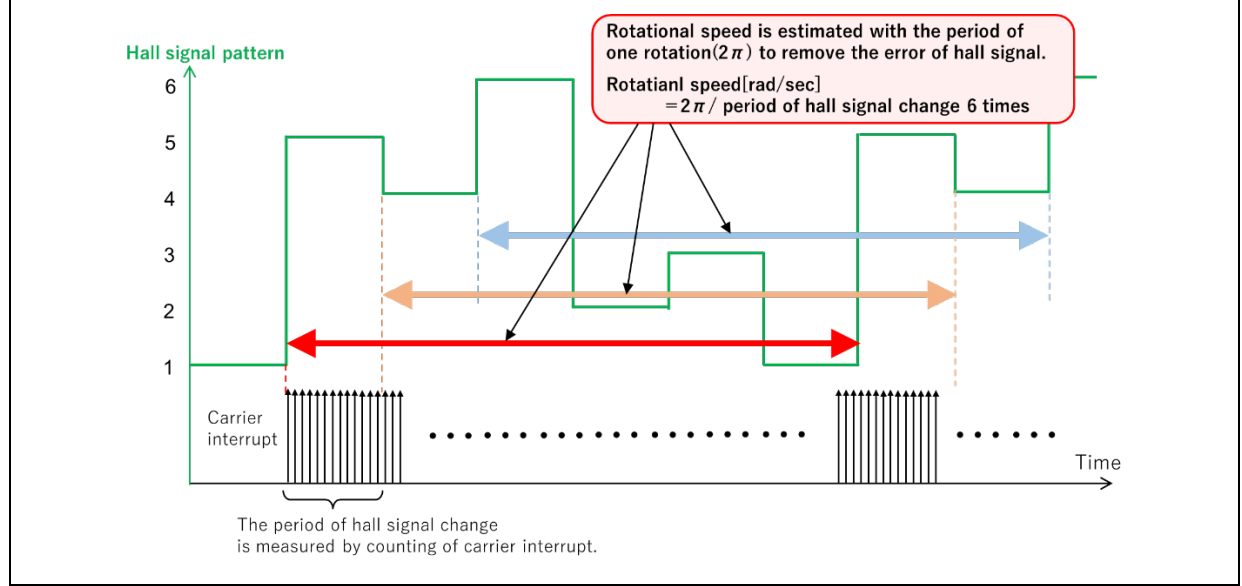

Figure 7-10 Conceptual diagram of speed estimation

## 7.7.4 Angle Detection Methods

In angle detection, the electric angle is estimated from two pieces of information: the direction of rotation and the estimated rotation speed.

The direction of rotation is detected by the Hall sensor signal pattern. The Hall sensor signal pattern is determined by the motor used, therefore, when the signal changes, the direction of rotation can be detected by comparison between the current and last Hall signal pattern.

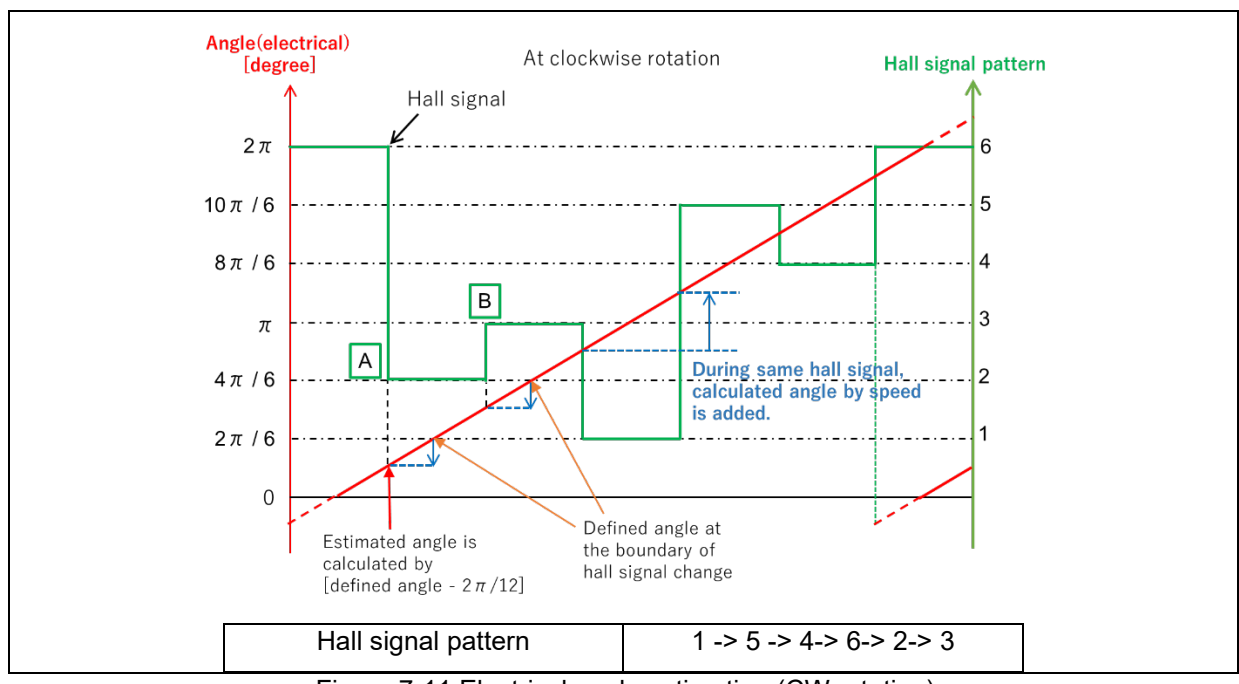

Figure 7-11 Electrical angle estimation (CW rotation)

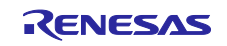

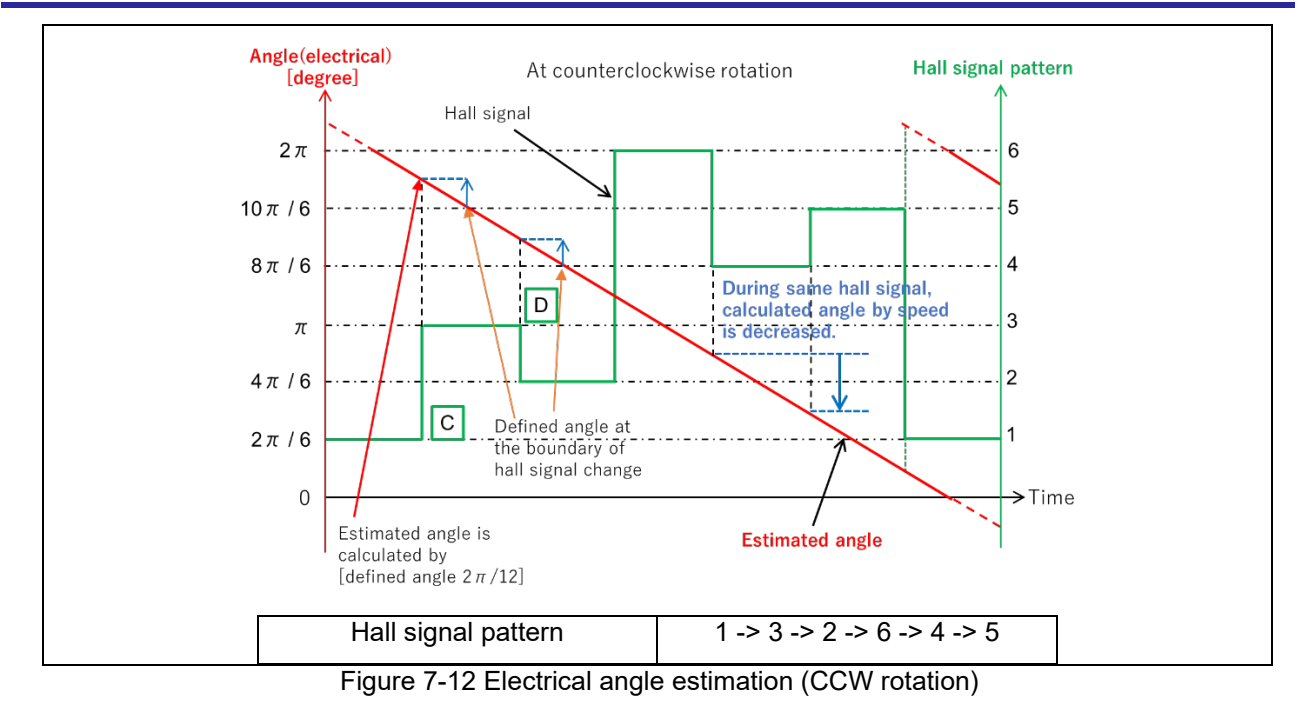

At point A in Figure 7-11, the Hall signal changes from 1 to 5. Therefore, the direction of rotation of the motor can be judged as clockwise. At this point A, the electric angle is set as below.

Point A (at clockwise rotation)

Electrical angle [rad] =  $2\pi$ [rad] x reference angle adjustment value (1/6) + internal angle in same Hall signal [rad] + offset value [rad]

At the boundary of the Hall signal change, the electric angle is estimated with the reference angle  $2\pi/6$  [rad]. The reference angle adjustment value is set depending on the Hall signal as shown in Table 7-4.

|                                  |        | -   | -   |     |     |     |
|----------------------------------|--------|-----|-----|-----|-----|-----|
| Hall Signal                      | 1      | 5   | 4   | 6   | 2   | 3   |
| Reference angle adjustment value | 0(0/6) | 1/6 | 2/6 | 3/6 | 4/6 | 5/6 |

Table 7-4 List of reference angle adjustment values

At point A in Figure 7-11, the Hall signal changes from 1 to 5, so the reference angle adjustment value is set to 1/6, which corresponds to the Hall signal 5.

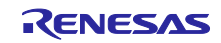

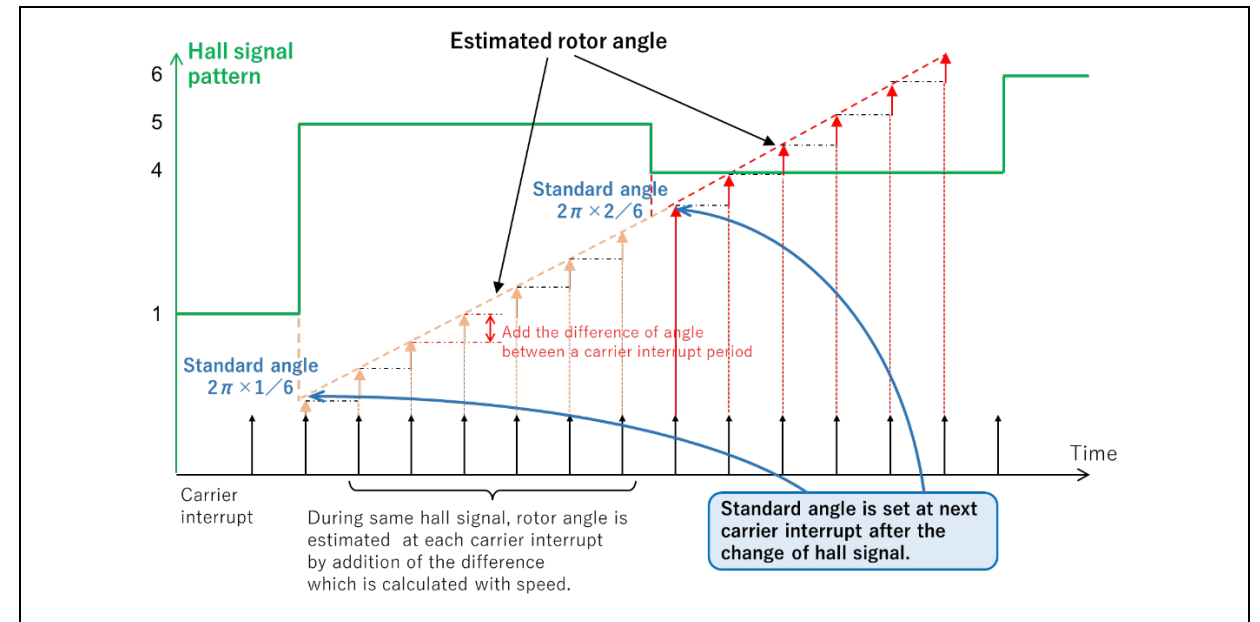

Figure 7-13 Conceptual diagram of Hall sensor internal angle estimation (at CW rotation)

At the boundary of Hall signal change, the internal angle is set to  $-2\pi/12$  [rad] at clockwise rotation and  $2\pi/12$  [rad] at counterclockwise rotation as the initial value. At each carrier interrupt, the difference is added based on the estimated speed information. However, the difference is limited between  $-2\pi/12$  and  $2\pi/12$  [rad] with consideration about signal errors and speed fluctuations. Any calculated angle is rounded if it exceeds the range of  $-2\pi/12$  to  $2\pi/12$ .

| Table 7-5 Formula for calculating | the angle in the Hal | I signal by direction |
|-----------------------------------|----------------------|-----------------------|
|-----------------------------------|----------------------|-----------------------|

| Direction        | Internal angle in Hall signal [rad]                                                          |
|------------------|----------------------------------------------------------------------------------------------|
| Clockwise        | Initial value (-2 $\pi$ /12) + estimated speed [rad/sec] x Ts x number of carrier interrupts |
|                  | or                                                                                           |
|                  | Initial value (-2 $\pi$ /12[rad]) + electrical angle change in one carrier cycle [rad]       |
| Counterclockwise | Initial value (-2 $\pi$ /12) - estimated speed [rad/sec] x Ts x number of carrier interrupts |
|                  | or                                                                                           |
|                  | Initial value (2 $\pi$ /12[rad]) - electrical angle change in one carrier cycle [rad]        |

## 7.7.5 Friction Compensation

To accelerate smoothly from a standstill at start-up, it is important to detect signals of the speed and position sensors in a short time. However, low-resolution Hall sensors have a characteristic that the sensor signal changes in long intervals, making it difficult to increase the sensitivity of speed detection for control at high sampling cycle, and the speed regulator may not be able to output an appropriate torque, resulting in excessive torque output and sudden changes in speed.

Therefore, this sample program provides a function to preset parameters related to static friction when accelerating at start-up according to the characteristics of the load and motor and to provide feed-forward compensation to the q-axis current command value so as not to generate excessive torque at start-up. Note that if it is a load or motor with excessive static friction, or if the load changes rapidly, it may not be possible to suppress the sudden change in speed to the desired level.

An example of friction compensation is shown in Figure 7-14, where the horizontal axis is the speed  $\omega$  [rad/s], and the vertical axis is the compensation current value  $l_{comp}$ [A]. This compensation is configured with four parameters: the static friction velocity threshold value Vs [rad/s], the static friction compensation value Fs [A], the viscous friction coefficient Fv [A], and the Coulomb friction compensation value Fc [A]. The unit of compensation value is amperes and is used to compensate for the speed regulator.

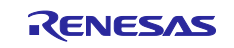

The static friction velocity threshold Vs is a parameter that determines up to which speed the compensation value Fs is applied when the motor starts to rotate from a standstill. Static friction compensation presets the current for the static friction required to start rotation.

The viscous friction coefficient Fv is a parameter that compensates for the friction that increases according to speed. If you are unsure, set it to 0. If 0 is set, the integrator of the speed regulator performs control instead of this parameter.

The Coulomb friction compensation value is a parameter that compensates for the friction that is always applied to the axis of the motor during rotation. For example, it compensates for frictions caused by bearings or some contact objects.

If the direction of rotation is reversed, the software automatically processes these compensations by reversing positive and negative.

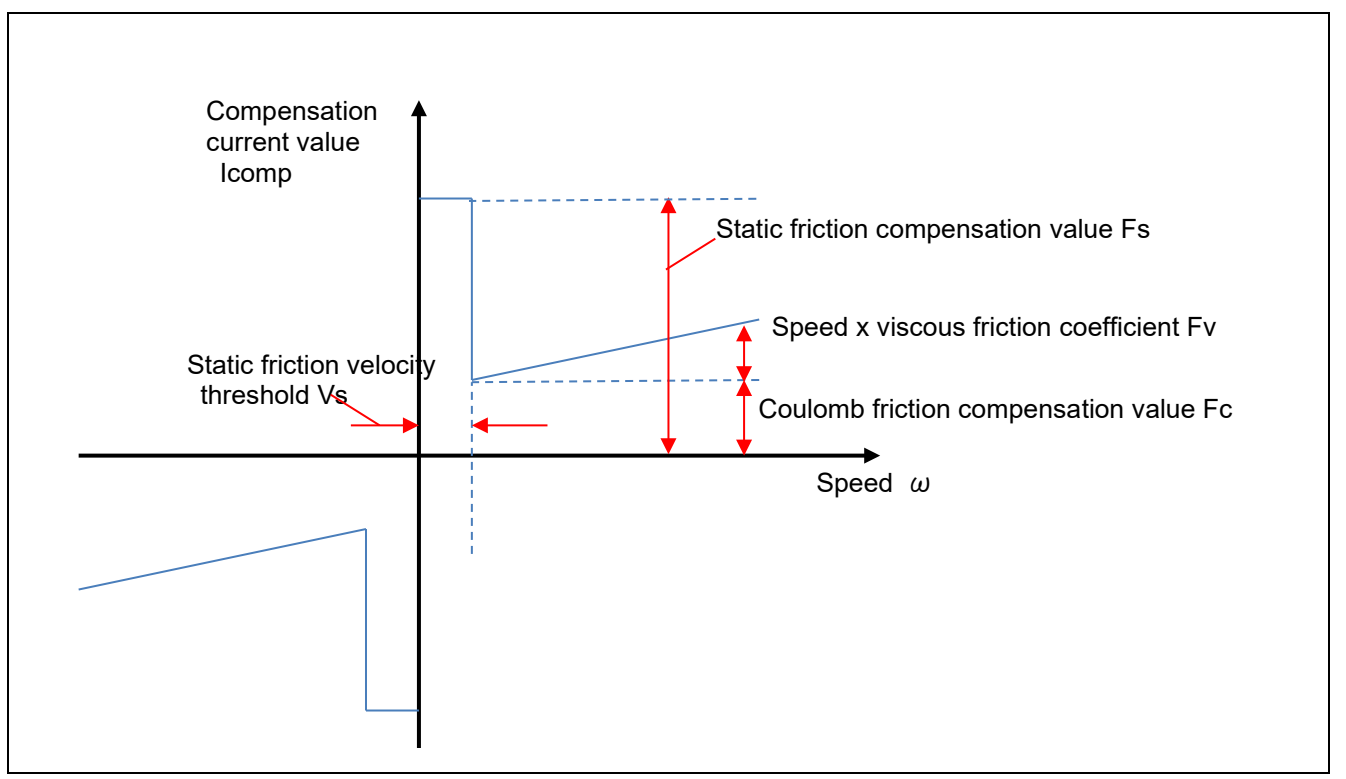

Figure 7-14 Conceptual diagram of friction compensation

The compensation current value  $I_{comp}$  that is output by the friction compensation process can be expressed as follows. The input is the speed command value  $\omega_{ref}[rad/s]$  and the speed detection value  $\omega$  [rad/s], and the output is the current compensation value [A].

$$I_{comp}(\omega, \omega_{ref}) = \begin{cases} 0, \ |\omega_{ref}| < V_s \\ sgn(\omega)F_s, \ |\omega_{ref}| \ge V_s, \ |\omega| < V_s \\ sgn(\omega)F_c + F_V\omega & else \end{cases}$$

The following is a list of parameters described above, a guide on how to set them, and setting examples. Since it is assumed that they are applied to the environment where theoretical calculation is difficult, they are methods for parameter calculation assumed to be calculated by experiments using actual equipment.

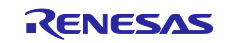

| Parameter                                       | Setting guide                                                                                                    | Setting example |
|-------------------------------------------------|----------------------------------------------------------------------------------------------------|-----------------|
| Static friction<br>compensation<br>value Fs     | When starting without compensation, set a value of about 80% of the torque command value (q-axis current command value) when the motor starts rotating.                  | Fs=0.8*lq_ref   |
| Coulomb<br>friction<br>compensation<br>value Fc | Set the Iq command value on rotating at 40% of the rated speed in an environment close to the actual one where the mechanical system is connected to the motor.          | Fc=lq_ref       |
| Viscous<br>coefficient of<br>friction Fv        | Set it to 0 if the load condition has gradual change, if the speed control PI is dominant, or if the conditions are unknown.                                             | Fv=0            |
| Static friction<br>velocity<br>threshold Vs     | Set the threshold at which static friction occurs. As a guide, set a small value (e.g., 1.0 [rad/s]) considering the speed detection accuracy when the motor is stopped. | Vs=1.0          |

| Tahle | 7-6 How | to ca | Iculate | narameters | of frid | ction | comr | ensation  |  |
|-------|---------|-------|---------|------------|---------|-------|------|-----------|--|
| rable | 1-0 HOW | to ca | iculate | parameters |         | CUOT  | com  | Jensalion |  |

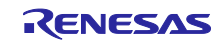
# 7.8 Voltage Phase Lead Compensation

When generating three-phase voltage commands for U, V, and W phases, 2-phase to 3-phase conversion is performed with the angle advanced by 0.5 control interval from the estimated angle. This process improves control stability. Improvement can be achieved for high-speed rotation applications, when the PWM carrier cycle is short, or when skipping is used.

During command calculation, the angle is continuously displaced as the motor rotation advances. This function takes advantage of the fact that the command calculation time is constant to interpolate the advancing angle from the previous angular displacement.

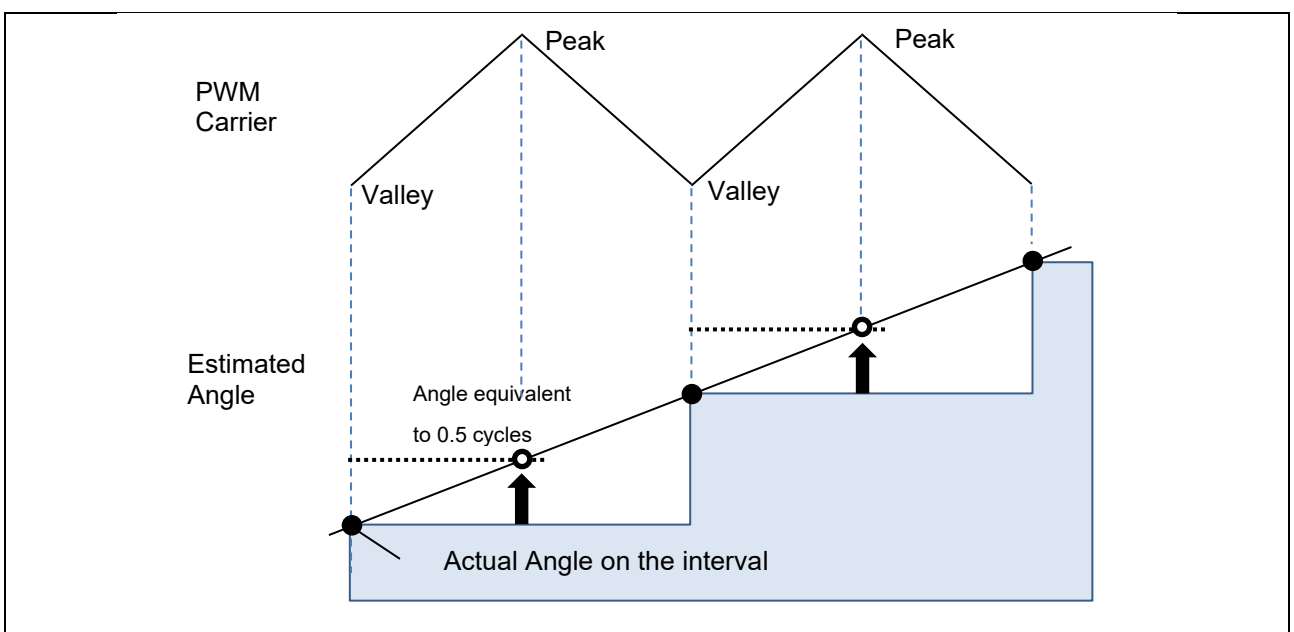

Figure 7-15 Example of the amount of angular advanced in a PWM carrier cycle

# 7.9 Voltage Error Compensation

In the voltage PWM inverter, to prevent the switching elements of the upper and lower sides from creating a short circuit, a dead time during which the two elements are simultaneously turned off is set. Therefore, an error arises between the voltage command value and the actual voltage applied to the motor, thus degrading the control precision. Voltage error compensation is implemented to reduce this error.

The current dependency of the voltage error depends on the current (direction and magnitude), dead time, and the switching characteristics of the power elements used, and has the characteristics shown below. Voltage error compensation is achieved by applying the inverse voltage pattern of the voltage error (as shown below) to the voltage command value according to the current.

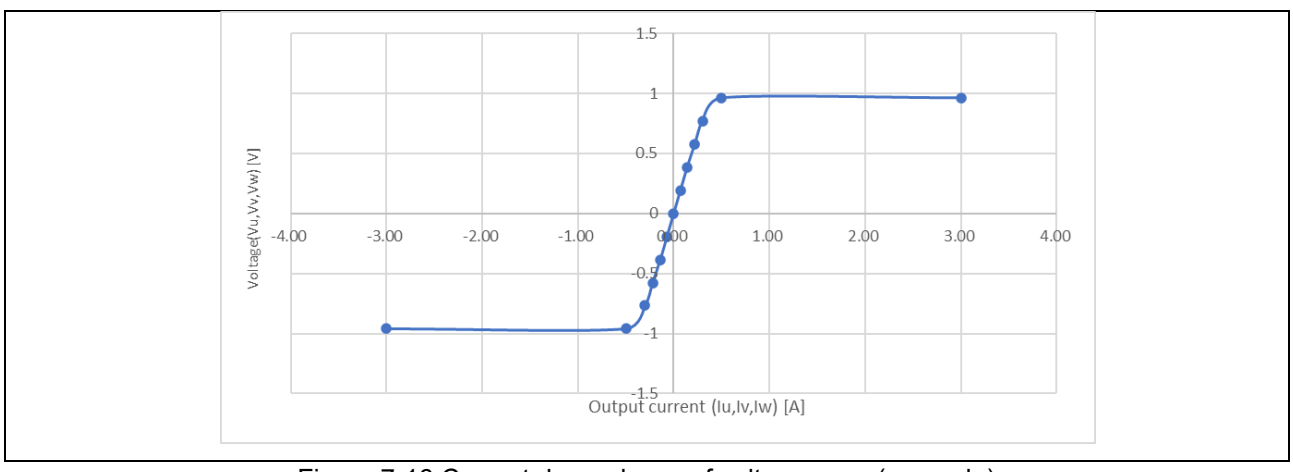

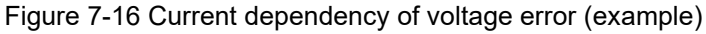

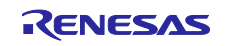

#### **RX** Family

# 7.10 Pulse Width Modulation (PWM) Mode

In the sample program, the input voltage to the motor is generated by pulse-width modulation (PWM). In this module, the PWM duty cycle is calculated. In addition, a modulated voltage can be output to improve the voltage utilization. The modulation operation is set from the API of the current control module. In this sample program, one of two pulse-width modulation drive modes can be selected.

(a) Sinusoidal modulation (MOD\_METHOD\_SPWM)

The modulation rate m is defined as follows:

$$m = \frac{V}{E}$$

m: Modulation rate, V: Phase voltage command value for PWM generation [V], E: Inverter bus voltage [V]

#### (b) Space Vector Modulation (MOD\_METHOD\_SVPWM)

In vector control of a permanent magnet synchronous motor, generally, the desired voltage command value of each phase is generated sinusoidally. However, if the generated value is used as-is for the modulation wave for PWM generation, voltage utilization as applied to the motor (in terms of line voltage) is limited to a maximum of 86.7% with respect to inverter bus voltage. As such, as shown in the following expression, the average of the maximum and minimum values is calculated for the voltage command value of each phase, and the value obtained by subtracting the average from the voltage command value of each phase is used as the modulation wave. As a result, the maximum amplitude of the modulation wave is multiplied by  $\sqrt{3}/2$  while voltage utilization becomes 100% and line voltage is unchanged.

$$\begin{pmatrix} V'_{u} \\ V'_{v} \\ V'_{w} \end{pmatrix} = \begin{pmatrix} V_{u} \\ V_{v} \\ V_{w} \end{pmatrix} + \Delta V \begin{pmatrix} 1 \\ 1 \\ 1 \end{pmatrix}$$
  
$$\therefore \Delta V = -\frac{V_{max} + V_{min}}{2} , , V_{max} = max\{V_{u}, V_{v}, V_{w}\}V_{min} = min\{V_{u}, V_{v}, V_{w}\}$$
  
$$V_{u}, V_{v}, V_{w} : \text{Command values of U-, V-, and W-phases}$$
  
$$V'_{u}, V'_{v}, V'_{w} : \text{Command values of U-, V-, and W-phases for PWM generation (modulated wave)}$$

The modulation rate m is defined as follows:

$$m = \frac{V'}{E}$$

m: Modulation rate, V': Phase voltage command value for PWM generation [V], E: Inverter bus voltage [V]

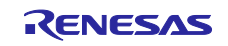

# 8. Software Specifications & Configurations

# 8.1 Software Specifications

The basic specifications of the software of this system are shown below.

|  | Table 8-1 Hall sensor | vector control | software bas | sic specifications |
|--|-----------------------|----------------|--------------|--------------------|
|--|-----------------------|----------------|--------------|--------------------|

| Item                              | Description                                                                                            |                                                                                                    |  |  |
|-----------------------------------|----------------------------------------------------------------------------------------------------|----------------------------------------------------------------------------------------------------|--|--|
| Control method                    | Hall sensor vector control                                                                             |                                                                                                    |  |  |
| Motor Control                     | Determined by                                                                                          | r input from RMW or board UI                                                                                                    |  |  |
| Start/Stop                        |                                                                                                    |                                                                                                    |  |  |
| Rotor Magnetic Pole               | Hall sensor                                                                                            |                                                                                                    |  |  |
| Position Detection                |                                                                                                    |                                                                                                    |  |  |
| Input voltage                     | DC 24V                                                                                                 |                                                                                                    |  |  |
| PWM Carrier                       | 20 [kHz], Carri                                                                                        | er cycle: 50 [µs] (Interrupt at trough)                                                                                          |  |  |
| Frequency                         |                                                                                                    |                                                                                                    |  |  |
| PWM Modulation<br>Scheme          | Triangular wav                                                                                         | e comparison mode or space vector modulation mode                                                                                |  |  |
| Dead time                         | 2.0 [µs]                                                                                               |                                                                                                    |  |  |
| Control cycle (current)           | 50 [µs]                                                                                                |                                                                                                    |  |  |
| Control cycle (speed)             | 500 [µs]                                                                                               |                                                                                                    |  |  |
| Speed set point                   | CW: 0 [r/min] t                                                                                        | CW: 0 [r/min] to 2400 [r/min]                                                                                                    |  |  |
| management                        | CCW: 0 [r/min]                                                                                         | to -2400 [r/min]                                                                                                    |  |  |
| Natural frequencies of            | Current contro                                                                                         | l system: 300 Hz                                                                                                    |  |  |
| each control system               | Speed control                                                                                          | system: 5 Hz                                                                                                    |  |  |
| Compiler Optimization<br>Settings | Optimization 2 (-optimize = 2) (default)                                                               |                                                                                                    |  |  |
|                                   | Optimization<br>methods                                                                                | Optimization focusing on the code size (-size) (default)                                                                         |  |  |
| Protection Shutdown<br>Process    | The motor con following cond                                                                           | trol signal output (six outputs) will be deactivated when any of the itions are met:                                             |  |  |
|                                   | 1. The current<br>50 [µs]).                                                                            | t peak values of all phases exceed 10 [A] (checked at intervals of                                                               |  |  |
|                                   | 2. The current exceeds calculated value (4.723A) from rated current (checked at intervals of 50 [µs]). |                                                                                                    |  |  |
|                                   | 3. The inverte                                                                                         | r bus voltage exceeds 60 [V] (checked at intervals of 50 $[\mu s]$ ).                                                            |  |  |
|                                   | 4. The inverte                                                                                         | r bus voltage is less than 8 [V] (checked at intervals of 50 [μs]).                                                              |  |  |
|                                   | 5. The rotation                                                                                        | n speed exceeds 2850 [r/min] (checked at intervals of 50 [μs]).                                                                  |  |  |
|                                   | When the over output short-ci                                                                          | current detection signal (POE) from an external circuit or an rcuit is detected, the PWM output pin is driven to high impedance. |  |  |

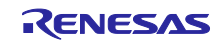

# 8.2 Overall Configuration of the Software

Figure 8-1 shows the overall configuration of the software.

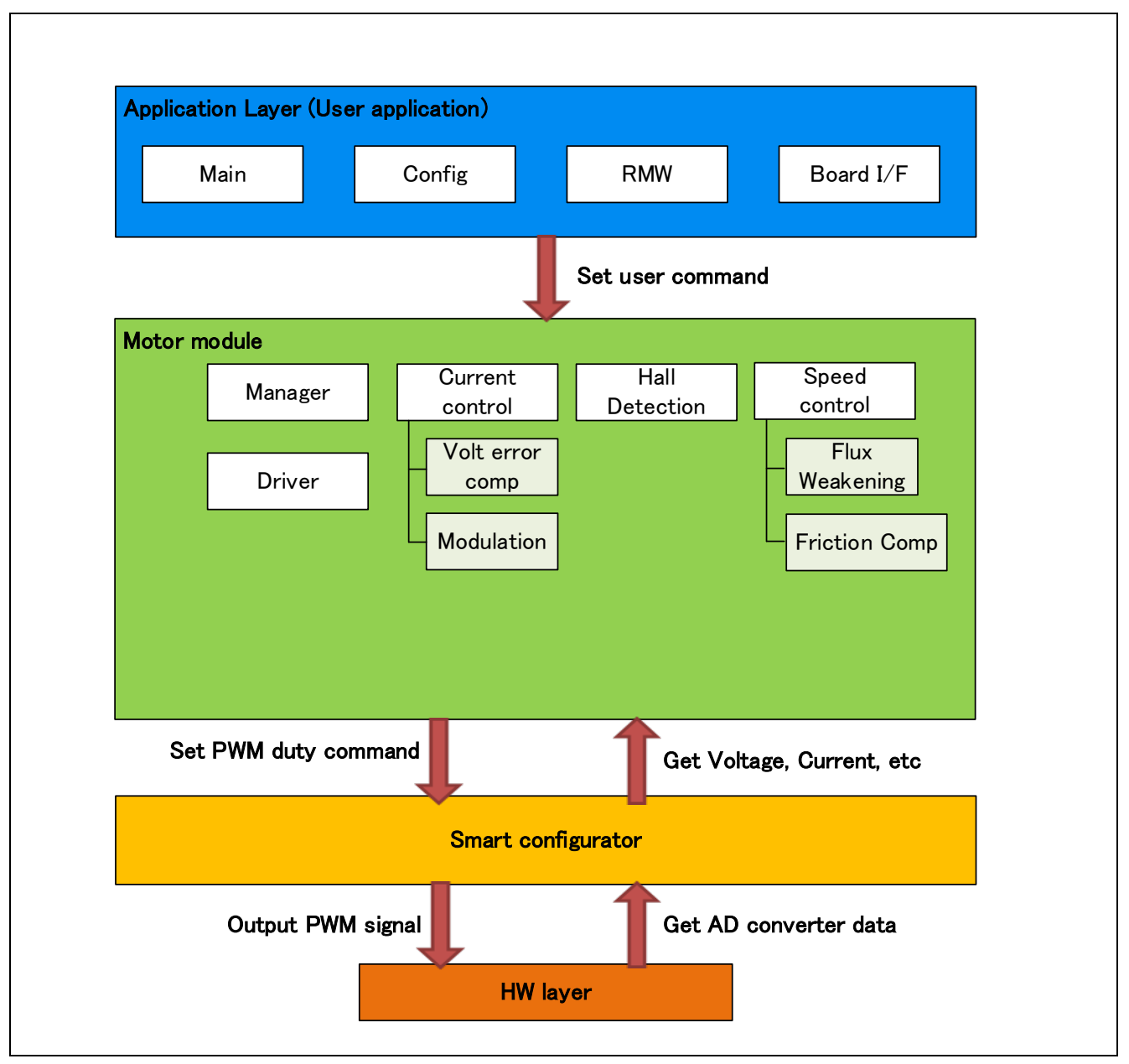

Figure 8-1 Overall configuration of motor control software

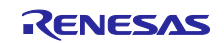

# 8.3 Task Description

The motor control tasks can be divided into two types of tasks: tasks that control the speed with a 0.5 ms cycle and tasks that are synchronized to the PWM carrier cycle (20 kHz, 50us).

| Task                                                         | Peripheral function | Interrupt function                                                               | Function called                          |
|--------------------------------------------------------------|---------------------|----------------------------------------------------------------------------------|------------------------------------------|
| Motor<br>control<br>interrupt<br>(for speed<br>control)      | CMT0                | r_Config_CMT0_cmi0_interrupt                                                     | R_MOTOR_HALL_<br>VECTOR_SpeedInterrupt   |
| Motor<br>control<br>interrupt<br>(for<br>current<br>control) | MTU3,4              | r_Config_MOTOR_ad_interrupt                                                      | R_MOTOR_HALL_<br>VECTOR_CurrentInterrupt |
| Idle                                                         | -                   | r_app_main_ui_mainloop                                                           | R_MOTOR_HALL_VECTOR_StatusGet            |
| At startup<br>1                                              | -                   | r_app_main_init_motor_ctrl                                                       | R_MOTOR_HALL_VECTOR_Open                 |
| At startup<br>2                                              | -                   | r_app_main_start_motor_ctrl                                                      | (Driver-related only)                    |
| At Reset                                                     | -                   | * Performed in the state<br>transition process when<br>recovering from an error. | R_MOTOR_HALL_VECTOR_<br>MotorReset       |
| RMW                                                          | -                   | r_app_rmw_system_mode                                                            | R_MOTOR_HALL_VECTOR_                     |
| operation                                                    |                     |                                                                                  | MotorStart                               |
|                                                              |                     |                                                                                  | MotorStop                                |
|                                                              |                     |                                                                                  | MotorErrorCancel                         |
|                                                              |                     |                                                                                  | CtrlTypeSet                              |
|                                                              |                     |                                                                                  |                                          |

| Table 8-2 | Interrupts and | tasks | to | used |
|-----------|----------------|-------|----|------|
|-----------|----------------|-------|----|------|

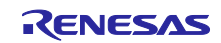

# 8.4 File and Folder Configuration

Table 8-3 shows the folder and file configuration of the sample program.

| Folder       | Subfolder   | File                                | Remarks                                                      |
|--------------|-------------|-------------------------------------|--------------------------------------------------------------|
| арр          | main        | r_app_main.c/h                      | User main function                                           |
|              | board_ui    | r_app_board_ui.c/h                  | Definition of functions related to board UI                  |
|              |             | r_app_board_ui_ctrl.h               | Definition of MCU-dependent board UI functions               |
|              |             | r_app_board_ui_ctrl_rx26t_mcilv1.c  | Definition of MCU-dependent board UI functions               |
|              | rmw         | r_app_rmw.c/h                       | Definition of functions related to RMW Analyzer UI           |
|              |             | r_app_rmw_interrupt.c               | Definition of RMW interrupt functions                        |
|              |             | r_app_rmw_mcu.h                     | RMW hardware related definitions                             |
|              |             | ICS2_RX26T.lib/h                    | Library for RMW communication                                |
|              | cfg         | r_app_control_cfg.h                 | Configuration definition for the application layer           |
| motor_module | hall_vector | r_motor_vector_action.c             | Definition of action functions                               |
|              |             | r_motor_hall_vector_api.c/h         | Definition of API functions for the manager module           |
|              |             | r_motor_hall_vector_manager.c/h     | Definition of local functions for the manager Module         |
|              |             | r_motor_hall_vector_protection.c/h  | Definition of functions for the protection function          |
|              |             | r_motor_hall_vector_                | Definition of functions related to state transition          |
|              |             | statemachine.c/h                    |                                                              |
|              | current     | r_motor_current_api.c/h             | Definition of API functions for the current control          |
|              |             |                                     | module                                                       |
|              |             | r_motor_current.c/h                 | Definition of local functions for the current control        |
|              |             |                                     | module                                                       |
|              |             | r_motor_current_modulation.c/h      | Definition of functions for the modulation module            |
|              |             | r_motor_current_volt_err_comp.lib/h | Definition of functions for the voltage error                |
|              |             | n mater average ni nain agle a      | compensation module                                          |
|              |             | r_motor_current_pr_gain_calc.c      | of the current control module                                |
|              | sneed       | r motor speed ani c/h               | Definition of API functions for the speed control            |
|              | Spece       |                                     | module                                                       |
|              |             | r motor speed.c/h                   | Definition of local functions for the speed control          |
|              |             | '                                   | module                                                       |
|              |             | r_motor_speed_fluxwkn.lib/h         | Definition of functions for flux-weakening control           |
|              |             |                                     | module                                                       |
|              |             | r_motor_speed_pi_gain_calc.c        | Definition of functions for calculating the control gain     |
|              |             |                                     | of the speed control module                                  |
|              |             | r_motor_speed_friction_comp.lib/h   | Definition of functions for friction compensation            |
|              |             |                                     | module                                                       |
|              | sensor/hall | r_motor_sensor_hall_api.c/h         | Definition of functions for Hall sensor modules              |
|              | driver      | r_motor_driver.c/h                  | Definition of functions for the driver module                |
|              | general     | r_motor_filter.c/h                  | Definition of general-purpose filter functions               |
|              |             | r_motor_pi_control.c/h              | Definition functions for PI control                          |
|              |             | r_motor_common.h                    | Common definitions                                           |
|              | ctg         | r_motor_inverter_cfg.h              | Configuration definition for the inverter                    |
|              |             | r_motor_module_cfg.h                | Configuration definition for the control module              |
|              |             | r_motor_targetmotor_cfg.h           | Configuration definition for the motor                       |
| src          | smc_gen     | See 1 able 8-4.                     | Drivers and API functions generated by Smart<br>Configurator |

| Table  | 8-3 F | ile and | d folder | configur | ation |
|--------|-------|---------|----------|----------|-------|
| 1 abio | 001   | no an   | anoraor  | ooningai | auon  |

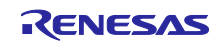

Smart Configurator can be used to generate peripheral drivers easily.

Smart Configurator saves the settings information about the microcontrollers, peripheral functions, pin functions, and other items that are used for the project in a project file (\*.scfg), and references the information saved in the file. To check the settings of the peripheral functions for the sample program, see the following file:

"RX26T\_MCBA\_MCILV1\_SPM\_HALL\_FOC\_xxx\_Vyyy.scfg" (xxx: CSP means CS+ version, E2S means e2 studio version.) yyy: revision number)

The following table shows the configuration of the folders and files generated by Smart Configurator.

| Folder      | Subfolder | 2 <sup>nd</sup> Subfolder | File                                         | Remarks                                                                 |
|-------------|-----------|---------------------------|----------------------------------------------|-------------------------------------------------------------------------|
| src smc_gen |           | Config_S12AD2             | Config_S12AD2.c/h                            | Definition of functions related to 12-bit<br>ADC                        |
|             |           |                           | Config_S12AD2_user.c                         | Definition of user functions related to<br>12-bit ADC                   |
|             |           | Config_PORT               | Config_PORT.c/h                              | Definition of functions related to ports                                |
|             |           |                           | Config_PORT_user.c                           | Definition of user functions related to<br>ports                        |
|             |           | Config_CMT0               | Config_CMT0.c/h                              | Definition of functions related to CMT for the control interval         |
|             |           |                           | Config_CMT0_user.c                           | Definition of user functions related to<br>CMT for the control interval |
|             |           | Config_MOTOR              | Config_MOTOR.c/h                             | Definition of functions related to the<br>Motor component               |
|             |           |                           | Config_MOTOR_user.c                          | Definition of user functions related to the Motor component             |
|             |           | Config_IWDT               | Config_IWDT.c/h                              | Definition of functions related to IWDT                                 |
|             |           | Config_IWDT_user.c        | Definition of user functions related to IWDT |                                                                         |
|             |           | Config_POE                | Config_POE.c/h                               | Definition of functions related to POE                                  |
|             |           |                           | Config_POE_user.c                            | Definition of user functions related to<br>POE                          |

 Table 8-4 Smart Configurator folder file configuration

In addition to the table above, the following four folders are automatically generated when Smart Configurator is used:

r\_bsp : This folder contains various BSP (Board Support Package) files. For details, see the "readme.txt" file in the "r\_bsp" folder.

general: This folder contains various files that are shared by Smart Configurator generation drivers.

r\_config : This folder contains the configuration header files for the MCU package, clocks, interrupts, and driver initialization functions that have names in the "R\_xxx\_Open" pattern.

r\_pincfg: This folder contains various files related to pinning settings.

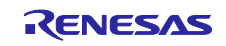

# 8.5 Application Layer

The application layer is used for selecting the user interface (UI), setting command values for controlling motor modules that use RMW, and updating parameters for control modules. In this sample program, RMW (RMW UI) is used for setting and processing. These UIs are also used to control whether to drive or stop the motor and to set control command values.

# 8.5.1 Functions

Table 8-5 lists the functions that are configured in the application layer.

| Function            | Description                                                                          |
|---------------------|--------------------------------------------------------------------------------------|
| Main processing     | Enables or disables each user command in the system.                                 |
| UI Processing       | Manages the board UI and RMW.                                                        |
| Board UI processing | Acquires the speed command values from the switch and VR on the board and sets them. |
| RMW UI Processing   | Acquires and set parameters (including command values).                              |

| Table 8-5 | Functions | available | in the | application | layer |
|-----------|-----------|-----------|--------|-------------|-------|
|           |           |           |        |             |       |

## 8.5.2 Configuration

Table 8-6 shows the configurations used in the application layer.

| File name           | Macro name                | Description                                                                                                    |
|---------------------|---------------------------|----------------------------------------------------------------------------------------------------|
| r_app_control_cfg.h | APP_CFG_USE_UI            | Initial UI settings                                                                                                    |
|                     |                           | RMW: MAIN_UI_RMW                                                                                                    |
|                     |                           | BOARD: MAIN_UI_BOARD                                                                                                    |
|                     | APP_CFG_FREQ_BAND_LIMIT   | This item sets the limit value for<br>maintaining separation between the<br>natural frequencies for current control,<br>speed control, and position control. |
|                     | APP_CFG_MAX_CURRENT_OMEGA | This item sets the upper limit on the natural frequency for the current control system [Hz].                                                                 |
|                     | APP_CFG_MIN_OMEGA         | This item sets the lower limit on natural frequencies [Hz].                                                                                                  |
|                     | APP_CFG_SCI_CH_SELECT     | This item is used to select the SCI channel for RMW.                                                                                                    |

| Macro name                | Set value        |
|---------------------------|------------------|
| APP_CFG_USE_UI            | MAIN_UI_RMW      |
| APP_CFG_FREQ_BAND_LIMIT   | 3.0f             |
| APP_CFG_MAX_CURRENT_OMEGA | 1500.f           |
| APP_CFG_MIN_OMEGA         | 1.0f             |
| APP_CFG_SCI_CH_SELECT     | ICS_SCI6_P81_P80 |

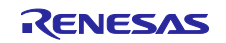

## 8.5.3 Structure and Variable Information

Table 8-8 lists the variables that can be used by users in the application layer. Table 8-9 lists the members of the structure provided for updating the motor module parameters by using RMW.

When you use RMW to set a value to a variable shown in Table 8-8, the application layer reflects the updated value in the variable in each control module using the Update function of each module via the structure shown in Table 8-9.

| Variable                   | Description                                                        |
|----------------------------|--------------------------------------------------------------------|
| g_st_rmw_input_buffer      | Structure for updating RMW variables                               |
| g_u1_update_param_flag     | Buffer transfer completion flag                                    |
| com_u1_system_mode         | Variable to switch the system mode for user entry                  |
|                            | 0: Stop mode                                                       |
|                            | 2: Speed control mode                                              |
|                            | 3: Torque control mode                                             |
|                            | 4: Open-loop control mode                                          |
|                            | 5: Error release                                                   |
|                            | 8: Current offset adjustment                                       |
| g_u1_system_mode           | System Mode                                                        |
|                            | 0: Stop mode                                                       |
|                            | 2: Speed control mode                                              |
|                            | 3: Torque control mode                                             |
|                            | 4: Open-loop control mode                                          |
|                            | 5: Error release                                                   |
|                            | 8: Current offset adjustment                                       |
| com_u1_enable_write        | Whether to enable rewrite of variables for user entry              |
| g_u1_enable_write          | Whether to enable rewrite of variables                             |
| com_u1_sw_userif           | Variables for UI switching for user entry                          |
|                            | 0: RMW UI                                                          |
|                            | 1: BOARD UI                                                        |
| g_u1_sw_userif             | Variables for UI switching                                         |
| com_u2_offset_calc_time    | Current offset value calculation time setting                      |
| com_f4_offset_rotor_rad    | Magnetic pole position offset [rad]                                |
| com_u2_mtr_pp              | Number of pole pairs of the motor to be driven                     |
| com_f4_mtr_r               | Resistance of the motor to be driven [ $\Omega$ ]                  |
| com_f4_mtr_ld              | d-axis inductance of the motor to be driven [H]                    |
| com_f4_mtr_lq              | q-axis inductance of the motor to be driven [H]                    |
| com_f4_mtr_m               | Magnetic flux of the motor to be driven [Wb]                       |
| com_f4_mtr_j               | Rotor inertia of the motor to be driven [kgm^2]                    |
| com_f4_nominal_current_rms | Rated current of the motor to be driven [Arms]                     |
| com_f4_max_speed_rpm       | Maximum speed (mechanical angle) of the motor to be driven [r/min] |
| com_f4_current_omega_hz    | Natural frequency for current control system [Hz]                  |
| com_f4_current_zeta        | Attenuation coefficient for the current control system             |
| com_f4_speed_omega_hz      | Natural frequency for speed control system [Hz]                    |

| Table o-o List of variables | Table | 8-8 | List of | <sup>f</sup> variables |
|-----------------------------|-------|-----|---------|------------------------|
|-----------------------------|-------|-----|---------|------------------------|

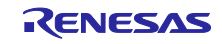

| Variable                         | Description                                                                                                    |
|----------------------------------|----------------------------------------------------------------------------------------------------|
| com_f4_speed_zeta                | Attenuation coefficient for the speed control system                                                                                                    |
| com_f4_ref_speed_rpm             | Speed command value (mechanical angle) [r/min]                                                                                                    |
| com_f4_speed_rate_limit_rpm      | Maximum increment/decrement width for the speed command [r/min/s] (used when speed control is enabled, mechanical angle)                                              |
| com_f4_overspeed_limit_rpm       | Speed limit value (mechanical angle) [r/min]                                                                                                    |
| com_u1_flag_volt_err_comp_use    | Flag for voltage error compensation setting<br>0: Disable, 1: Enable                                                                                                  |
| com_u1_flag_fluxwkn_use          | Flag when flux weakening is used<br>0: Disable, 1: Enable                                                                                                    |
| com_f4_friction_comp_static      | Static friction coefficient [A]                                                                                                    |
| com_f4_friction_comp_brake_speed | Brake speed during friction [r/min]                                                                                                    |
| com_f4_friction_comp_coulombs    | Coulomb friction coefficient [A]                                                                                                    |
| com_f4_friction_comp_viscous     | Viscous friction coefficient [A/(rad/s)]                                                                                                    |
| com_f4_hall_speed_select         | Selection of Hall sensor speed detection method:                                                                                                    |
|                                  | 0: Auto-switching                                                                                                    |
|                                  | 1: Last six intervals (one electrical rotation)                                                                                                    |
|                                  | 2: Last one interval                                                                                                    |
| com_f4_hall_angle_correct        | Angle correction [rad]                                                                                                    |
| com_f4_hall_spdmix_dev_th        | Speed deviation tolerance ratio in auto-switching mode (range 0 to 1.0)                                                                                               |
| com_f4_hall_spdmix_elec_speed_th | The electrical angular speed threshold (electrical angle) [rad/s] at<br>which the speed detection method switches from auto-switching<br>to last six interval method. |
| s_u1_cnt_ics                     | ICS watchpoint skip counter                                                                                                    |
| com_f4_torque_ref_nm             | Torque command value [Nm]                                                                                                    |
| com_f4_ol_crnt_ref               | Current command value during open-loop control [A]                                                                                                    |

#### Table 8-9 List of variables of the structure for RMW to update parameters

| Structure              | Variable                     | Description                                      |
|------------------------|------------------------------|--------------------------------------------------|
| st_rmw_param_buffer_t  | u2_offset_calc_time          | Current offset detection time setting            |
| Structure for updating | f4_offset_rotor_rad          | Magnetic pole position offset [rad]              |
| RMW variables          | st_motor                     | Structure for motor parameters                   |
|                        | f4_max_speed_rpm             | Maximum speed [r/min] (mechanical angle)         |
|                        | f4_friction_comp_static      | Static friction coefficient [A]                  |
|                        | f4_friction_comp_brake_speed | Brake speed during friction [r/min]              |
|                        | f4_friction_comp_coulombs    | Coulomb friction coefficient [A]                 |
|                        | f4_friction_comp_viscous     | Viscous friction coefficient [A/(rad/s)]         |
|                        | u1_hall_speed_select         | Selection of Hall sensor speed detection method: |
|                        |                              | 0: Auto-switching                                |
|                        |                              | 1: Last six intervals (one electrical rotation)  |
|                        |                              | 2: Last one interval                             |

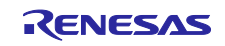

| Structure | Variable                     | Description                                                                                                    |
|-----------|------------------------------|----------------------------------------------------------------------------------------------------|
|           | f4_hall_angle_correct_rad    | Angle correction[rad]                                                                                                    |
|           | f4_hall_spdmix_elec_speed_th | The electrical angular speed threshold<br>(electrical angle) [rad/s] at which the speed<br>detection method switches from auto-<br>switching to last six interval method. |
|           | f4_hall_spdmix_dev_th        | Speed deviation tolerance ratio in auto-<br>switching mode (range 0 to 1.0)                                                                                               |
|           | f4_current_omega_hz          | Natural frequency for current control system [Hz]                                                                                                    |
|           | f4_current_zeta              | Attenuation coefficient for the current<br>control system                                                                                                    |
|           | f4_speed_omega_hz            | Natural frequency for the speed control system [Hz]                                                                                                    |
|           | f4_speed_zeta                | Attenuation coefficient for the speed control system                                                                                                    |
|           | f4_ref_speed_rpm             | Speed command value [r/min] (mechanical angle)                                                                                                    |
|           | f4_speed_rate_limit_rpm      | Speed variation limit [r/min/s] (mechanical angle)                                                                                                    |
|           | f4_overspeed_limit_rpm       | Speed limit value [ r/min] (mechanical angle)                                                                                                    |
|           | f4_torque_ref_nm             | Torque command value [Nm]                                                                                                    |
|           | f4_ol_crnt_ref               | Current command value for open-loop [A]                                                                                                    |
|           | u1_flag_volt_err_comp_use    | Flag for whether to use voltage error compensation                                                                                                    |
|           | u1_flag_fluxwkn_use          | Flag for whether to use flux-weakening                                                                                                    |

# 8.5.4 Macro Definitions

Table 8-10 lists macros.

| Table 8-10 L | ist of macros |
|--------------|---------------|
|--------------|---------------|

| File name    | Macro name        | Defined value             | Remarks                              |
|--------------|-------------------|---------------------------|--------------------------------------|
| r_app_main.h | MAIN_UI_RMW       | 0                         | RMW UI is used                       |
|              | MAIN_UI_BOARD     | 1                         | Board UI is used                     |
|              | MAIN_UI_SIZE      | 2                         | The number of selectable UIs         |
| r_app_rmw.h  | ICS_DECIMATION    | 5                         | RMW watchpoint skip count            |
|              | ICS_INT_LEVEL     | 6                         | RMW interrupt priority               |
|              | ICS_BRR           | 251                       | Communication baud rate for RMW      |
|              | ICS_INT_MODE      | 1                         | Communication mode selection for RMW |
|              | ICS_SCI_CH_SELECT | APP_CFG_SCI_C<br>H_SELECT | SCI channel to be used               |

Note: A macro that defines a channel for communicating with RMW is provided in ICS2\_RX26T.h.

## 8.5.5 Adjustment and configuration of parameters

In the application layer, the configurations must be specified by using the r\_app\_control\_cfg.h file.

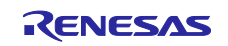

For the variables listed in Table 8-8, perform adjustment and configuration from RMW. For details about how to use RMW, see 6.7and Renesas Motor Workbench V3.10 User's Manual (R21UZ0004).

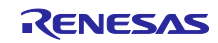

# 8.6 Manager Modules and Motor Control Modules

The manager module uses specific control modules included in the motor control module to control the motor. Its processing includes system-wide management and protection for the interface with each module and for motor control.

# 8.6.1 Functions

Table 8-11 lists the functions of the manager module. Table 8-12 and Table 8-13 list the functions of the motor control module.

| Eunction                                   | Description                                                                                                    |
|--------------------------------------------|----------------------------------------------------------------------------------------------------|
|                                            | Description                                                                                                    |
| Mode Management                            | Switches the operation mode of the system in response to the user command to control the motor.                              |
| Protection function                        | Handles errors by using the system protection function.                                                                      |
| Control method management                  | Acquires and sets the states of speed control and current control.                                                           |
| Speed and position information acquisition | Acquires the speed and position information from the speed control module and current control module.                        |
| Control module command value setting       | Selects the command values to be entered to the current control module and speed control module based on the control states. |
| Interrupt processing                       | Assigns processing to appropriate modules in response to interrupts set in Smart Configurator.                               |

#### Table 8-12 List of functions of the speed control module

| Function               | Description                                                                          |
|------------------------|--------------------------------------------------------------------------------------|
| Speed control          | Calculates and outputs a current command value that allows the speed to              |
|                        | follow the speed command value.                                                      |
| Speed command setting  | Sets a speed command value in the speed control module.                              |
| Flux-weakening control | Controls the d-axis current to enable the operation over the rated rotational speed. |

#### Table 8-13 List of functions of the current control module

| Functions                          | Description                                                                                                    |
|------------------------------------|----------------------------------------------------------------------------------------------------|
| Current control                    | Performs calculation according to the current command value to set the PWM output value.                                                                                                    |
| Current offset<br>adjustment       | Calculates the offset value of the current value detected by AD.                                                                                                    |
| Voltage error compensation         | Compensates for the effects of output voltage dead time.                                                                                                    |
| Forward and inverse transformation | Performs coordinate transformation for the current value detected to perform vector control. This function also performs inverse transformation of the coordinate for the calculation results to restore the original coordinate axis. |
| Modulation                         | Improves the efficiency by modulation to a PWM signal.                                                                                                    |
| Decoupling control                 | Calculates interference cancellation to prevent interference between the d and q axes.                                                                                                    |
| Sample delay<br>Compensation       | Compensates for sample delay for current control cycles when generating a three-phase voltage command value.                                                                                                    |
| Friction compensation              | Compensates for friction at start-up and reduces speed fluctuations at start-up caused by low-resolution Hall sensors.                                                                                                    |

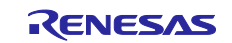

| Function                                 | Description                                                           |
|------------------------------------------|-----------------------------------------------------------------------|
| Hall sensor<br>angle/speed<br>estimation | Estimates the angle and speed based on the input Hall sensor signals. |
| Speed estimation<br>method selection     | Can select method of speed estimation by API.                         |

#### Table 8-14 List of functions of the sensor module

# 8.6.2 Module Configuration Diagram

Figure 8-2 shows the module configuration.

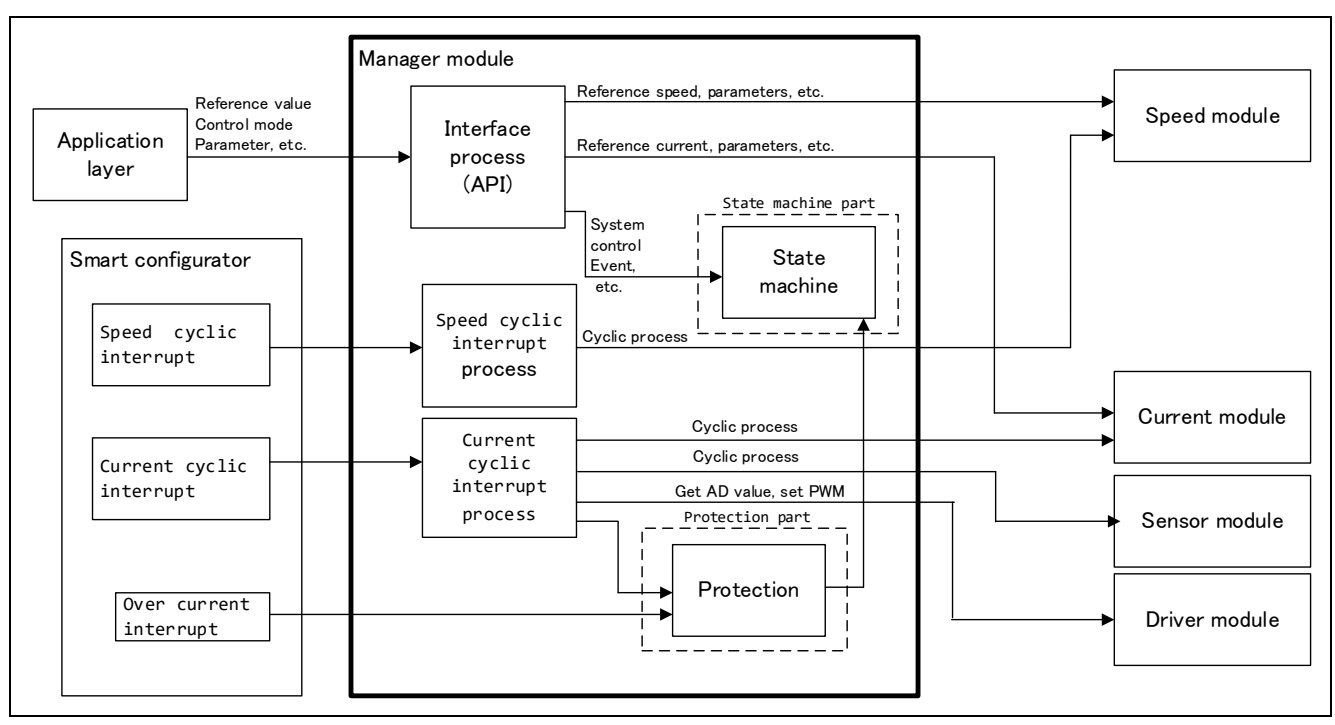

Figure 8-2 Manager module configuration diagram

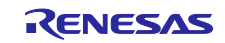

#### 8.6.3 Mode Management

Figure 8-3 shows the state transition diagram in this sample program. In this sample program, the states are managed by using two types of modes: "SYSTEM MODE" and "RUN MODE".

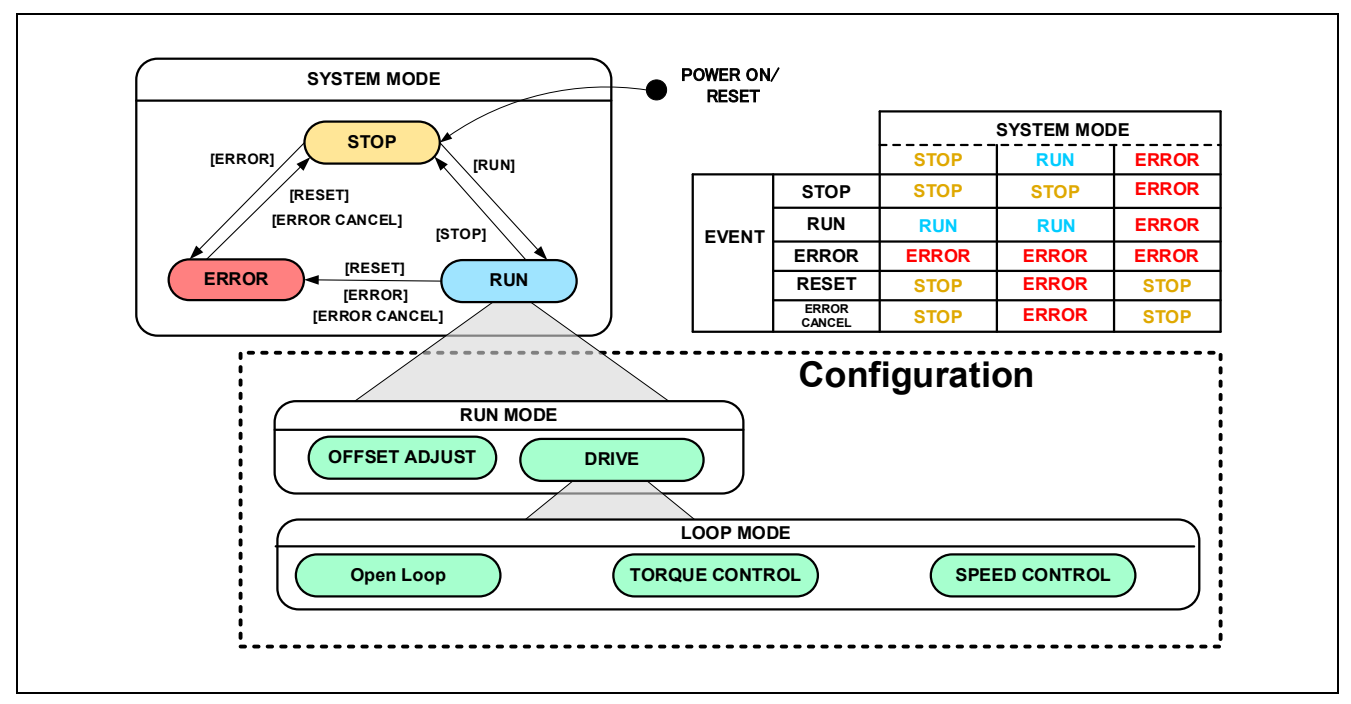

Figure 8-3 State transition diagram for Hall sensor vector control software

#### (1) SYSTEM MODE

These modes are used to indicate the system operation state. The state transitions as the event corresponding to a new state occurs. There are three system modes: INACTIVE (the motor is stopped), ACTIVE (the motor is running), and ERROR (an error has occurred).

#### (2) RUN MODE & LOOP MODE

These modes are used to indicate the motor control state. When the system becomes ACTIVE mode, the motor is driven or calibrated according to the configuration settings shown in Figure 8-3.

#### (3) EVENT

The matrix table in Figure 8-3 shows how the system operation state transitions according to the event that occurs in each system mode. The following table shows the trigger that causes each event to occur.

| Event name  | Trigger                         |  |
|-------------|---------------------------------|--|
| INACTIVE    | Operation performed by the user |  |
| ACTIVE      | Operation performed by the user |  |
| ERROR       | Error detection by the system   |  |
| RESET       | Operation performed by the user |  |
| ERRORCANCEL | Operation performed by the user |  |

#### Table 8-15 EVENT LIST

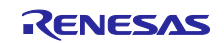

## 8.6.4 Sequence Description

This sample program has two types of state transitions: one is called the mode and manages ACTIVE, INACTIVE, and ERROR, and the other is called the sequence and manages the operation states for Hall sensor vector control. For more information on the mode, see 8.6.3. This section describes the latter, the sequence which manages the operation states. See the following diagram.

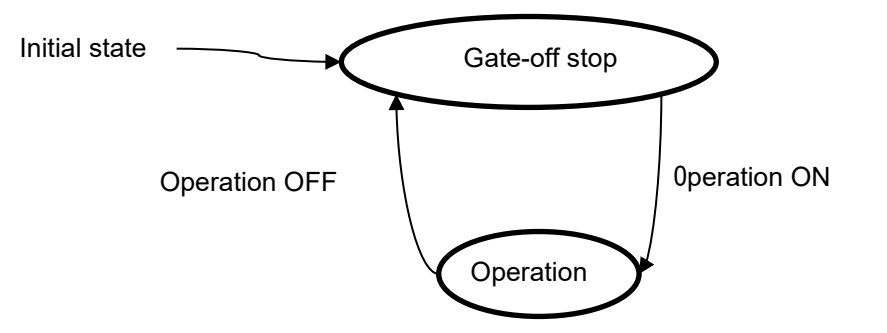

Figure 8-4 State transition diagram for the operation sequence

| State            | Description                                                                                                    |
|------------------|----------------------------------------------------------------------------------------------------|
| Initial state    | This is the state before the CPU is initialized.                                                                                                    |
| Gate-off<br>Stop | This is the state in which the power supply of the CPU board is ON. When the inverter power is OFF, it does not transition to operation ON. If operation is turned on, an error occurs due to undervoltage protection. |
| Operation        | Vector control is performed using a Hall sensor control algorithm.                                                                                                    |

## 8.6.5 Start-up

The manager module uses the R\_MOTOR\_HALL\_VECTOR\_CtrlTypeSet API to set the control method to be used in rotation or adjust the sensor at start-up. These settings can only be changed in stop state.

The above API sets RUN MODE and LOOP MODE, which determines the input selection for each motor control module and controls the motor accordingly from the next start-up. As an example, Figure 8-5 shows speed control at start-up.

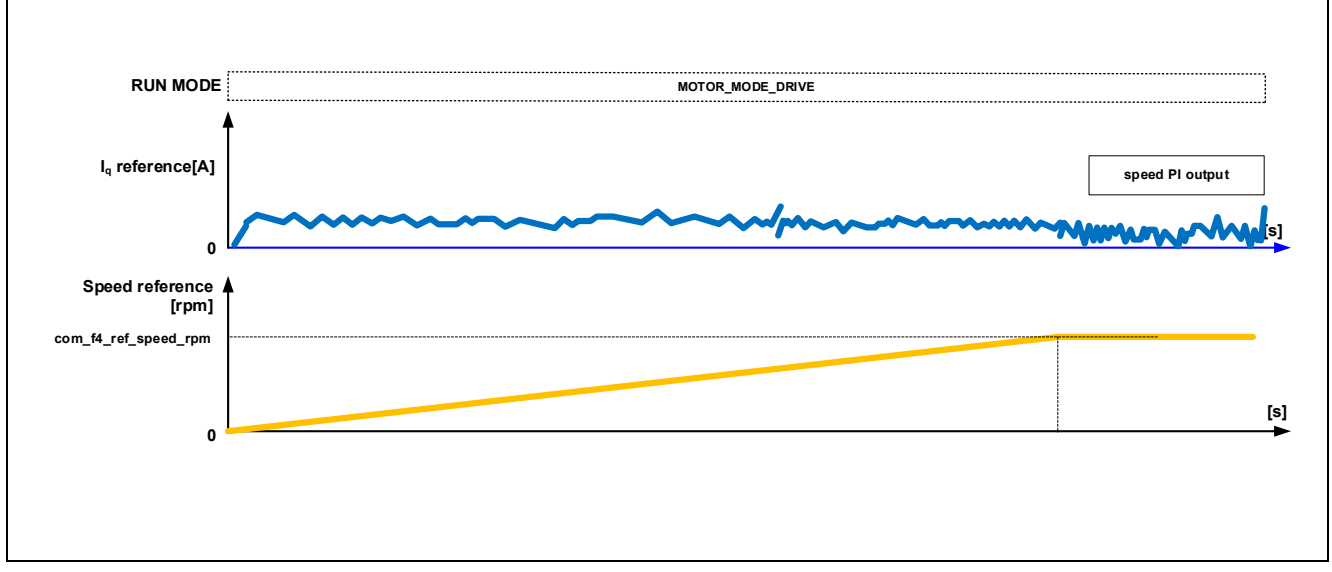

Figure 8-5 Speed control at start-up based on Hall sensor vector control

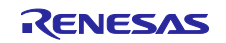

#### 8.6.6 Protection Function

This control program provides the following error states and implements an emergency stop function in each error case. For details about the values that can specified for the settings of the system protection function, see Table 8-17.

Overcurrent error

Overcurrent errors can be detected on the hardware and in the software.

A high-impedance output is provided to the PWM output pin in response to an emergency stop signal (overcurrent detection) from the hardware. This function monitors U-, V-, and W-phases at the overcurrent monitoring interval. When this function detects an overcurrent (the status in which the current is above the overcurrent limit value), it brings the program to an emergency stop (software detection). The overcurrent limit value is automatically calculated from the rated current of the motor (MP\_NOMINAL\_CURRENT\_RMS).

Overvoltage error

This function monitors the inverter bus voltage at the overvoltage monitoring interval. When the function detects an overvoltage (that is, a voltage above the overvoltage limit value), it brings the program to an emergency stop. The overvoltage limit value is preset in consideration of conditions such as an error in the resistor value of the detection circuit.

Low-voltage error

This function monitors the inverter bus voltage at the low-voltage monitoring interval. When the function detects a low voltage (that is, a voltage below the low-voltage limit value), it brings the program to an emergency stop. The low-voltage limit value is preset in consideration of conditions such as an error in the resistor value of the detection circuit.

• Rotational speed error

This function monitors the speed at the rotation speed monitoring interval. When the rotation speed exceeds the speed limit value, it brings the program to an emergency stop.

| Overeurrent error      | Overcurrent limit value [A] | 10                         |
|------------------------|-----------------------------|----------------------------|
| Overcurrent en or      | Monitoring interval [µs]    | Current control interval*1 |
|                        | Overvoltage limit value [V] | 60                         |
| Overvoltage error      | Monitoring interval [µs]    | Current control interval*1 |
|                        | Low-voltage limit value [V] | 8                          |
| Low-voltage error      | Monitoring interval [µs]    | Current control interval*1 |
| Potational anod arrar  | Speed limit value [r/min]   | 2850                       |
| Rotational speed error | Monitoring interval [µs]    | Current control interval*1 |
|                        |                             |                            |

 Table 8-17 Operating conditions and setting values for the system protection functions

Note: 1. See Table 8-1 Hall sensor vector control software basic specifications

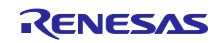

# 8.6.7 API

Table 8-18 lists the manager module API functions.

|--|

| API                       | Description                                                          |
|---------------------------|----------------------------------------------------------------------|
| R_MOTOR_HALL_VECTOR_      | Generates an instance of this module and the modules to be used.     |
| Open                      |                                                                      |
| R_MOTOR_HALL_VECTOR_      | Places this module in a reset state.                                 |
| Close                     |                                                                      |
| R_MOTOR_HALL_VECTOR_      | Initializes modules.                                                 |
| Reset                     |                                                                      |
| R_MOTOR_HALL_VECTOR_      | Updates the control parameter settings of this module. This function |
| ParameterUpdate           | also updates the control parameters for the related modules.         |
| R_MOTOR_HALL_VECTOR_      | Places the motor in the running state.                               |
| MotorStart                |                                                                      |
| R_MOTOR_HALL_VECTOR_      | Places the motor in the stopped state.                               |
| MotorStop                 |                                                                      |
| R_MOTOR_HALL_VECTOR_      | Releases the system from the error state and resets the              |
| MotorReset                | parameters.                                                          |
| R_MOTOR_HALL_VECTOR_      | Releases the system from the error state without resetting the       |
| MotorCancel               | parameters.                                                          |
| R_MOTOR_HALL_VECTOR_      | Places the system in an error state.                                 |
| ErrorSet                  |                                                                      |
| R_MOTOR_HALL_VECTOR_      | Sets the speed command value. This function is enabled when          |
| SpeedSet                  | speed control is being performed.                                    |
| R_MOTOR_HALL_VECTOR_      | Acquires the speed information.                                      |
| SpeedGet                  |                                                                      |
| R_MOTOR_HALL_VECTOR_      | Acquires the status from the state machine.                          |
| StatusGet                 |                                                                      |
| R_MOTOR_HALL_VECTOR_      | Acquires the error state.                                            |
| ErrorStatusGet            |                                                                      |
| R_MOTOR_HALL_VECTOR_      | Sets the control method. To change the control method, place the     |
| CtrlTypeSet               | motor in the stopped state. The control method is defined in the     |
|                           | enumeration type e_mtr_ctrl_type_t.                                  |
|                           | 0: Position control (not available)                                  |
|                           | 1: Speed control                                                     |
|                           | 2: Torque control                                                    |
|                           | 3: Voltage control (not available)                                   |
|                           | 4: Current control (position open-loop control)                      |
|                           | 5: Current offset adjustment                                         |
| R_MOTOR_HALL_VECTOR_      | Acquires the control method.                                         |
| LoopModeStatusGet         | The result follows the definition of the enumeration type            |
|                           | e_mtr_ctrl_type_t.                                                   |
| R_MOTOR_HALL_VECTOR_Rotor | Set rotor angle offset                                               |
| AngleOffsetSet            |                                                                      |
| R_MOTOR_HALL_VECTOR_Curre | Set AD current offset                                                |
|                           |                                                                      |
| K_MOTOR_HALL_VECTOR_Curre | Set commands for constant current open-loop                          |
|                           |                                                                      |
| K_MUTOK_HALL_VECTOR_Torq  | Set torque command for torque control mode                           |
|                           |                                                                      |
| K_MUTUK_HALL_VECTUR_Offse | Get offset calibration status                                        |
| toalibrationStatusGet     |                                                                      |

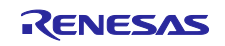

| API                       | Description                                               |
|---------------------------|-----------------------------------------------------------|
| R_MOTOR_HALL_VECTOR_Drive | Set the driver function for hall sensor                   |
| rSet                      |                                                           |
| R_MOTOR_HALL_VECTOR_      | Performs interrupt processing for speed control.          |
| SpeedInterrupt            |                                                           |
| R_MOTOR_HALL_VECTOR_      | Performs interrupt processing for current control.        |
| CurrentInterrupt          |                                                           |
| R_MOTOR_HALL_VECTOR_      | Performs interrupt processing when an overcurrent occurs. |
| OverCurrentInterrupt      |                                                           |

#### Table 8-19 List of API functions for the current control modules

| API                                 | Description                                                         |
|-------------------------------------|---------------------------------------------------------------------|
| R_MOTOR_CURRENT_Open                | Generates an instance of the current control module.                |
| R_MOTOR_CURRENT_Close               | Places the current control module in a reset state.                 |
| R_MOTOR_CURRENT_Reset               | Initializes the current control module.                             |
| R_MOTOR_CURRENT_Run                 | Activates the current control module.                               |
| R_MOTOR_CURRENT_ParameterSet        | Inputs the variable information that is used for current control.   |
| R_MOTOR_CURRENT_ParameterGet        | Acquires the current control results that are output.               |
| R_MOTOR_CURRENT_ParameterUpdate     | Updates the control parameters of the current control module.       |
| R_MOTOR_CURRENT_CurrentCyclic       | Performs current control.                                           |
| R_MOTOR_CURRENT_OffsetCalibration   | Performs offset adjustment of current detection.                    |
| R_MOTOR_CURRENT_CurrentOffsetRemove | Returns the value with the current detection offset value excluded. |
| R_MOTOR_CURRENT_VoltErrCompParamSet | Set the voltage error compensation parameters.                      |
| R_MOTOR_CURRENT_CurrentOffsetSet    | Set the AD current offset.                                          |

## Table 8-20 List of API functions for the speed control modules

| API                                       | Description                                                     |
|-------------------------------------------|-----------------------------------------------------------------|
| R_MOTOR_SPEED_Open                        | Generates an instance of the speed control module.              |
| R_MOTOR_SPEED_Close                       | Places the module in a reset state.                             |
| R_MOTOR_SPEED_Reset                       | Initializes the module.                                         |
| R_MOTOR_SPEED_Run                         | Activates the module.                                           |
| R_MOTOR_SPEED_ParameterSet                | Inputs the variable information that is used for speed control. |
| R_MOTOR_SPEED_ParameterGet                | Acquires the speed control results that are output.             |
| R_MOTOR_SPEED_ParameterUpdate             | Updates the control parameters of the module.                   |
| R_MOTOR_SPEED_SpdRefSet                   | Sets the speed command value.                                   |
| R_MOTOR_SPEED_SpeedCyclic                 | Performs speed control.                                         |
| R_MOTOR_SPEED_FrictionParameterUpdat<br>e | Updates the parameters of the friction compensation.            |

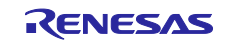

## 8.6.8 Structure and Variable Information

Table 8-21 lists the structures and variables for the Manager module. For the manager module, the structure for the manager module (g\_st\_hall\_vector) is defined by securing an instance of the module from the API. Table 8-22 lists the structures and variables that are used for the current control module. Table 8-23 lists the structures and variables for the speed control module. For the current control module and speed control module, the structure for the current control module (g\_st\_cc) and the structure for the speed module (g\_st\_sc) are defined by securing an instance of the modules from the API.

| Structure                    | Variable              | Description                                        |
|------------------------------|-----------------------|----------------------------------------------------|
| st_hall_vector_con<br>trol_t | u1_state_id_ref       | State of the d-axis current command value:         |
|                              |                       | 0: Zero command                                    |
|                              |                       | 1: Id command input                                |
| Structure for the            |                       | 2: Manual command input                            |
| manager module               | u1_state_iq_ref       | State of the q-axis current command value:         |
|                              |                       | 0: Zero command                                    |
|                              |                       | 1: lq command input                                |
|                              |                       | 2: Manual command input                            |
|                              | u1_state_speed_ref    | State of the speed command value:                  |
|                              |                       | 0: Zero command                                    |
|                              |                       | 1: Speed command input                             |
|                              |                       | 2: Manual command input                            |
|                              | u1_state_open_loop    | Open loop state:                                   |
|                              |                       | 0: Calculates the control phase of current control |
|                              |                       | based on the position from the position sensor     |
|                              |                       | (closed-loop)                                      |
|                              |                       | 1: Calculates the control phase of current control |
|                              |                       | based on the command speed (open-loop)             |
|                              | u1_direction          | Rotation direction                                 |
|                              |                       | 0: CW                                              |
|                              |                       | 1: CCW                                             |
|                              | u1_ctrl_loop_mode     | Control loop mode:                                 |
|                              |                       | 0: d-axis current control                          |
|                              |                       | 1: q-axis current control                          |
|                              |                       | 2: Speed control                                   |
|                              |                       | 3: Position control                                |
|                              | u1_offset_adjust_mode | Offset removal mode:                               |
|                              |                       | 0: Current offset                                  |
|                              |                       | 1: Position offset                                 |
|                              |                       | 2: Completion                                      |
|                              | u1_flag_offset_calc   | Offset calculation flag                            |
|                              | u2_error_status       | Error status                                       |
|                              | u2_error_status_mask  | Error status bit mask, the error that the          |
|                              |                       | corresponding bit is set 0 will be ignored         |
|                              | u2_run_mode           | Motor driving mode:                                |
|                              |                       | 0: Offset removal                                  |
|                              |                       | 1: Motor driving                                   |
|                              | u1_flag_charge_cap    | Voltage stability flag                             |
|                              | f4_vdc_ad             | Bus voltage [V]                                    |
|                              | f4_iu_ad              | U-phase current [A]                                |

#### Table 8-21 List of structures and variables for the manager module

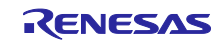

| Structure                                                                                | Variable                  | Description                                                                                                    |
|------------------------------------------------------------------------------------------|---------------------------|----------------------------------------------------------------------------------------------------|
|                                                                                          | f4_iv_ad                  | V-phase current [A]                                                                                                    |
|                                                                                          | f4_iw_ad                  | W-phase current [A]                                                                                                    |
|                                                                                          | f4_overcurrent_limit      | Overcurrent limit value [A]                                                                                                    |
|                                                                                          | f4_overvoltage_limit      | Overvoltage limit value [V]                                                                                                    |
|                                                                                          | f4_undervoltage_limit     | Low-voltage limit value [V]                                                                                                    |
|                                                                                          | f4_overspeed_limit_rad    | Overspeed limit value [rad]                                                                                                    |
|                                                                                          | f4_user_open_loop_current | User open loop mode current command [A]                                                                                                    |
|                                                                                          | f4_user_torque_nm         | User torque command [Nm]                                                                                                    |
|                                                                                          | f4_open_loop_angle_rad    | Current control phase for open loop control [rad]                                                                                                    |
|                                                                                          | f4_rotor_angle_rad        | Current control phase [rad]                                                                                                    |
|                                                                                          | f4_rotor_angle_offset_rad | Position offset [rad]                                                                                                    |
|                                                                                          | HallSignalGet             | Pointer to the function that gets hall signal<br>Example:<br><b>void</b> HallSignalGetFunction<br>(uint8_t * u1_bit_u,<br>uint8_t * u1_bit_v,<br>uint8_t * u1_bit_w): |
|                                                                                          | st_current_output         | Structure for the current control module output                                                                                                    |
|                                                                                          | st_speed_output           | Structure for the speed control module output                                                                                                    |
|                                                                                          | st_sensor_output          | Structure for the sensor module output                                                                                                    |
|                                                                                          | st_stm                    | Structure for state machine                                                                                                    |
|                                                                                          | st_motor                  | Motor parameter structure                                                                                                    |
|                                                                                          | *p_st_driver              | Instance for the driver module                                                                                                    |
|                                                                                          | *p_st_cc                  | Instance for the current control module                                                                                                    |
|                                                                                          | *p_st_sc                  | Instance for the speed control module                                                                                                    |
|                                                                                          | *p_st_sensor              | Instance for the sensor module                                                                                                    |
| st_hall_vector_cfg                                                                       | f4_overspeed_limit_rpm    | Speed limit value [ r/min] (mechanical angle)                                                                                                    |
| <sup>-L</sup><br>Structure for<br>setting control<br>parameters in the<br>manager module | st_motor                  | Motor parameter structure                                                                                                    |

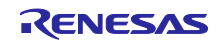

| Structure                            | Variable                  | Description                                             |
|--------------------------------------|---------------------------|---------------------------------------------------------|
| st_current_control_t                 | u1_active                 | The active state of the current control module          |
| Structure for current control module | u1_flag_volt_err_comp_use | Enables/disables voltage error<br>compensation function |
|                                      | u1_state_id_ref           | Status of the d-axis input                              |
|                                      | u1_state_iq_ref           | Status of the q-axis input                              |
|                                      | u1_flag_offset_calc       | Flags for current offset calculation                    |
|                                      | u2_offset_calc_time       | Measurement time setting in current offset adjustment   |
|                                      | u2_offset_calc_wait       | Current offset adjustment timing counter                |
|                                      | u2_crnt_offset_cnt        | Measurement count in current offset<br>adjustment       |
|                                      | f4_ctrl_period            | Current control interval (period) [s]                   |
|                                      | f4_refu                   | U-phase command voltage [V]                             |
|                                      | f4_refv                   | V-phase command voltage [V]                             |
|                                      | f4_refw                   | W-phase command voltage [V]                             |
|                                      | f4_vd_ref                 | d-axis voltage command value [V]                        |
|                                      | f4_vq_ref                 | q-axis voltage command value [V]                        |
|                                      | f4_id_ref                 | d-axis current command value [A]                        |
|                                      | f4_iq_ref                 | q-axis current command value [A]                        |
|                                      | f4_id_ad                  | d-axis current value [A]                                |
|                                      | f4_iq_ad                  | q-axis current value [A]                                |
|                                      | f4_lim_iq                 | q-axis current limit [A]                                |
|                                      | f4_offset_iu              | U-phase offset current value [A]                        |
|                                      | f4_offset_iw              | W-phase offset current value [A]                        |
|                                      | f4_sum_iu_ad              | U-phase total current value [A]                         |
|                                      | f4_sum_iw_ad              | W-phase total current value [A]                         |
|                                      | f4_vdc_ad                 | Bus voltage value [V]                                   |
|                                      | f4_iu_ad                  | U-phase current value [A]                               |
|                                      | f4_iv_ad                  | V-phase current value [A]                               |
|                                      | f4_iw_ad                  | W-phase current value [A]                               |
|                                      | f4_modu                   | U-phase duty cycle                                      |
|                                      | f4_modv                   | V-phase duty cycle                                      |
|                                      | f4_modw                   | W-phase duty cycle                                      |
|                                      | f4_speed_rad              | Speed [rad/s]                                           |
|                                      | f4_rotor_angle_input_rad  | Rotor angle [rad]                                       |

 Table 8-22
 List of structures and variables for current control modules

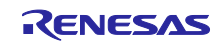

| Structure                                 | Variable                  | Description                                                                    |  |
|-------------------------------------------|---------------------------|--------------------------------------------------------------------------------|--|
|                                           | f4_id_ref_manual          | d-axis current status: d-axis current<br>command value in d-axis fixed-command |  |
|                                           | f4_iq_ref_manual          | q-axis current status: q-axis current<br>command value in q-axis fixed-command |  |
|                                           | f4_ref_id_ctrl            | d-axis current command value [A]                                               |  |
|                                           | f4_ref_iq_ctrl            | q-axis current command value [A]                                               |  |
|                                           | f4_current_rate_limit     | Current increase speed limit value                                             |  |
|                                           | f4_va_max                 | Maximum voltage on the d- and q- axes [V]                                      |  |
|                                           | st_mod                    | Structure for modulation                                                       |  |
|                                           | st_volt_comp              | Structure for the voltage error compensation                                   |  |
|                                           | st_pi_id                  | Structure for the d-axis PI control                                            |  |
|                                           | st_pi_iq                  | Structure for the q-axis PI control                                            |  |
|                                           | st_rotor_angle            | Rotor information structure                                                    |  |
|                                           | st_rotor_angle_phasecomp  | Rotor Information structure (lead compensation)                                |  |
|                                           | st_motor                  | Structure for motor parameters                                                 |  |
| st_current_cfg_t                          | u2_offset_calc_time       | Offset calculation time setting                                                |  |
| Structure for setting                     | f4_ctrl_period            | Control interval [s]                                                           |  |
| current control module control parameters | f4_current_omega_hz       | Natural frequency for current control system<br>[Hz]                           |  |
|                                           | f4_current_zeta           | Attenuation coefficient for current control system                             |  |
|                                           | u1_flag_volt_err_comp_use | Enables/disables voltage error compensation                                    |  |
|                                           | st_motor                  | Structure for motor parameters                                                 |  |
| st_current_output_t                       | u1_flag_offset_calc       | Current offset flag                                                            |  |
| Structure for the output                  | f4_modu                   | U-phase duty cycle                                                             |  |
| of the current control                    | f4_modv                   | V-Phase duty cycle                                                             |  |
|                                           | f4_modw                   | W-phase duty cycle                                                             |  |
|                                           | f4_neutral_duty           | Duty cycle in offset measurement                                               |  |
|                                           | f4_va_max                 | Maximum voltage on the d- and q- axes [V]                                      |  |
| st_current_input_t                        | u1_state_id_ref           | Status of the d-axis                                                           |  |
| Structure for current                     | u1_state_iq_ref           | Status of the q-axis                                                           |  |
| control module input                      | f4_rotor_angle_rad        | Rotor angle [rad]                                                              |  |
|                                           | f4_iu_ad                  | U-phase current value [A]                                                      |  |
|                                           | f4_iv_ad                  | V-phase current value [A]                                                      |  |
|                                           | f4_iw_ad                  | W-phase current value [A]                                                      |  |

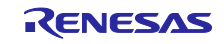

| Structure | Variable         | Description                                                                                |
|-----------|------------------|--------------------------------------------------------------------------------------------|
|           | f4_vdc_ad        | Bus voltage value [V]                                                                      |
|           | f4_speed_rad     | Speed [rad/s]                                                                              |
|           | f4_id_ref        | d-axis current command value [A]                                                           |
|           | f4_iq_ref        | q-axis current command value [A]                                                           |
|           | f4_id_ref_manual | d-axis current status: d-axis current<br>command value in d-axis fixed-command<br>mode [A] |
|           | f4_iq_ref_manual | q-axis current status: q-axis current<br>command value in q-axis fixed-command<br>mode [A] |

#### Table 8-23 List of structures and variables for the speed control module 1

| Structure                  | Variable                | Description                                                                                                    |
|----------------------------|-------------------------|----------------------------------------------------------------------------------------------------|
| st_speed_control_t         | u1_active               | Selects whether to enable the module                                                                                                    |
| Structure for speed module | u1_state_speed_ref      | The variable for managing the states that<br>determine the speed command value. It manages<br>the states as shown in "Macro definition" below. |
|                            | u1_flag_fluxwkn_use     | Flag for whether to use magnetic flux-weakening<br>control                                                                                     |
|                            | f4_speed_ctrl_period    | Speed loop control interval [s]                                                                                                    |
|                            | f4_ref_speed_rad_ctrl   | Speed command value for control [rad/s]                                                                                                    |
|                            | f4_ref_speed_rad        | Speed command value output by the speed control module during speed control [rad/s]                                                            |
|                            | f4_ref_speed_rad_manual | Speed command value set by the user during speed control [rad/s]                                                                               |
|                            | f4_speed_rad_ctrl       | Speed calculated by the speed control module<br>[rad/s]                                                                                        |
|                            | f4_speed_rad            | Speed that is input [rad/s]                                                                                                    |
|                            | f4_max_speed_rad        | Maximum speed [rad/s]                                                                                                    |
|                            | f4_speed_rate_limit_rad | Speed variation limit value [rad/s]                                                                                                    |
|                            | f4_id_ref_output        | d-axis current command value [A]                                                                                                    |
|                            | f4_iq_ref_output        | q-axis current command value [A]                                                                                                    |
|                            | f4_va_max               | Maximum voltage on the d- and q- axes [V]                                                                                                    |
|                            | f4_id_ad                | d-axis current value [A]                                                                                                    |
|                            | f4_iq_ad                | q-axis current value [A]                                                                                                    |
|                            | st_motor                | Structure for motor parameters                                                                                                    |
|                            | st_pi_speed             | Structure for PI control                                                                                                    |
|                            | st_fluxwkn              | Structure for magnetic flux-weakening control                                                                                                  |
|                            | st_friction_comp        | Structure for friction compensation                                                                                                    |

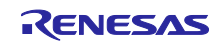

| Structure              | Variable                | Description                                             |  |
|------------------------|-------------------------|---------------------------------------------------------|--|
| st_speed_cfg_t         | st_motor                | Structure for motor parameters                          |  |
| Structure for          | u1_flag_fluxwkn_use     | Flag for whether to use magnetic flux-weakening control |  |
| module control         | f4_max_speed_rpm        | Speed control interval [s]                              |  |
| parameters             | f4_speed_ctrl_period    | Speed variation limit value [r/min] (mechanical angle)  |  |
|                        | f4_speed_rate_limit_rpm | Speed variation limit value [rpm]                       |  |
|                        | f4_speed_omega_hz       | Natural frequency for speed control system [Hz]         |  |
|                        | f4_speed_zeta           | Attenuation coefficient for the speed control system    |  |
| st_speed_input_t       | u1_state_speed_ref      | Speed command status                                    |  |
| Structure for          | f4_ref_speed_rad        | Speed command value [rad/s].                            |  |
| speed module<br>input  | f4_speed_rad            | Input speed [rad/s]                                     |  |
|                        | f4_va_max               | Maximum voltage on the d- and q- axes [V]               |  |
| st_speed_output_t      | f4_id_ref               | d-axis current command value [A]                        |  |
| Structure for          | f4_iq_ref               | q-axis current command value [A]                        |  |
| speed module<br>output | f4_ref_speed_rad_ctrl   | Speed used for PI control [rad/s]                       |  |

Table 8-24 List of structures and variables for the speed control module 2

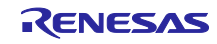

# 8.6.9 Macro Definitions

Table 8-25 lists the macros for the manager module.

Table 8-25 List of macros

| File name                         | Macro name                                    | Defined<br>value | Remarks                                                                                                    |  |
|-----------------------------------|-----------------------------------------------|------------------|----------------------------------------------------------------------------------------------------|--|
| r_motor_hall_vect                 | MOTOR_LOOP_CURRE                              | 0                | Magnetic flux control mode                                                                                 |  |
|                                   | MOTOR_LOOP_CURRE                              | 1                | Torque control mode                                                                                        |  |
|                                   | MOTOR_LOOP_SPEED                              | 2                | Speed control mode                                                                                         |  |
|                                   | MOTOR_LOOP_POSITIO                            | 3                | Position control mode. Not available in this                                                               |  |
|                                   | N<br>MOTOR ERROR                              | (00000)          | sample program.                                                                                            |  |
|                                   | NONE                                          | (0x0000)         | Error status: There is no error.                                                                           |  |
|                                   | MOTOR_ERROR_                                  | (0x0001)         | Error status: A hardware overcurrent error                                                                 |  |
|                                   | MOTOR ERROR                                   | (0×0002)         | Fron status: An overvoltage error bas                                                                      |  |
|                                   | OVER_VOLTAGE                                  | (0x0002)         | occurred.                                                                                                  |  |
|                                   | MOTOR_ERROR_                                  | (0x0004)         | Error status: An overspeed error has                                                                       |  |
|                                   | OVER_SPEED                                    | (0, 0000)        |                                                                                                    |  |
|                                   | UNDER VOLTAGE                                 | (0x0080)         | Error status: An under-voltage error has occurred.                                                         |  |
|                                   | MOTOR_ERROR_                                  | (0x0100)         | Error status: A software overcurrent error                                                                 |  |
|                                   | OVER_CURRENT_SW                               |                  | has occurred.                                                                                              |  |
|                                   | MOTOR_ERROR_<br>OVER TEMPERATURE              | (0x0200)         | Error status: An inverter overtemperature error has occurred.                                              |  |
|                                   | MOTOR_ERROR_                                  | (0xffff)         | Error status: An error whose error code is                                                                 |  |
|                                   | UNKNOWN                                       |                  | unknown has occurred.                                                                                      |  |
| r_motor_hall_vect<br>or_manager.h | MOTOR_HALL_VECTOR<br>_MODE_<br>OFFSET_ADJUST  | (0x00)           | The operation mode for initialization                                                                      |  |
|                                   | MOTOR_HALL_VECTOR<br>_MODE_<br>DRIVE          | (0x01)           | The operation mode with the motor driven                                                                   |  |
|                                   | MOTOR_HALL_VECTOR<br>_OFAJ_CURRENT_OFF<br>SET | (0x00)           | The operation mode for current offset                                                                      |  |
|                                   | MOTOR_HALL_VECTOR<br>_OFAJ_FIN                | (0x01)           | Offset adjustment completed                                                                                |  |
| r_motor_hall_vect<br>or_api.h     | MOTOR_CTRL_TYPE_<br>POS                       | 0                | Macro for switching the control method.<br>Position control mode. Not available in this<br>sample program. |  |
|                                   | MOTOR_CTRL_TYPE_<br>SPEED                     | 1                | Macro for switching the control method.<br>Speed control mode.                                             |  |
|                                   | MOTOR_CTRL_TYPE_<br>TORQUE                    | 2                | Macro for switching the control method.<br>Torque control mode.                                            |  |
|                                   | MOTOR_CTRL_TYPE_<br>VOLTAGE                   | 3                | Not used                                                                                                   |  |
|                                   | MOTOR CTRL TYPE                               | 4                | Macro for switching the control method                                                                     |  |
|                                   | CURRENT                                       |                  | Open loop current control.                                                                                 |  |
|                                   | MOTOR_CTRL_TYPE_                              | 5                | Macro for switching the control method.                                                                    |  |
|                                   | ADJ CRNT OFFSET                               |                  | Current offset adjustment mode.                                                                            |  |

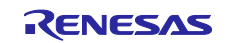

# 8.7 Driver Modules

The driver module works as an interface between the manager module, which corresponds to the middleware of the sample program, and Smart Configurator, which is required to access the microcontroller peripherals. Appropriately configuring the driver module allows you to use microcontroller function allocation and the differentials of the board to be used without modifying the motor module.

## 8.7.1 Functions

Table 8-26 lists the functions of the driver module.

| Function                                | Description                                                                                                    |
|-----------------------------------------|----------------------------------------------------------------------------------------------------|
| Acquisition of the A/D conversion value | Acquires AD values such as the phase current and inverter board bus voltage via a Smart Configurator function. |
| PWM duty setting                        | Sets the PWM duty value that is to be output to U-, V-, and W-phases via a Smart Configurator function.        |
| PWM start/stop                          | Controls whether to start or stop PWM output via a Smart Configurator function.                                |

#### Table 8-26 List of functions of the driver module

## 8.7.2 Module Configuration Diagram

Figure 8-6 shows the module configuration of the driver module.

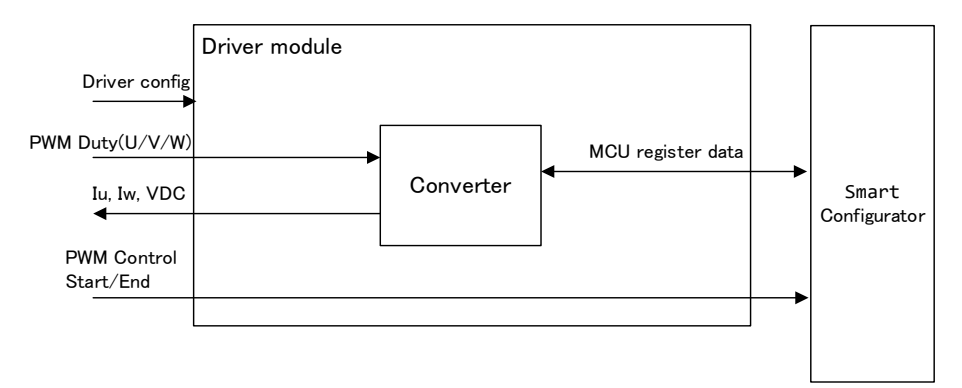

Figure 8-6 Driver module configuration diagram

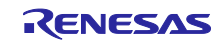

# 8.7.3 API

Table 8-27 lists and describes the API functions for the driver module.

| API                            | Description                                                           |
|--------------------------------|-----------------------------------------------------------------------|
| R_MOTOR_DRIVER_Open            | Generates an instance of the driver module.                           |
| R_MOTOR_DRIVER_Close           | Place the module in a reset state.                                    |
| R_MOTOR_DRIVER_ParameterUpdate | Inputs the variable information that is to be used inside the module. |
| R_MOTOR_DRIVER_BldcAnalogGet   | Acquires the A/D conversion results.                                  |
| R_MOTOR_DRIVER_BldcDutySet     | Sets the PWM duty.                                                    |
| R_MOTOR_DRIVER_PWMControlStop  | Stops PWM control.                                                    |
| R_MOTOR_DRIVER_PWMControlStart | Starts PWM control.                                                   |

#### Table 8-27 List of API for driver modules

## 8.7.4 Configurations

Table 8-28 List of configuration information lists the configuration for the driver module. Set up the functions to be used and the necessary parameters.

| File name                  | Macro name                           | Set value                                                          | Description                                                                |
|----------------------------|--------------------------------------|--------------------------------------------------------------------|----------------------------------------------------------------------------|
| r_motor_modu<br>le_cfg.h   | DRIVER_CFG_FUNC_PWM_O<br>UTPUT_START | R_Config_xxx_StartTimerCtrl (Smart<br>Configurator function) *1 *2 | Sets the function that enables PWM output.                                 |
|                            | DRIVER_CFG_FUNC_PWM_O<br>UTPUT_STOP  | R_Config_xxx_StopTimerCtrl (Smart<br>Configurator function) *1 *2  | Sets the<br>function that<br>disables<br>PWM output.                       |
|                            | DRIVER_CFG_FUNC_ADC_DA<br>TA_GET     | R_Config_xxx_AdcGetConvVal<br>(Smart Configurator function) *1 *2  | Sets the<br>function that<br>acquires the<br>A/D<br>conversion<br>results. |
|                            | DRIVER_CFG_FUNC_DUTY_S<br>ET         | R_Config_xxx_UpdDuty (Smart<br>Configurator function) *1 *2        | Sets the function that sets the duty cycle.                                |
| r_motor_invert<br>er_cfg.h | INVERTER_CFG_ADC_REF_V<br>OLTAGE     | 5.0f                                                               | Sets the<br>reference<br>voltage for<br>A/D<br>conversion.                 |
| r_motor_modu<br>le_cfg.h   | MOTOR_MCU_CFG_ADC_OFF<br>SET         | 0x7FF                                                              | Sets the AD offset value.                                                  |

## Table 8-28 List of configuration information

Note: 1. For details about the functions shown in the "Set value", see 10 Smart Configurator Settings .

2. When the Smart Configurator Motor component is used, "xxx" is set to "MOTOR". When the Motor component is not used, it is the module name used for PWM.

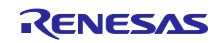

## 8.7.5 Structure and Variable Information

Table 8-29 lists the structures that are used for the driver module. In the driver module, the structure for the driver module ( $g_st_driver$ ) is defined by securing an instance of the module from the API.

| Structure                                | Variable             | Description                                                                                                  |
|------------------------------------------|----------------------|----------------------------------------------------------------------------------------------------|
| st_motor_driver_t                        | *ADCDataGet          | Pointer to the Smart Configurator function<br>(This variable sets the function that acquires the             |
| Structure for the driver                 |                      | Deintente the Oreget Configurates function                                                                   |
| module                                   | *BLDCDutySet         | (This variable sets the function that enables PWM output.)                                                   |
|                                          | *PWMOutputStop       | Pointer to the Smart Configurator function<br>(This variable sets the function that disables PWM<br>output.) |
|                                          | *PWMOutputStart      | Pointer to the Smart Configurator function<br>(This variable sets the function that sets the duty<br>cycle.) |
|                                          | f4_ad_crnt_per_digit | Scale for A/D conversion of the current                                                                      |
|                                          | f4_ad_vdc_per_digit  | Scale for A/D conversion of the voltage                                                                      |
|                                          | f4_pwm_period_cnt    | Count value for one interval of the PWM counter (information for the duty setting)                           |
|                                          | f4_pwm_dead_time_cnt | Count value for the dead time (information for the duty setting)                                             |
| st_motor_driver_cfg_t                    | *ADCDataGet          | Pointer to the Smart Configurator function                                                                   |
| Structure for setting the                | *BLDCDutySet         | Pointer to the Smart Configurator function                                                                   |
| parameters for controlling driver module | *PWMOutputStop       | Pointer to the Smart Configurator function                                                                   |
|                                          | *PWMOutputStart      | Pointer to the Smart Configurator function                                                                   |
|                                          | f4_shunt_ohm         | Shunt resistance value [ohm] (for calculation of f4_ad_crnt_per_digit)                                       |
|                                          | f4_volt_gain         | Voltage conversion gain coefficient (for calculation of f4_ad_vdc_per_digit)                                 |
|                                          | f4_crnt_amp_gain     | Current conversion gain coefficient (for calculation of f4_ad_crnt_per_digit)                                |
|                                          | f4_pwm_period_cnt    | Count value for one interval of the PWM counter (information for the duty setting)                           |
|                                          | f4_pwm_dead_time_cnt | Count value for the dead time (information for the duty setting)                                             |

| Table 8-29 Structure list of variable | es |
|---------------------------------------|----|
|---------------------------------------|----|

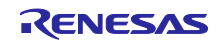

# 8.7.6 Adjustment and Configuration of Parameters

In the driver module, parameters that are input from the control parameter configuration (R\_MOTOR\_DRIVER\_ParameterUpdate) are used to associate the motor module and Smart Configurator and to convert data. The parameters are input by using st\_speed\_config\_t (the structure for setting the parameters for controlling the drive module). In the sample program, the information that is defined as configurations is used as the parameter settings. Table 8-30 shows the settings.

| Variable name        | Macro name                       | File name              |
|----------------------|----------------------------------|------------------------|
| *ADCDataGet          | DRIVER_CFG_FUNC_ADC_DATA_GET     | r_motor_module_cfg.h   |
| *BLDCDutySet         | DRIVER_CFG_FUNC_DUTY_SET         |                        |
| *PWMOutputStop       | DRIVER_CFG_FUNC_PWM_OUTPUT_START |                        |
| *PWMOutputStart      | DRIVER_CFG_FUNC_PWM_OUTPUT_STOP  |                        |
| f4_shunt_ohm         | INVERTER_CFG_SHUNT_RESIST        | r_motor_inverter_cfg.h |
| f4_volt_gain         | INVERTER_CFG_VOLTAGE_GAIN        |                        |
| f4_crnt_amp_gain     | INVERTER_CFG_CURRENT_AMP_GAIN    |                        |
| f4_pwm_period_cnt    | MOTOR_COMMON_CARRIER_SET_BASE    | r_motor_module_cfg.h   |
| f4_pwm_dead_time_cnt | MOTOR_COMMON_DEADTIME_SET        |                        |

#### Table 8-30 Example of settings specified in the sample program

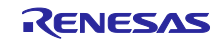

# 9. Setting Parameters

# 9.1 Overview

In this sample program, parameters are defined as macros in the header files shown below. The parameters defined as the macros are set to the variables and structures managed by each function module in the initialization routine at startup and used for the respective processes.

Some parameters can be changed dynamically from RMW or other tool. When changes are made, the parameter update function must be called to reflect the changes. For details, see the description of each function module.

| Macro name                | Description                                                       |
|---------------------------|-------------------------------------------------------------------|
| r_motor_module_cfg.h      | Defines initial values of parameters related to motor control.    |
| r_motor_inverter_cfg.h    | Defines the initial values of parameters related to the inverter. |
| r_motor_targetmotor_cfg.h | Defines the initial values of parameters related to the motor.    |

| Table 9-1 | List of | parameter | setting files |
|-----------|---------|-----------|---------------|
|-----------|---------|-----------|---------------|

# 9.2 MCU-related Parameters

Table 9-2 shows a list of parameters that are related to peripheral functions of the MCU. If the peripheral settings of the MCU are changed, these parameters must be changed wherever applicable.

| File name                | Macro name                          | Setting value             | Description                                   |
|--------------------------|-------------------------------------|---------------------------|-----------------------------------------------|
| r_motor_module_<br>cfg.h | MOTOR_MCU_CFG_PWM_TIM<br>ER_FREQ    | 120.0f                    | PWM timer frequency [MHz]                     |
|                          | MOTOR_MCU_CFG_CARRIER<br>_FREQ      | 20.0f                     | Carrier wave frequency [kHz]                  |
|                          | MOTOR_MCU_CFG_INTR_DE               | 0                         | Skipping count for carrier<br>wave interrupts |
|                          | MOTOR_MCU_CFG_AD_FREQ               | 60.0f                     | ADC operating frequency [MHz]                 |
|                          | MOTOR_MCU_CFG_AD_SAM<br>PLING_CYCLE | 2.0f * (7.25f +<br>63.0f) | ADC sampling cycle [cycle]                    |
|                          | MOTOR_MCU_CFG_AD12BIT_<br>DATA      | 4095.0f                   | ADC resolution                                |
|                          | MOTOR_MCU_CFG_ADC_OFF<br>SET        | 0x7FF                     | ADC offset value                              |

#### Table 9-2 List of MCU-related parameters

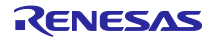

# 9.3 List of Control Function Setting Parameters

Table 9-3, Table 9-4, and Table 9-5 show the parameters that enable or disable the functions provided by the motor control software. Items related to motor constants or settings used internally in motor control are described later.

| File name                | File name Macro name                          |                      | Macro name Set value                                                                                                    |  | Description |  |
|--------------------------|-----------------------------------------------|----------------------|----------------------------------------------------------------------------------------------------|--|-------------|--|
| r_motor_module_<br>cfg.h | MOTOR_TYPE_BLDC                               | MOTOR_TYP<br>E_BLDC  | Use as default.                                                                                                    |  |             |  |
|                          | MOTOR_COMMON_CFG_LOO<br>P_MODE                | MOTOR_LOO<br>P_SPEED | Use as default.                                                                                                    |  |             |  |
|                          | MOTOR_COMMON_CFG_OVE<br>RCURRENT_MARGIN_MULT  | 2.0f                 | Limit coefficient for<br>overcurrent                                                                                                    |  |             |  |
|                          | MOTOR_COMMON_CFG_IA_M<br>AX_CALC_MULT         | MTR_SQRT_3           | Coefficient for calculating the overcurrent limit value Set to $\sqrt{3}$ .                                                                 |  |             |  |
|                          | MOTOR_COMMON_CFG_AUT<br>O_OFFSET_ADJUST_DELAY | (0.5f)               | After power on, the delay [s]<br>before starting to perform<br>current offset adjustment.                                                   |  |             |  |
|                          | MOTOR_MCU_CFG_TFU_OPT<br>IMIZE                | MTR_ENABLE           | Sets the processing of TFU-<br>specific functions.<br>This parameter will be set<br>automatically according to<br>CC-RX compile option -tfu |  |             |  |

#### Table 9-3 List of operational parameters (general)

#### Table 9-4 List of operational parameters (related to speed control))

| File name                | Macro name                   | Set value  | Description                                                                                       |
|--------------------------|------------------------------|------------|---------------------------------------------------------------------------------------------------|
| r_motor_module_<br>cfg.h | SPEED_CFG_FLUX_WEAKENI<br>NG | MTR_ENABLE | Enables or disables the flux-<br>weakening control.<br>Enable: MTR_ENABLE<br>Disable: MTR_DISABLE |
|                          | SPEED_CFG_CTRL_PERIOD        | 0.0005f    | Sets the speed control<br>interval [sec]. Set to 0.0005f<br>to make it 0.5ms.                     |

Table 9-5 List of operational parameters (related to current control))

| File name                | Macro name                        | Set value            | Description                                                                              |
|--------------------------|-----------------------------------|----------------------|------------------------------------------------------------------------------------------|
| r_motor_module_<br>cfg.h | CURRENT_CFG_VOLT_ERR_<br>COMP     | MTR_ENABLE           | Enables or disables the<br>voltage error compensation<br>function. Set to<br>MTR_ENABLE. |
|                          | CURRENT_CFG_MODULATIO<br>N_METHOD | MOD_METHO<br>D_SVPWM | See 9.5.<br>Normally, set to<br>MOD_METHOD_SVPWM.                                        |
|                          | CURRENT_CFG_OFFSET_CA<br>LC_TIME  | 512.0f               | Sets the current offset measurement time.                                                |
|                          | CURRENT_CFG_OFFSET_CA<br>LC_WAIT  | 4000                 | Current offset detection timing                                                          |

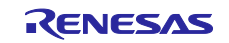

# 9.4 **Protection-related Parameters**

The following shows the parameters for the protection functions to ensure safety when operating the motor.

| File name                  | Macro name                          | Set value | Description                                        |
|----------------------------|-------------------------------------|-----------|----------------------------------------------------|
| r_motor_inverter<br>_cfg.h | INVERTER_CFG_CURRENT_LI<br>MIT      | 21.4f     | Overcurrent limit value for the inverter board [A] |
|                            | INVERTER_CFG_OVERVOLTA<br>GE_LIMIT  | 60.0f     | Overvoltage limit [V]                              |
|                            | INVERTER_CFG_UNDERVOLT<br>AGE_LIMIT | 8.0f      | Low-voltage limit [V]                              |

Table 9-6 Motor and inverter parameter settings

# INVERTER\_CFG\_CURRENT\_LIMIT

Set the current value with a safety margin from the maximum current value that can be output by the inverter.

## INVERTER\_CFG\_OVERVOLTAGE\_LIMIT

Sets the voltage at which the overvoltage protection is activated. If the inverter bus voltage exceeds the set voltage, an error occurs and the motor stops operating. Set an appropriate value according to the power supply environment used.

## INVERTER\_CFG\_UNDERVOLTAGE\_LIMIT

Sets the voltage at which the undervoltage protection is activated. If the inverter bus voltage falls below the set voltage, an error occurs and the motor stops operating. Set an appropriate value according to the power supply environment used.

# 9.5 Changing the PWM Carrier Frequency

The PWM carrier frequency is set by the Smart Configurator and by the MOTOR\_MCU\_CFG\_CARRIER\_FREQ constant defined in r\_motor\_module\_cfg.h. If the PWM carrier frequency is changed, modify the locations shown in Table 9-7. Some parameters need to be adjusted to match the set value of the PWM carrier frequency.

The default PWM carrier frequency for this sample program is 20 kHz.

| Item                  | Location where change is required                                     |
|-----------------------|-----------------------------------------------------------------------|
| Dead time value       | See "9.7 Inverter Parameters".                                        |
| Carrier frequency     | - In Smart Configurator motor settings, set the PWM carrier frequency |
|                       | - MOTOR_MCU_CFG_CARRIER_FREQ described in 9.2                         |
| Motor control-related | Parameters of the current regulator                                   |
|                       | Parameters of Hall sensor control                                     |

| Table 9-7 Parameters to be changed when the PWM carrier | frequency | is changed |
|---------------------------------------------------------|-----------|------------|
|---------------------------------------------------------|-----------|------------|

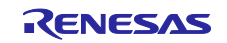

# 9.6 Setting the Pulse Modulation Method

In this sample program, one of two pulse-width modulation drive modes can be selected. The default is the spatial vector PWM (MOD\_METHOD\_SVPWM). Table 9-8 lists the configurations for the modulation function.

If the pulse-width modulation drive mode is changed to sinusoidal PWM, the voltage utilization is limited to 86%, whereby the appropriate voltage cannot be output to the motor, and the inverter bus voltage must be set higher to obtain the desired voltage. When space vector PWM is used, the voltage utilization is 100% with respect to the inverter bus voltage.

| File name       | Macro name              | Set value | Description                  |
|-----------------|-------------------------|-----------|------------------------------|
| r_motor_module_ | CURRENT_CFG_MODULATION_ | (MOD_METH | Pulse-width modulation drive |
| cfg.h           | METHOD                  | OD_SVPWM) | mode                         |

| Table 9-9 | Setting items for the | pulse-width | modulation | drive mode |
|-----------|-----------------------|-------------|------------|------------|
|           | ootang torno tor the  | pulse main  | modulution | unve moue  |

| Setting item for pulse-width modulation drive mode | Value | Pulse-width modulation drive mode |
|----------------------------------------------------|-------|-----------------------------------|
| MOD_METHOD_SPWM                                    | 0     | Sinusoidal PWM                    |
| MOD_METHOD_SVPWM                                   | 1     | Spatial vector PWM                |

Pulse modulation has the following setting items. Normally, use the default values.

| File name                        | Macro name            | Set value | Description                                                                                                    |
|----------------------------------|-----------------------|-----------|----------------------------------------------------------------------------------------------------|
| r_motor_current_<br>modulation.h | MOD_DEFAULT_MAX_DUTY  | 1.0f      | Maximum PWM duty cycle.<br>Normally, leave the value at<br>1.0f.                                                  |
|                                  | MOD_VDC_TO_VAMAX_MULT | 0.6124f   | Coefficient of the conversion to<br>obtain the maximum possible<br>output voltage at the inverter<br>bus voltage. |
|                                  | MOD_SVPWM_MULT        | 1.155f    | Only when spatial vector PWM<br>is used. Coefficient for spatial<br>vector PWM                                    |

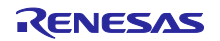

# 9.7 Inverter Parameters

#### 9.7.1 Overview

When you use the sample program, you need to correctly set the inverter information. Table 9-11shows the inverter parameters set in the sample program.

| File name                  | Macro name                        | Set value | Description                                    |  |
|----------------------------|-----------------------------------|-----------|------------------------------------------------|--|
| r_motor_inverter<br>_cfg.h | INVERTER_CFG_SHUNT_RESIST         | 0.010f    | Shunt resistance value<br>[ohm]                |  |
|                            | INVERTER_CFG_DEADTIME             | 2.0f      | Dead time [µs]                                 |  |
|                            | INVERTER_CFG_VOLTAGE_GAIN         | 22.2766f  | Coefficient for voltage detection              |  |
|                            | INVERTER_CFG_CURRENT_AMP_<br>GAIN | 20.0f     | Gain of the amplifier for<br>current detection |  |
|                            | INVERTER_CFG_INPUT_V              | 24.0f     | Input voltage [V]                              |  |
|                            | INVERTER_CFG_ADC_REF_VOLT<br>AGE  | 5.0f      | Analog power supply<br>voltage for the MCU [V] |  |
|                            | INVERTER_CFG_COMP_V0              | 0.564f    | Coefficient for                                |  |
|                            | INVERTER_CFG_COMP_V1              | 0.782f    | compensation of the voltage error [V]          |  |
|                            | INVERTER_CFG_COMP_V2              | 0.937f    |                                                |  |
|                            | INVERTER_CFG_COMP_V3              | 1.027f    |                                                |  |
|                            | INVERTER_CFG_COMP_V4              | 1.058f    |                                                |  |
|                            | INVERTER_CFG_COMP_I0              | 0.022f    |                                                |  |
|                            | INVERTER_CFG_COMP_I1              | 0.038f    |                                                |  |
|                            | INVERTER_CFG_COMP_I2              | 0.088f    |                                                |  |
|                            | INVERTER_CFG_COMP_I3              | 0.248f    |                                                |  |
|                            | INVERTER_CFG_COMP_I4              | 0.865f    |                                                |  |

| Table 9-11 | Inverter | parameter | setting |
|------------|----------|-----------|---------|
|------------|----------|-----------|---------|

## INVERTER\_CFG\_DEADTIME

Specify the dead time in  $\mu$ s (microseconds) that is described in the inverter specifications and design document. For the MCK-RX26T motor control kit, 2.0  $\mu$ s is specified.

INVERTER\_CFG\_INPUT\_V

The default voltage value is 24 V DC.

## INVERTER\_CFG\_ADC\_REF\_VOLTAGE

Specify the analog voltage of the MCU. In the RX26T CPU board, 5.0 V is specified.

## *INVERTER\_CFG\_COMP\_Vx, INVERTER\_CFG\_COMP\_Ix*

See 9.7.4.

## 9.7.2 Current Detection Gain

In the MCI-LV-1 inverter, the voltage value input to the ADC is specified by the amount of the current, as shown in Table 9-12.

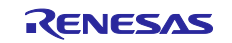

To set the current detection gain in this sample program, INVERTER\_CFG\_CURRENT\_AMP\_GAIN and INVERTER\_CFG\_SHUNT\_RESIST are used. Here, INVERTER\_CFG\_ADC\_REF\_VOLTAGE should be left at 5V.

## INVERTER\_CFG\_CURRENT\_AMP\_GAIN

Sets a coefficient to determine how much current (A) is equivalent per 1 V voltage input by the ADC.

#### INVERTER\_CFG\_SHUNT\_RESIST

Set the resistor value used in the shunt resistor. When Hole Current Transform is used without using a shunt resistor, specify 1.0.

#### INVERTER\_CFG\_ADC\_REF\_VOLTAGE

Divide by the reciprocal of INVERTER\_CFG\_SHUNT\_RESIST, and then divide by the current value per 1V. In the MCI-LV-1 specification, which is  $\pm 12.5$  A at 0-5 V (25A at Peak to Peak), 5A per 1V. Assuming that a shunt resistance is 0.01 $\Omega$ , the reciprocal is 100. It is calculated as (1/100)\*(1/20)=5. Set 5 to INVERTER\_CFG\_ADC\_REF\_VOLTAGE.

A generalized formula for determining the INVERTER\_CFG\_ADC\_REF\_VOLTAGE is shown below.

$$INVERTER\_CFG\_ADC\_REF\_VOLTAGE = \frac{1}{INVERTER\_CFG\_SHUNT\_RESIST[\Omega]} \times \frac{1}{Current \ per \ 1V[A/V]}$$

#### Table 9-12 Current signal specifications for MCI-LV-1

| 3-phase output current | ADC input voltage value | ADC conversion values |
|------------------------|-------------------------|-----------------------|
| +12.5A                 | 5V                      | 4095                  |
| 0A                     | 2.5V                    | 2048                  |
| -12.5A                 | 0V                      | 0                     |

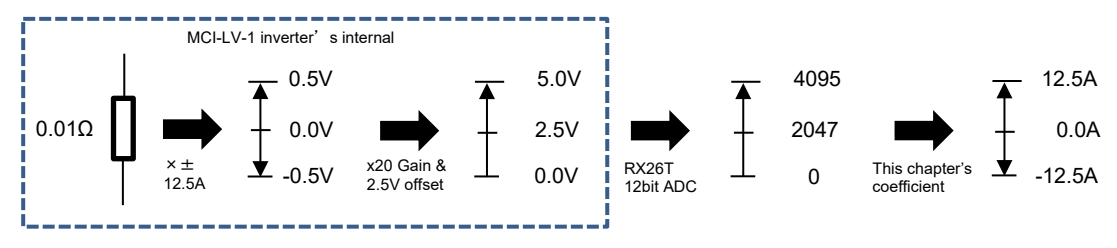

Figure 9-1 Current detection calculation flow

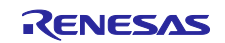
#### 9.7.3 Voltage Detection Gain

The voltage detection gain is set by INVERTER\_CFG\_VOLTAGE\_GAIN.

Set a coefficient to determine how much inverter bus voltage (V) is equivalent per 1 V of voltage input by the ADC. If the voltage of 5V input to ADC is equivalent to 111.383V, 111.383/5=22.2766. Therefore, set 22.2766 to INVERTER\_CFG\_VOLTAGE\_GAIN.

INVERTER\_CFG\_VOLTAGE\_GAIN = 
$$\frac{Reference \ of \ Inverter \ bus \ voltage}{Reference \ of \ ADC \ input \ voltage} = \frac{111.383}{5} = 22.2766$$

#### Table 9-13 Inverter bus voltage signal specifications for MCI-LV-1

| Inverter bus voltage value | ADC input voltage value | ADC conversion value |
|----------------------------|-------------------------|----------------------|
| OV                         | 0V                      | 0                    |
| 111.383V                   | 5V                      | 4095                 |

#### 9.7.4 Voltage Error Compensation Parameters

This section describes how to use and set the voltage error compensation function. The following three settings are required.

① Selecting a dead time value

The dead time value is determined by the characteristics of the power semiconductors used in the inverter. In this sample software, it is set to 2.0µs according to the characteristics of the inverter board (RTK0EM0000B12020BJ) included in the kit. Reflect the selected dead time value in an input location provided in the Smart Configurator's motor settings.

② Setting the flag for whether to enable the voltage error compensation function

The voltage error compensation function is enabled by setting "u1\_flag\_volt\_err\_comp\_use" (flag for whether to enable the voltage error compensation function) to MTR\_FLG\_SET when R\_MOTOR\_CURRENT\_ParameterUpdate (setting of the control parameter for the current control module) is called. To disable the function, set this flag to MTR\_FLG\_CLR.

③ Setting the voltage compensation table

Performing a switching test using an actual inverter or creating a voltage compensation table using the voltage error value for dead time obtained from the relationship between dead time and carrier period. The relationship between current and voltage obtained in the switching test yields a configurable value for a more effective voltage compensation table.

The limit of the compensation voltage value can be calculated by the following formula.

Compensation voltage limit = (carrier frequency [kHz] × dead time [us] ÷ 1000) × bus-bar voltage value

If the relationship between Iu and Vu (Iv-Vv, Iw-Vw) cannot be obtained experimentally for the slope near the zero cross, it is necessary to calculate the table by considering the above equation and the characteristics of the main circuit.

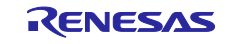

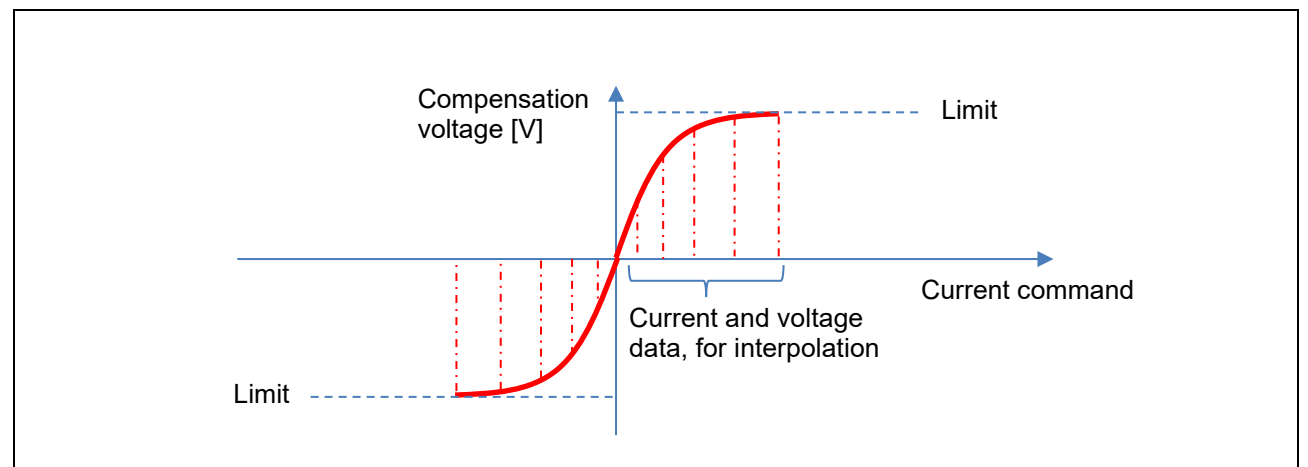

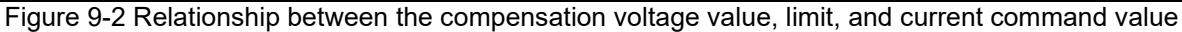

| ( | Career cycle | 20kHz |
|---|--------------|-------|
|   | lu           | ΔVu   |
| 0 | 0.00         | 0.00  |
| 1 | 0.022        | 0.564 |
| 2 | 0.038        | 0.782 |
| 3 | 0.088        | 0.937 |
| 4 | 0.248        | 1.027 |
| 5 | 0.865        | 1.058 |

#### 9.8 Motor Parameters

If motor parameter information is not available from the motor manufacturer, motor parameters R, Ld, and Lq can be obtained simply by using an LCR meter. The inductive voltage can also be obtained simply by using an oscilloscope. The method described here is a simplified method that does not take into account magnetic saturation or other phenomenon and is intended to turn the motor quickly, being subject to individual differences and measurement errors. Therefore, when using the parameters in actual product development, measurement should be performed using measurement equipment whose accuracy is ensured.

The LCR meter should be calibrated periodically, and measurement should be made in a warm-up complete state after at least 30 minutes of power on. In addition, perform open compensation and short compensation in advance to reduce probe errors using the 4-terminal pair method. For details, refer to the LCR meter's instruction manual.

When you use the sample program, you need to correctly set the inverter information and the information about the motor to be used. Table 9-15 shows the values set in the sample program.

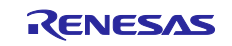

#### Table 9-15 Motor parameter setting

| File name       | Macro name                        | Set value    | Description           |
|-----------------|-----------------------------------|--------------|-----------------------|
| r_motor_targetm | MOTOR_CFG_POLE_PAIRS              | 4            | Number of pole pairs  |
| otor_org.n      | MOTOR_CFG_MAGNETIC_FLUX           | 0.01119f     | Magnetic flux [wb]    |
|                 | MOTOR_CFG_RESISTANCE              | 1.3f         | Resistance [ohm]      |
|                 | MOTOR_CFG_D_INDUCTANCE            | 0.0013f      | d-axis inductance [H] |
|                 | MOTOR_CFG_Q_INDUCTANCE            | 0.0013f      | q-axis inductance [H] |
|                 | MOTOR_CFG_ROTOR_INERTIA           | 0.000003666f | Rotor inertia [kg m²] |
|                 | MOTOR_CFG_NOMINAL_CURREN<br>T_RMS | 1.67f        | Rated current [A]     |
|                 | MOTOR_CFG_MAX_SPEED_RPM           | 2400.0f      | Maximum speed [r/min] |

#### MOTOR\_CFG\_POLE\_PAIRS

Set the number of pole pairs of the PM motor. The number of pole pairs is 1/2 the number of poles. Refer to the PM motor specifications.

#### MOTOR\_CFG\_RESISTANCE

For wiring when measuring with an LCR meter, select two of the motor's three-phase output wires U, V, and W and connect the probes to them. To measure the resistance, use the DC resistance (DCR) mode. Because the resistance value obtained is the composite resistance of the two phases, the resistance value of the motor for one phase can be obtained by halving it. Set the obtained resistance R to MOTOR\_CFG\_RESISTANCE in r\_motor\_targetmotor\_cfg.h. The unit is  $\Omega$ .

#### MOTOR\_CFG\_D\_INDUCTANCE, MOTOR\_CFG\_Q\_INDUCTANCE

For wiring when measuring with an LCR meter, select two of the motor's three-phase output wires U, V, and W and connect the probes to them. For the measurement mode, use the series equivalent circuit mode (Ls). For detailed measurement methods, refer to the LCR meter's instruction manual.

Turn the axis slowly and note down the maximum and minimum inductance values that are displayed. Here, 1/2 of the maximum value is Lq and 1/2 of the minimum value is Ld.

Set the obtained Ld and Lq to MOTOR\_CFG\_D\_INDUCTANCE and MOTOR\_CFG\_Q\_INDUCTANCE in r\_motor\_targetmotor\_cfg.h. The unit is H (henry).

#### MOTOR\_CFG\_ROTOR\_INERTIA

Specify the inertia (moment of inertia) of the motor's rotor and shaft. The unit is kg m<sup>2</sup>. Usually, you can find a description in the documentation provided with the motor. If a load is installed, inertia on the load side should also be added to the setting.

#### MOTOR\_CFG\_NOMINAL\_CURRENT\_RMS

Specify the motor's rated current (RMS). The unit is ampere. It is indicated on the nameplate of the motor or in the accompanying documentation.

#### MOTOR\_CFG\_MAGNETIC\_FLUX

Select two of the motor's three-phase output wires U, V, and W and connect them to the oscilloscope. For example, connect the oscilloscope probes to the U and V phases so that the voltages can be measured. The U-V phase line voltage value can be obtained by connecting a motor that can rotate at the rated speed to the

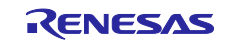

### **RX** Family

end of the motor shaft and rotating it at the rated speed. Dividing the line voltage value by  $\sqrt{3}$  gives the peak value of inductive voltage per phase. You can obtain the magnetic flux linkage  $\Psi$  from the equation of the inductive voltage =  $\omega\Psi$ . Convert the rated speed to the electrical angular speed frequency f [Hz], substitute  $\omega$  with  $2\pi f$  to make the inductive voltage =  $2\pi f\Psi$ , rearrange the equation, substitute a value to obtain the magnetic flux linkage  $\Psi$ [Wb].

In cases where a motor cannot be mounted on the end of the shaft, a simple method of obtaining voltage waveforms by quickly rotating the motor by hand can also be used. However, accuracy cannot be guaranteed, and the method can only be used for test run purposes. When turned by hand, the voltage waveform similar to the following image is obtained. In this case, select a cycle close to a constant speed with a sine wave, and find the peak and cycle of the voltage.

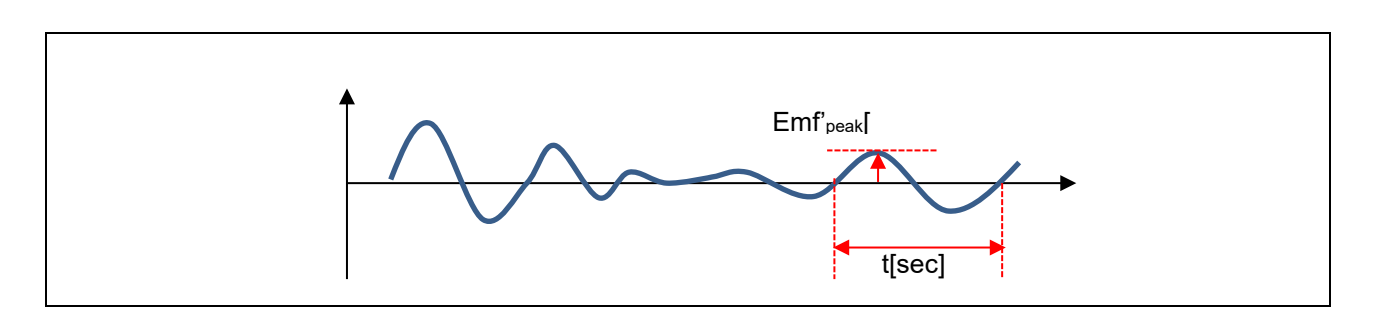

In this algorithm, the peak value must be converted to an RMS value. Therefore, divide it by  $\sqrt{2}$  to obtain the RMS value, Emf'<sub>rms</sub>.

$$Emf'_{rms}[V] = Emf'_{peak}[V] \times \frac{1}{\sqrt{2}}$$

To convert the obtained time t [sec] to Hz, apply the formula f=1/t. Find the ratio of the obtained f [Hz] to the electrical angular frequency [Hz] obtained from the rated speed of this PM motor, and multiply the voltage Emf'<sub>rms</sub>[V] obtained simultaneously by the ratio.

| $Emf[V] = Emf'$ [V] $\times 6$       | electrical angular frequency[Hz] |  |
|--------------------------------------|----------------------------------|--|
| $E m j [v] = E m j rms [v] \times -$ | f'[Hz]                           |  |

As a result, the inductive voltage [V] that is generated when this PM motor rotates at its rated speed can be determined simply. To determine the inductive voltage, it must be measured by rotating the motor shaft at the rated speed using a load test device.

Next, the magnetic flux linkage  $\Psi$ [Wb] is obtained from the inductive voltage. In general, inductive voltage and magnetic flux linkage have the relationship as below. f is the electric angular frequency [Hz] at rated speed.

 $Emf[V] = \omega \Psi = 2\pi f \Psi$ 

The magnetic flux linkage  $\Psi$ [Wb] can be obtained by rearranging the equation and substituting the inductive voltage Emf[V] obtained above and the electric angular frequency [Hz] during rated speed operation.

$$\Psi = \frac{Emf[V]}{2\pi f}$$

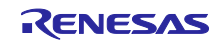

Specify the obtained magnetic flux linkage  $\Psi$  to MOTOR\_CFG\_MAGNETIC\_FLUX in <code>r\_motor\_targetmotor\_cfg.h.</code>

# 9.9 Current Control Parameters

Table 9-16 shows the current control parameters. Current control parameters are calculated based on the motor parameters, PWM carrier frequency, and desired current response performance.

The macros for the current control parameters shown in Table 9-16 are set and reflected in the internal variables at start-up, but if adjustments are needed after start-up, the following two parameters can be adjusted from the RMW. See Table 6-2. Note that not all parameters can be changed.

To set the natural frequency for the current control system, use com\_f4\_current\_omega\_hz.

To set the attenuation coefficient for the current control system, com\_f4\_current\_zeta

| File name                     | Macro name                       | Set value | Description                                               |
|-------------------------------|----------------------------------|-----------|-----------------------------------------------------------|
| r_motor_target<br>motor_cfg.h | CURRENT_CFG_OFFSET_CALC_<br>TIME | 512.0f    | Current offset measurement time setting                   |
|                               | CURRENT_CFG_OMEGA                | 300.0 f   | Natural frequency for the current control system [Hz]     |
|                               | CURRENT_CFG_ZETA                 | 1.0f      | Attenuation coefficient for the<br>current control system |
|                               | CURRENT_CFG_RATE_LIMIT           | 0.0004f   | Limit for rate of change in current<br>command [A/period] |

 Table 9-16 List of current control parameters

# CURRENT\_CFG\_OFFSET\_CALC\_TIME

Specify the number of times to measure the offset value when measuring the offset of current detection at start-up. Normally, use the default value.

# CURRENT\_CFG\_OMEGA, CURRENT\_CFG\_ZETA

The control gain is adjusted by tuning the natural frequency for the current control system and the attenuation coefficient for the current control system. Set the natural frequency for the current control system in proportion to the frequency at which to perform current control. The natural frequency can be set to about 1/10 of the current control frequency (PWM carrier frequency). However, in many cases, a lower value may be set with a margin in consideration of noise during position detection and current detection.

For example, if the current control frequency is 20 kHz (current control operates at 50 µs intervals), you can specify a current control system intrinsic frequency of 2kHz because it can be set up to 1/10. In practice, however, a high natural frequency may be too sensitive due to the electrical constants of the motor parameters and is often set at a frequency below 2 kHz (for example from 500 Hz to 1 kHz).

For the attenuation coefficient for the current control system, a value in the range from 0.7 to 1.0 is typically set. Setting a value nearer to 1.0 makes the response more stable and moderate.

#### CURRENT\_CFG\_RATE\_LIMIT

During torque control, the rate of change in current command value is limited so that it does not increase rapidly. Specify the current value [A] that can change per current control cycle. By default, the current control cycle is 50 us, so a value of 0.0004 [A] allows up to 8 A change per second.

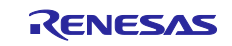

## 9.10 Speed Control Parameters

Table 9-17 shows the speed control parameters. The values set in this file are applied as initial values at system startup. The macros for the speed control parameters shown in Table 9-17 are set and reflected in the internal variables at start-up, but if adjustments are needed after start-up, the following three parameters are available that can be adjusted from the RMW. See Table 6-2. Note that not all speed control parameters can be changed on RMW.

Natural frequency for speed control system: com\_f4\_speed\_omega\_hz

Attenuation coefficient for the speed control system: com\_f4\_speed\_zeta

Friction compensation parameter: com\_f4\_friction\_comp\_brake\_speed, com\_f4\_friction\_comp\_static, com\_f4\_friction\_comp\_coulombs, com\_f4\_friction\_comp\_viscous

| File name      | Macro name                | Set value | Description                                             |
|----------------|---------------------------|-----------|---------------------------------------------------------|
| r_motor_target | SPEED_CFG_CTRL_PERIOD     | 0.0005f   | Control interval setting [s]                            |
| motor_org.m    | SPEED_CFG_OMEGA           | 5.0f      | Natural frequency for the speed<br>control system [Hz]  |
|                | SPEED_CFG_ZETA            | 1.0f      | Attenuation coefficient for the<br>speed control system |
|                | SPEED_CFG_SPEED_LIMIT_RPM | 2850.0f   | Speed limit value [r/min]<br>(mechanical angle)         |
|                | SPEED_CFG_RATE_LIMIT_RPM  | 1000.0f   | Acceleration limit [r/min/s]                            |

| Table 9-17 List of s | peed control | parameters |
|----------------------|--------------|------------|
|----------------------|--------------|------------|

#### SPEED\_CFG\_CTRL\_PERIOD

Set to 0.0005s (0.5ms). If the value is changed, the timer setting value of Config\_CMT0 must be changed to change the speed control cycle.

#### SPEED\_CFG\_OMEGA, SPEED\_CFG\_ZETA

In the speed control module, the control gain is adjusted by tuning the natural frequency for the speed control system and the attenuation coefficient for the speed control system. Increasing the natural frequency for the speed control system improves the responsiveness, expanding the following capability of the speed to the commanded speed. The maximum settable natural frequency for speed control is limited to 1/3 of the maximum settable natural frequency for prevent interference with current control. If the natural frequency of the current control system is 500 Hz, then 500 Hz/3 = 166 Hz.

Considering that the Hall sensor has a low resolution, default values are set with relatively low tracking capability providing a margin to prevent the divergence of the control system. For example, if a disturbance vibrates at a higher natural frequency, increasing the value of the natural frequency to match the disturbance may improve the tracking of the disturbance to the vibration, and the motor may be driven more stably than the default setting.

For the attenuation coefficient for the speed control system, a value in the range from 0.7 to 1.0 is typically set. Setting a value nearer to 1.0 makes the response more stable and moderate. Make adjustment while checking the speed responsiveness.

#### SPEED\_CFG\_RATE\_LIMIT\_RPM

Sets the rate at which the speed increases (acceleration) when the speed command value is set. The higher the value, the faster the speed increases. When 100 is specified, the speed is increased by 100 r/min per second. The motor reaches standstill to 2000 r/min in 20 seconds.

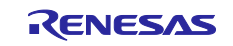

| File name             | Macro name                          | Set value | Unit          | com variable, description            |
|-----------------------|-------------------------------------|-----------|---------------|--------------------------------------|
| r_motor_<br>module_cf | SPEED_CFG_FRICTION_<br>BRAKE_SPEED  | 1.0f      | rad/s         | com_f4_friction_comp_<br>brake_speed |
| g.h                   | SPEED_CFG_FRICTION_<br>COULOMBS     | 0.15f     | A             | com_f4_friction_comp_<br>coulombs    |
|                       | SPEED_CFG_FRICTION_<br>STATC        | 0.3f      | A             | com_f4_friction_comp_<br>static      |
|                       | SPEED_CFG_FRICTION_<br>VISCOUS_COEF | 0.0f      | A/(ra<br>d/s) | com_f4_friction_comp_<br>viscous     |

#### Table 9-18 List of friction compensation parameters

#### SPEED\_CFG\_FRICTION\_BRAKE\_SPEED

Sets the threshold at which static friction occurs. As a guide, consider the speed detection accuracy when the motor is stopped, and set a small value (e.g., 1.0 [rad/s]).

#### SPEED\_CFG\_FRICTION\_STATIC

When starting without compensation, set a value of about 80% of the torque command value (q-axis current command value) when the motor starts moving.

#### SPEED\_CFG\_FRICTION\_COULOMBS

Set a value of the lq command value when the motor rotates at 40% of the rated speed without load in an environment that is close to the actual one where the mechanical system is connected to the motor.

#### SPEED\_CFG\_FRICTION\_VISCOUS\_COEF

Set it to 0 if it is under a condition where the load changes gradually, if the speed control PI is dominant, or if the conditions are unknown.

#### 9.11 Voltage Phase Lead Compensation Parameters

Compensation value to advance the angle to the timing when PWM is actually output based on the current detection timing. In this sample program and inverter configuration, the PWM output timing can be matched by advancing 0.5 samples.

| File name       | Macro name      | Set value | Description                         |
|-----------------|-----------------|-----------|-------------------------------------|
| r_motor_module_ | CURRENT_CFG_PER | 0.5f      | Sets the number of samples used for |
| cfg.h           | IOD_MAG_VALUE   |           | lead compensation. Set to 0.5.      |

#### Table 9-19 List of configurations

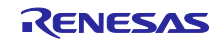

## 9.12 Hall Sensor Vector Control Parameters

This section describes how to set the parameters required for Hall sensor vector control. Hall sensor vector control may not be able to achieve the desired performance in starting characteristics or low-speed operation if the parameters are set inappropriately.

Table 9-20 lists the parameters for Hall sensor vector control. The parameters related to friction compensation such as SPEED\_CFG\_FRICTION\_BRAKE\_SPEED, which are related to speed control parameters, are described in 9.10.

| File name | Macro name                | Set value | unit  | com variable, description |
|-----------|---------------------------|-----------|-------|---------------------------|
| r_motor_  | SPEED_CFG_FRICTION_       | 1.0f      | rad/s | com_f4_friction_comp_     |
| module_cf | BRAKE_SPEED               |           |       | brake_speed               |
| g.h       | SPEED CFG FRICTION        | 0.15f     | А     | com f4 friction comp      |
|           | STATIC                    |           |       | static                    |
|           | SPEED CFG FRICTION        | 0.1f      | А     | com f4 friction comp      |
|           | COULOMBS                  |           |       | coulombs                  |
|           | SPEED_CFG_FRICTION_       | 0.0f      | A/(ra | com_f4_friction_comp_     |
|           | VISCOUS_COEF              |           | d/s)  | viscous                   |
|           | SENSOR_HALL_CFG_          | 0.0f      | rad   | com_f4_hall_angle_correct |
|           | ANGLE_CORRECT             |           |       |                           |
|           | SENSOR_HALL_CFG_          | 0.1f      | -     | com_f4_hall_spdmix_       |
|           | SPEED_DEVIATION_TOLERANCE |           |       | dev_th                    |
|           |                           |           |       |                           |
|           |                           |           |       | Set a value between 0 and |
|           |                           |           |       | 1.0.                      |
|           | SENSOR_HALL_CFG_          | Auto      | rad/s | com_f4_hall_spdmix_       |
|           | SPEED_MIX_TH              |           |       | elec_speed_th             |
|           |                           |           |       | (SPEED_CFG_OMEGA *        |
|           |                           | 4000      |       | MTR_TWOPT ^ 30.0f / 6.0f) |
|           | SENSOR_HALL_CFG_          | 4000      | -     |                           |
|           | DEFAULT_COUNTS            | 5000      |       |                           |
|           | SENSOR_HALL_CFG_          | 5000      | -     |                           |
|           |                           | Auto      |       |                           |
|           |                           | Auto      |       |                           |
|           |                           | 1         |       |                           |
|           | PATTERN 1                 | 1         | -     |                           |
|           | SENSOR HALL CEG           | 5         | _     |                           |
|           | PATTERN 2                 | 0         | _     |                           |
|           | SENSOR HALL CEG           | 4         | _     |                           |
|           | PATTERN 3                 |           |       |                           |
|           | SENSOR HALL CEG           | 6         | -     |                           |
|           | PATTERN 4                 | -         |       |                           |
| ·         | SENSOR HALL CFG           | 2         | -     |                           |
|           | PATTERN_5                 |           |       |                           |
|           | SENSOR HALL CFG           | 3         | -     |                           |
|           | PATTERN_6                 |           |       |                           |
|           |                           |           |       |                           |

#### Table 9-20 Setting parameters for Hall sensor vector control

#### SENSOR\_HALL\_CFG\_ANGLE\_CORRECT

The correction value of the Hall detection angle. Adjust this value if the torque output is clearly lower than the specification, or if there is a large gap in output torque between clockwise and counterclockwise. In other cases, set it to 0.

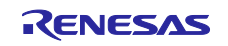

#### SENSOR\_HALL\_CFG\_SPEED\_DEVIATION\_TOLERANCE

The ripple ratio that is allowed at auto-switching of Hall sensor speed detection (range: 0.0 to 1.0). Adjust this parameter starting from 0 referring to the speed ripple ratio at the rated speed.

#### SENSOR\_HALL\_CFG\_DEFAULT\_COUNTS

Set a value of 80% to 100% of the SENSOR\_HALL\_CFG\_MAXIMUM\_PERIOD.

#### SENSOR\_HALL\_CFG\_MAXIMUM\_PERIOD

The number of counts to judge the speed as 0 (stopped). It depends on the frequency of counting, Set the number of counts equivalent to 0.25 seconds.

#### SENSOR\_HALL\_CFG\_SPEED\_MIX\_TH

The speed threshold at which the speed is switched to the speed with high accuracy in the auto-switching mode. Set a value so that the actual sampling rate at this speed should separated from the bandwidth of speed control.

SENSOR\_HALL\_CFG\_PATTERN\_1, SENSOR\_HALL\_CFG\_PATTERN\_2, SENSOR\_HALL\_CFG\_PATTERN\_3, SENSOR\_HALL\_CFG\_PATTERN\_4, SENSOR\_HALL\_CFG\_PATTERN\_5, SENSOR\_HALL\_CFG\_PATTERN\_6

Set the pattern number of the Hall sensor. Set these based on the definition of High and Low of the detection circuit and the arrangement of the Hall sensor signal and the electrical angle.

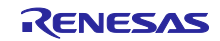

# **10. Smart Configurator Settings**

In the sample program, Smart Configurator is used to create a project. This section describes the components used and the functions added to the user area.

#### **10.1 Clock settings**

Table 10-1 shows the clock settings.

| Clock type                      | Clock setting |
|---------------------------------|---------------|
| Main clock                      | 240Mz         |
| System clock (ICLK)             | 120MHz        |
| Peripheral module clock (PCLKA) | 120MHz        |
| Peripheral module clock (PCLKB) | 60MHz         |
| Peripheral module clock (PCLKC) | 120MHz        |
| Peripheral module clock (PCLKD) | 60MHz         |
| FlashIF clock (FCLK)            | 60MHz         |
| IWDTCLK                         | 120kHz        |

#### Table 10-1 MCU clock settings

## **10.2 Component settings**

Table 10-2 lists the components used and the functions allocated to the components.

| Function                                                   | Component     |
|------------------------------------------------------------|---------------|
| 3-phase PWM output,                                        | Config_MOTOR  |
| A/D conversion of current detection                        |               |
| A/D conversion processing (inverter bus voltage detection) | Config_S12AD2 |
| Setting of the port to be used                             | Config_PORT   |
| Position and speed control interrupt timer                 | Config_CMT0   |
| Independent watchdog timer                                 | Config_IWDT   |
| Overcurrent detection                                      | Config_POE    |

#### Table 10-2 Smart Configurator components and their functions

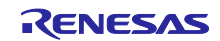

# 10.3 AD settings

A 12-bit AD converter (S12AD) with built-in MCU is used to measure U-phase output current, W-phase output current, and inverter bus voltage. Table 10-3 shows the assigned channels and detection timing.

Since the current detection method of the MCI-LV-1 is based on a shunt resistor, the AD converter is set to acquire current at the trough of the carrier. After the AD converter performs from the start of AD detection to the end of conversion, an AD conversion end interrupt is generated, and current control is executed through the r Config MOTOR ad interrupt interrupt function.

| Function                            | Assigned channels | Conversion start trigger               |
|-------------------------------------|-------------------|----------------------------------------|
| Measurement of inverter bus voltage | AN003             | TRG4AN<br>(MTU4. COMPARE MATCH BETWEEN |
| Measurement of U-phase<br>current   | AN000             | TCNT AND MTU4.TADCOBRA)                |
| Measurement of V-phase current      | AN001             |                                        |
| Measurement of W-phase<br>current   | AN002             |                                        |

| Table 10-3 | AD channels | and | detection | timina | settinas |
|------------|-------------|-----|-----------|--------|----------|
|            |             |     |           |        |          |

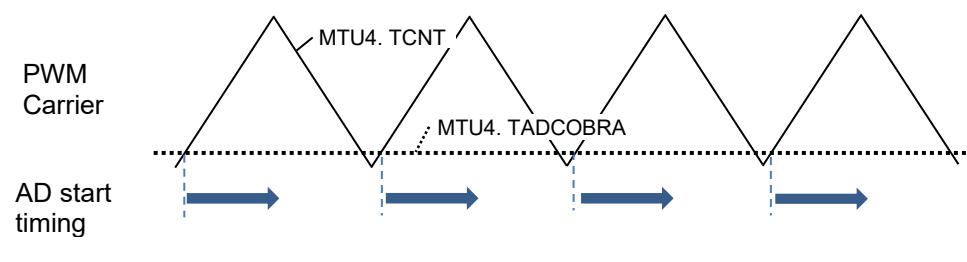

Figure 10-1 AD detection start timing

# **10.4 Motor settings**

In this sample program, MTU3 is used to output PWM. Duty is reflected at the trough of the carrier. Configuration can be done by selecting Config\_MOTOR from the component.

| Timer setting                   |                                       |             |
|---------------------------------|---------------------------------------|-------------|
| Cycle setting                   | Timer operation cycle                 | 50us        |
|                                 | Count clock division ratio            | 1           |
|                                 | TGRA register value                   | 3240        |
|                                 | Dead time                             | 2.0us       |
| Output pulse and A/D conversion | A/D conversion start trigger skipping | Do not skip |
| trigger setting                 | Up                                    | High-level  |
|                                 | Un                                    | High-level  |
|                                 | Vp                                    | High-level  |
|                                 | Vn                                    | High-level  |
|                                 | Wp                                    | High-level  |
|                                 | Wn                                    | High-level  |
| Timer pulse output pin setting  | U-phase                               | MTU4 B-D    |
|                                 | V-phase                               | MTU4 A-C    |
|                                 | W-phase                               | MTU3 B-D    |
| A/D converter setting           |                                       |             |
| A/D conversion setting          | Measurement target pin lu             | AN000       |
|                                 | Measurement target pin lv             | AN001       |
|                                 | Measurement target pin Iw             | AN002       |
|                                 | Measurement target pin Vdc            | AN003       |

#### Table 10-4 MTU settings

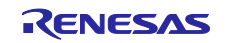

# 10.5 Interrupts

Table 10-5 shows the information about the interrupts used for the MCUs that use the motor component.

| Component       | Interrupt function           | Description                    |
|-----------------|------------------------------|--------------------------------|
| Config_MOTOR    | r_Config_MOTOR_ad_interrupt  | A/D conversion end interrupt   |
|                 |                              | Interrupt level: 12            |
|                 |                              | Multiple interrupt: Enabled    |
| Config_S12AD0/1 | without                      | None                           |
| Config_PORT     | without                      | None                           |
| Config_CMT0     | r_Config_CMT0_cmi0_interrupt | Speed control interrupt        |
|                 |                              | Interrupt level: 11            |
|                 |                              | Multiple interrupt: Enabled    |
| Config_IWDT     | without                      | None                           |
| Config_POE      | r_Config_POE_oei1_interrupt  | Hardware overcurrent interrupt |
|                 |                              | Interrupt level: 15            |
|                 |                              | Multiple interrupt: Disabled   |

# **10.6 Details of User Code**

Table 10-6 lists the functions that are created in the user code area.

| Table 10-6 List | of functions | in the user area |
|-----------------|--------------|------------------|
|-----------------|--------------|------------------|

| Component   | Function                    | Description          |
|-------------|-----------------------------|----------------------|
| Config_PORT | R_Config_PORT_GetSW1        | Acquires SW1 status  |
|             | R_Config_PORT_GetSW2        | Acquires SW2 status  |
|             | R_Config_PORT_Led1_on       | Turns LED1 ON        |
|             | R_Config_PORT_Led2_on       | Turns LED2 ON        |
|             | R_Config_PORT_Led1_off      | Turns LED1 OFF       |
|             | R_Config_PORT_Led2_off      | Turns LED2 OFF       |
|             | R_Config_PORT_GetHallSignal | Acquires Hall signal |

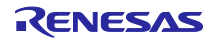

# 10.7 POE Settings

Table 10-7 shows the POE settings that can be configured in Config\_POE. Refer to the signal specifications of your inverter, as output pin settings vary depending on the inverter specifications.

| Function  |                              |                                                      | Set Value         |
|-----------|------------------------------|------------------------------------------------------|-------------------|
|           | Request acceptance condition | Accept request on falling edge of the POE0#<br>input | ~                 |
|           | Number of sampling           |                                                      | -                 |
| POE0#     | Interrupt setting            | Output enable interrupt 1 enabled                    | ~                 |
|           |                              | Priority (Group BL1)                                 | Level 15<br>(Max) |
|           | Stops the pin out            | put when the output is short-circuited               | ~                 |
|           | Act                          | ive level setting enabled                            | <                 |
|           | Output pin setting           | MTIOC3B active level                                 | High              |
| MTU3/MTU4 | MTIOC3B. MTIOC3D             | MTIOC3D active level                                 | High              |
| W100/W104 | Output pin setting           | MTIOC4A active level                                 | High              |
|           | MTIOC4A. MTIOC4C             | MTIOC4C active level                                 | High              |
|           | Output pin setting           | MTIOC4B active level                                 | High              |
|           | MTIOC4B. MTIOC4D             | MTIOC4D active level                                 | High              |

## 10.8 Pin Settings

Table 10-8 shows the pin interface information.

| Function                                                 | RX26T                   |
|----------------------------------------------------------|-------------------------|
| Measurement of the inverter bus voltage                  | P43 / AN003             |
| Measurement of the U-phase current                       | P40 / AN000             |
| Measurement of the V-phase current                       | P41 / AN001             |
| Measurement of the W-phase current                       | P42 / AN002             |
| VR                                                       | P50 / AN204 / CMPC42    |
| PWM output (Un) / "High" active                          | P76 / MTIOC4D / GTIOC2B |
| PWM output (V <sub>n</sub> ) / "High" active             | P75 / MTIOC4C / GTIOC1B |
| PWM output (W <sub>n</sub> ) / "High" active             | P74 / MTIOC3D / GTIOC0B |
| PWM output (U <sub>p</sub> ) / "High" active             | P73 / MTIOC4B / GTIOC2A |
| PWM output (V <sub>p</sub> ) / "High" active             | P72 / MTIOC4A / GTIOC1A |
| PWM output (W <sub>p</sub> ) / "High" active             | P71 / MTIOC3B / GTIOC0A |
| PWM emergency stop input when an overcurrent is detected | P70 / POE0#             |
| LED2                                                     | P20                     |
| LED1                                                     | P21                     |
| SW2                                                      | P22                     |
| SW1                                                      | P23                     |
| Hall Sensor W                                            | P24                     |
| Hall Sensor V                                            | P27                     |
| Hall Sensor U                                            | P30                     |

#### Table 10-8 Pin Interface

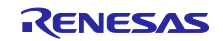

# 11. Evaluation Results

# **11.1 Motor Control Evaluation**

## **11.1.1 Acceleration and Deceleration Characteristics**

The following figure shows data of the acceleration characteristics when the motor is driven from a standstill under the speed command sequence below.

#### [Speed command sequence]

 $0 \rightarrow 300 r/min \rightarrow 2400 r/min \rightarrow 300 r/min \rightarrow -300 r/min \rightarrow -2400 r/min \rightarrow -300 r/min \rightarrow 0$ 

Acceleration/deceleration limit: 1500r/min/s, rotation speed (forward = CW, reverse = CCW), no load condition

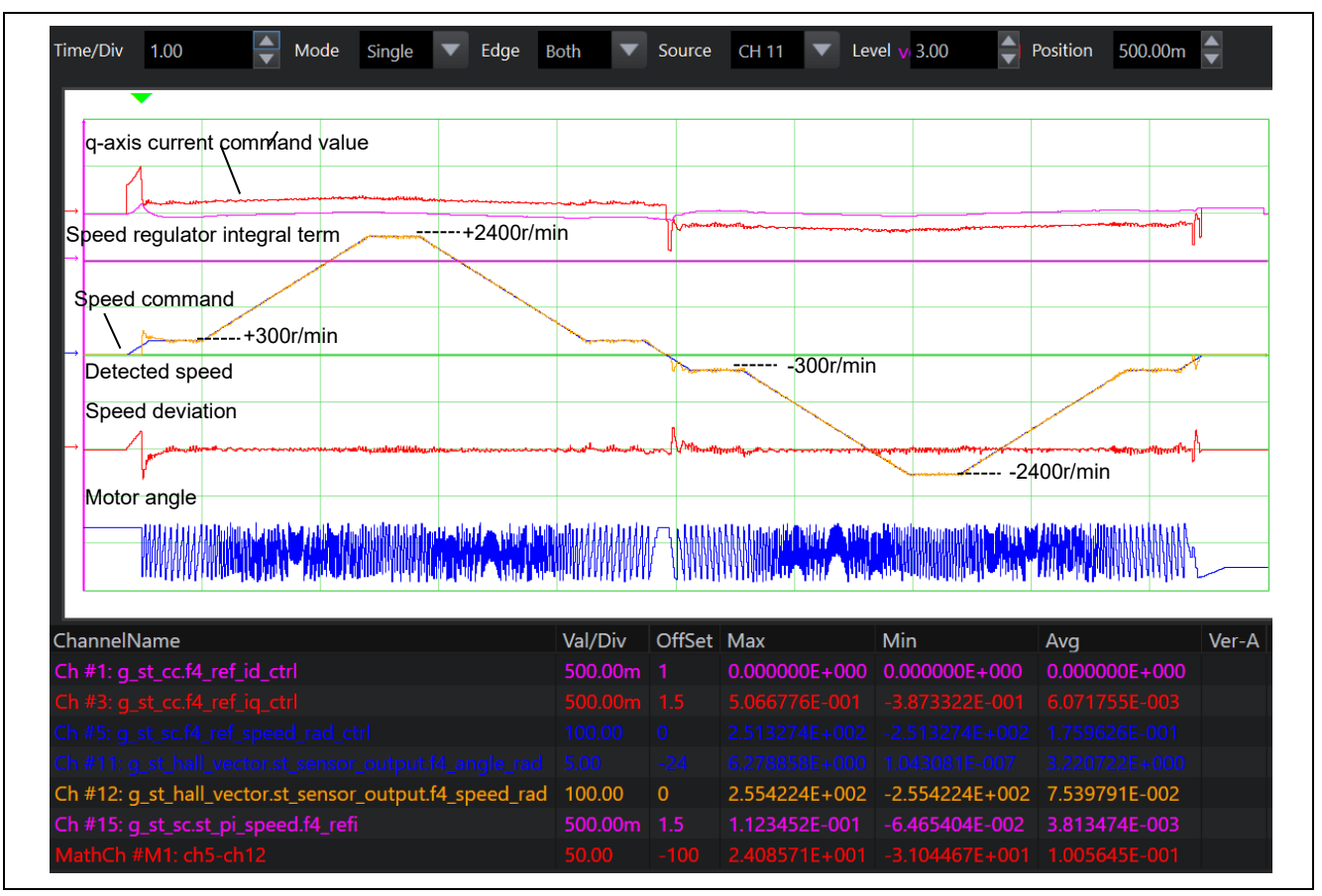

Figure 11-1 Acceleration/deceleration and forward/reverse characteristics

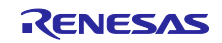

#### **11.1.2 Load Characteristics**

The load characteristic waveforms for 2000 r/min operation are shown below. Load tests have been worked from 200 r/min to 2000 r/min to confirm that operation at the rated load is possible.

|                                                                                                    |                                                                                     |                                                            | ATT and all field as a difficult                                                                                                    |                                                                                                    |                                                                                                    |               |    |
|----------------------------------------------------------------------------------------------------|-------------------------------------------------------------------------------------|------------------------------------------------------------|----------------------------------------------------------------------------------------------------|----------------------------------------------------------------------------------------------------|----------------------------------------------------------------------------------------------------|---------------|----|
|                                                                                                    | ասի դավորիականություն                                                               | ակոննուսելենու                                             | nutufillenallahlenal                                                                                                    |                                                                                                    |                                                                                                    |               |    |
| այդուկներուկներում q-axis current command valu                                                                                                    | e                                                                                   |                                                            | "hulun mi                                                                                                    | աշերուներութերութեր                                                                                                    | ԱՄՆՅՈՒՆԵԼԴԳԴՅԵՐՆԾԴԳԻՆՈՅՈՆՈ                                                                                                    | միրդերդորդերի | ◀  |
| / Speed command                                                                                                    |                                                                                     |                                                            | 0°1)¶1                                                                                                    |                                                                                                    |                                                                                                    |               |    |
|                                                                                                    |                                                                                     |                                                            |                                                                                                    |                                                                                                    |                                                                                                    |               |    |
| Delected speed                                                                                                    |                                                                                     |                                                            |                                                                                                    |                                                                                                    |                                                                                                    |               |    |
| →                                                                                                    |                                                                                     |                                                            |                                                                                                    |                                                                                                    |                                                                                                    |               |    |
|                                                                                                    |                                                                                     |                                                            |                                                                                                    |                                                                                                    |                                                                                                    |               |    |
| . and for a stand and the stand of the stand of the stand | mbumatalaamalalaamatala                                                             | u-utellute-tellut                                          | - international and the second states of the second states and the second states and the | and manufalana hallon and a later a hall                                                                                                    | mahlmanhandamahler                                                                                                    | -             |    |
| Speed deviation                                                                                                    |                                                                                     |                                                            |                                                                                                    |                                                                                                    |                                                                                                    |               |    |
|                                                                                                    |                                                                                     |                                                            |                                                                                                    |                                                                                                    |                                                                                                    |               |    |
| Motor angle                                                                                                    | ՠՠֈՠՠՠՠՠՠՠՠՠՠՠՠՠՠՠՠՠՠՠՠՠՠՠՠՠՠՠՠՠՠՠՠՠՠՠՠ                                             | ar manakar tanan                                           | Muntel Managerson                                                                                                    | www.www.www.www.www.www.www.www.www.ww                                                                                                    | www.mandowellenmelemmelem                                                                                                    |               |    |
| Motor angle                                                                                                    | АЛЛАЛАЛАЛАЛ                                                                         | ллллл                                                      |                                                                                                    |                                                                                                    |                                                                                                    | АЛАЛАЛАЛА     |    |
| Motor angle                                                                                                    | MMMMMM                                                                              | MMM                                                        |                                                                                                    |                                                                                                    | www.www.www                                                                                                    | MMMM          |    |
| Motor angle                                                                                                    |                                                                                     |                                                            | WWWWWWWWW                                                                                                    | WWWWWW                                                                                                    | MMMMMMM                                                                                                    | MMMM          | D  |
| Motor angle                                                                                                    | Val/Div                                                                             | OffSet                                                     | Max                                                                                                    | Min                                                                                                    | Avg                                                                                                    | Ver-A Ver-    | -В |
| Motor angle                                                                                                    | Val/Div<br>2.00                                                                     | OffSet                                                     | Max<br>0.000000E+000                                                                                                    | Min<br>0.000000E+000                                                                                                    | Avg<br>0.000000E+000                                                                                                    | Ver-A Ver-    | -В |
| Motor angle                                                                                                    | Val/Div<br>2.00<br>2.00                                                             | OffSet<br>8<br>6                                           | Max<br>0.000000E+000<br>3.117691E+000                                                                                                    | Min<br>0.000000E+000<br>-5.634168E-001                                                                                                    | Avg<br>0.000000E+000<br>1.507194E+000                                                                                                    | Wer-A Ver-    | -В |
| Motor angle<br>hannelName<br>h #1: g_st_cc.f4_ref_id_ctrl<br>h #3: g_st_cc.f4_ref_ig_ctrl<br>h #5: g_st_sc.f4_ref_speed_rad_ctrl                                                                                                    | Val/Div<br>2.00<br>2.00<br>100.00                                                   | OffSet<br>8<br>5<br>0                                      | Max<br>0.000000E+000<br>3.117691E+000<br>2.094395E+002                                                                                                    | Min<br>0.000000E+000<br>-5.634168E-001<br>2.094395E+002                                                                                       | Avg<br>0.000000E+000<br>1.507194E+000<br>2.094395E+002                                                                                      | Ver-A Ver-    | -B |
| Motor angle<br>mannelName<br>n #1: g_st_cc.f4_ref_id_ctrl<br>n #3: g_st_cc.f4_ref_iq_ctrl<br>n #5: g_st_sc.f4_ref_speed_rad_ctrl<br>n #11: g_st_hall_vector.st_sensor_output.f4_angle_                                                                                                    | Val/Div<br>2.00<br>2.00<br>100.00<br>rad 5.00                                       | OffSet<br>8<br>6<br>0<br>-24                               | Max<br>0.000000E+000<br>3.117691E+000<br>2.094395E+002<br>6.283185E+000                                                                                                    | Min<br>0.000000E+000<br>-5.634168E-001<br>2.094395E+002<br>3.377974E-003                                                                      | Avg<br>0.000000E+000<br>1.507194E+000<br>2.094395E+002<br>3.144262E+000                                                                     | Ver-A Ver-    | -B |
| Motor angle<br>mannelName<br>n #1: g_st_cc.f4_ref_id_ctrl<br>n #3: g_st_cc.f4_ref_iq_ctrl<br>n #5: g_st_sc.f4_ref_ig_etrl<br>n #5: g_st_sc.f4_ref_speed_rad_ctrl<br>n #11: g_st_hall_vector.st_sensor_output.f4_angle_i<br>n #12: g_st_hall_vector.st_sensor_output.f4_speed_                                                                                                    | Val/Div<br>2.00<br>2.00<br>100.00<br>rad 5.00<br>rad 100.00                         | OffSet<br>8<br>6<br>0<br>-24<br>0                          | Max<br>0.000000E+000<br>3.117691E+000<br>2.094395E+002<br>6.283185E+000<br>2.310179E+002                                                                                                    | Min<br>0.000000E+000<br>-5.634168E-001<br>2.094395E+002<br>3.377974E-003<br>1.914943E+002                                                     | Avg<br>0.000000E+000<br>1.507194E+000<br>2.094395E+002<br>3.144262E+000<br>2.094193E+002                                                    | Ver-A Ver-    | -B |
| Motor angle<br>hannelName<br>h #1: g_st_cc.f4_ref_id_ctrl<br>h #3: g_st_cc.f4_ref_ig_ctrl<br>h #5: g_st_sc.f4_ref_speed_rad_ctrl<br>h #11: g_st_hall_vector.st_sensor_output.f4_angle_i<br>h #12: g_st_hall_vector.st_sensor_output.f4_speed_in<br>#18: g_f4_dbg_encd_angle_rad                                                                                                    | Val/Div<br>2.00<br>2.00<br>100.00<br>rad 5.00<br>rad 100.00<br>5.00                 | OffSet<br>8<br>6<br>0<br>-24<br>0<br>-24                   | Max<br>0.000000E+000<br>3.117691E+000<br>2.094395E+002<br>6.283185E+000<br>2.310179E+002<br>6.276902E+000                                                                                                    | Min<br>0.000000E+000<br>-5.634168E-001<br>2.094395E+002<br>3.377974E-003<br>1.914943E+002<br>0.00000E+000                                     | Avg<br>0.000000E+000<br>1.507194E+000<br>2.094395E+002<br>3.144262E+000<br>2.094193E+002<br>3.133529E+000                                   | Ver-A Ver-    | -B |
| Motor angle<br>hannelName<br>h #1: g_st_cc.f4_ref_id_ctrl<br>h #3: g_st_cc.f4_ref_id_ctrl<br>h #5: g_st_sc.f4_ref_speed_rad_ctrl<br>h #1: g_st_hall_vector.st_sensor_output.f4_angle_1<br>h #12: g_st_hall_vector.st_sensor_output.f4_speed_1<br>h #18: g_f4_dbg_encd_angle_rad<br>athCh #M1: cos(ch11-ch18)                                                                                                    | Val/Div<br>2.00<br>2.00<br>100.00<br>rad 5.00<br>rad 100.00<br>5.00<br>1.00         | OffSet<br>8<br>6<br>0<br>-24<br>0<br>-24<br>-2             | Max<br>0.000000E+000<br>3.117691E+000<br>2.094395E+002<br>6.283185E+000<br>2.310179E+002<br>6.276902E+000<br>9.999932E-001                                                                                                    | Min<br>0.000000E+000<br>-5.634168E-001<br>2.094395E+002<br>3.377974E-003<br>1.914943E+002<br>0.00000E+000<br>9.524290E-001                    | Avg<br>0.000000E+000<br>1.507194E+000<br>2.094395E+002<br>3.144262E+000<br>2.094193E+002<br>3.133529E+000<br>9.911355E-001                  | Ver-A Ver-    | -B |
| Motor angle<br>hannelName<br>h #1: g_st_cc.f4_ref_id_ctrl<br>h #3: g_st_cc.f4_ref_ig_ctrl<br>h #5: g_st_sc.f4_ref_speed_rad_ctrl<br>h #11: g_st_hall_vector.st_sensor_output.f4_angle_<br>h #11: g_st_hall_vector.st_sensor_output.f4_speed_<br>h #18: g_f4_dbg_encd_angle_rad<br>lathCh #M1: cos(ch11-ch18)<br>lathCh #M2: sin(ch11-ch18)                                                                                                    | Val/Div<br>2.00<br>2.00<br>100.00<br>rad 5.00<br>rad 100.00<br>5.00<br>1.00<br>1.00 | OffSet<br>8<br>6<br>0<br>-24<br>0<br>-24<br>-2<br>-2<br>-2 | Max<br>0.000000E+000<br>3.117691E+000<br>2.094395E+002<br>6.283185E+000<br>2.310179E+002<br>6.276902E+000<br>9.99932E-001<br>3.047605E-001                                                                                                    | Min<br>0.000000E+000<br>-5.634168E-001<br>2.094395E+002<br>3.377974E-003<br>1.914943E+002<br>0.000000E+000<br>9.524290E-001<br>-4.116988E-003 | Avg<br>0.000000E+000<br>1.507194E+000<br>2.094395E+002<br>3.144262E+000<br>2.094193E+002<br>3.133529E+000<br>9.911355E-001<br>1.169634E-001 | Ver-A Ver-    | -В |

Figure 11-2 Load characteristics (at 2000r/min operation)

# 11.2 CPU Utilization

The following table shows the CPU processing time and loading rate for each control interval.

| Table 11-1 | Loop and | CPU I | oading rate |
|------------|----------|-------|-------------|
|------------|----------|-------|-------------|

| Control loop type    | Control interval     | Processing time           | CPU loading rate |
|----------------------|----------------------|---------------------------|------------------|
| Current control loop | 50 us (0 decimation) | 15.44us                   | 30.9%            |
| Speed control loop   | 500 us               | 4.9us                     | 1.0%             |
|                      |                      | (up to 17.14us            |                  |
|                      |                      | due to interrupt nesting) |                  |

# 11.3 Program Size and RAM Usage

The program size (ROM) and RAM usage for this sample program are as below. In the optimization settings of the compiler, the optimization level is set to 2 (-optimize = 2) and the optimization method is set to the one that is code-size oriented (-size).

| Program size (ROM)                           | 22647 [Bytes] |
|----------------------------------------------|---------------|
| RAM usage                                    | 9704 [Bytes]  |
| Maximum value of stack analysis result       | 300 [Bytes]   |
| Stack size setting value for IDE environment | 5120 [Bytes]  |

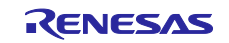

# 12. FAQ

# 12.1 Troubleshooting

Table 12-1 shows typical phenomena and their solutions.

| Phenomenon                                                                                         | Solution                                                                                                    |  |
|----------------------------------------------------------------------------------------------------|----------------------------------------------------------------------------------------------------|--|
| The motor does not run.                                                                            | - Check whether there is a break or poor contact of U, V, and W.                                                                                                    |  |
| An overcurrent error occurs.                                                                       | - Be careful not to break the Hall sensor wires. If the Hall sensor wire is broken or has poor contact, the motor cannot be controlled normally.                                                                                                    |  |
|                                                                                                    | - Check if the shaft is locked or overloaded.                                                                                                    |  |
| The bus voltage drops during motor operation.                                                      | The output performance of the power supply may be insufficient for the load of the motor, or there may be a short circuit on the motor side.                                                                                                    |  |
| Speed fluctuations occur<br>during start-up. Is it possible<br>to eliminate speed<br>fluctuations? | In speed control, since vector control is performed from a standstill, the speed is assumed to be zero until a pulse from the Hall sensor is input, and the speed regulator is saturated, resulting in speed fluctuations. It is difficult to eliminate these speed fluctuations because the Hall sensor is a low-resolution encoder with six pulses in one rotation of electrical angle.                                                                                                    |  |
|                                                                                                    | This problem does not arise in the operation under torque control.                                                                                                    |  |
| The motor cannot rotate at<br>low speeds of 200 r/min or<br>lower.                                 | In operation at low speeds, a low-resolution Hall sensor has longer<br>intervals of change in detection signal. As a result, the speed detection<br>update cycle may be significantly slowed down, and the speed regulator<br>may not be able to control the speed properly. The speed control mode of<br>Hall sensor vector control is not suitable for applications that require<br>rotation at low speeds. Consider using together with a torque control mode<br>or another external speed detection method. |  |
| The motor cannot rotate after stopping due to an error.                                            | For details, see 6.8 (c). It explains how to recover from errors.                                                                                                    |  |
| The motor stops with an                                                                            | - See 6.8 (c) for the cause of the error.                                                                                                    |  |
| error even after starting.                                                                         | - Verify that there is no overvoltage or undervoltage in the inverter bus voltage and that the output is not short-circuited.                                                                                                    |  |
|                                                                                                    | - Verify that sensor-related signal settings are correct.                                                                                                    |  |
|                                                                                                    | - Verify that the POE settings, motor settings (MTU terminal and active level settings), etc. in the Smart Configurator are properly set according to the inverter circuit specifications.                                                                                                    |  |
| The value of the variable<br>displayed on the RMW is<br>abnormal.                                  | If you amend the sample program, you should register the Map file generated in the HardwareDebug (e <sup>2</sup> studio version) or DefaultBuild (CS+ version) folder after building with RMW to update the variable status of the sample program. If you skip this process, the variables may not be displayed correctly. For details, see 6.6.                                                                                                    |  |
| Values set from RMW are not reflected.                                                             | Manipulate variables in com_u1_enable_write to rewrite the parameters.<br>When the timing for writing values to com_u1_enable write is prior to<br>writing parameters, the internal reflection process operates first. Address<br>as following:                                                                                                    |  |
|                                                                                                    | - Put the com_u1_enable_write on the last line                                                                                                    |  |
|                                                                                                    | - Write the com_u1_enable_write twice (with 1 then 0) or toggle write                                                                                                    |  |

Table 12-1 List of phenomena and their solutions

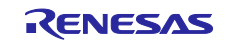

- The motor can start more smoothly with the inertia load than with no load.

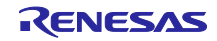

# **Revision History**

|      |               | Amendments |                      |
|------|---------------|------------|----------------------|
| Rev. | Date of issue | Page       | Point                |
| 1.00 | 2024/12/26    | -          | First edition issued |
|      |               |            |                      |
|      |               |            |                      |

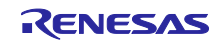

# General Precautions in the Handling of Microprocessing Unit and Microcontroller Unit Products

The following usage notes are applicable to all Microprocessing unit and Microcontroller unit products from Renesas. For detailed usage notes on the products covered by this document, refer to the relevant sections of the document as well as any technical updates that have been issued for the products.

#### 1. Precaution against Electrostatic Discharge (ESD)

A strong electrical field, when exposed to a CMOS device, can cause destruction of the gate oxide and ultimately degrade the device operation. Steps must be taken to stop the generation of static electricity as much as possible, and quickly dissipate it when it occurs. Environmental control must be adequate. When it is dry, a humidifier should be used. This is recommended to avoid using insulators that can easily build up static electricity. Semiconductor devices must be stored and transported in an anti-static container, static shielding bag or conductive material. All test and measurement tools including work benches and floors must be grounded. The operator must also be grounded using a wrist strap. Semiconductor devices must not be touched with bare hands. Similar precautions must be taken for printed circuit boards with mounted semiconductor devices.

#### 2. Processing at power-on

The state of the product is undefined at the time when power is supplied. The states of internal circuits in the LSI are indeterminate and the states of register settings and pins are undefined at the time when power is supplied. In a finished product where the reset signal is applied to the external reset pin, the states of pins are not guaranteed from the time when power is supplied until the reset process is completed. In a similar way, the states of pins in a product that is reset by an on-chip power-on reset function are not guaranteed from the time when power is supplied until the power is supplied until the power is supplied until the power reaches the level at which resetting is specified.

3. Input of signal during power-off state

Do not input signals or an I/O pull-up power supply while the device is powered off. The current injection that results from input of such a signal or I/O pull-up power supply may cause malfunction and the abnormal current that passes in the device at this time may cause degradation of internal elements. Follow the guideline for input signal during power-off state as described in your product documentation.

4. Handling of unused pins

Handle unused pins in accordance with the directions given under handling of unused pins in the manual. The input pins of CMOS products are generally in the high-impedance state. In operation with an unused pin in the open-circuit state, extra electromagnetic noise is induced in the vicinity of the LSI, an associated shoot-through current flows internally, and malfunctions occur due to the false recognition of the pin state as an input signal become possible.

5. Clock signals

After applying a reset, only release the reset line after the operating clock signal becomes stable. When switching the clock signal during program execution, wait until the target clock signal is stabilized. When the clock signal is generated with an external resonator or from an external oscillator during a reset, ensure that the reset line is only released after full stabilization of the clock signal. Additionally, when switching to a clock signal produced with an external resonator or by an external oscillator while program execution is in progress, wait until the target clock signal is stable.

6. Voltage application waveform at input pin Waveform distortion due to input noise or a reflected wave may cause malfunction. If the input of the CMOS device stays in the area between V<sub>IL</sub> (Max.) and V<sub>IH</sub> (Min.) due to noise, for example, the device may malfunction. Take care to prevent chattering noise from entering the device when the input level is fixed, and also in the transition period when the input level passes through the area between V<sub>IL</sub> (Max.) and V<sub>IH</sub> (Min.).

7. Prohibition of access to reserved addresses

Access to reserved addresses is prohibited. The reserved addresses are provided for possible future expansion of functions. Do not access these addresses as the correct operation of the LSI is not guaranteed.

8. Differences between products

Before changing from one product to another, for example to a product with a different part number, confirm that the change will not lead to problems. The characteristics of a microprocessing unit or microcontroller unit products in the same group but having a different part number might differ in terms of internal memory capacity, layout pattern, and other factors, which can affect the ranges of electrical characteristics, such as characteristic values, operating margins, immunity to noise, and amount of radiated noise. When changing to a product with a different part number, implement a systemevaluation test for the given product.

# Notice

- Descriptions of circuits, software and other related information in this document are provided only to illustrate the operation of semiconductor products and application examples. You are fully responsible for the incorporation or any other use of the circuits, software, and information in the design of your product or system. Renesas Electronics disclaims any and all liability for any losses and damages incurred by you or third parties arising from the use of these circuits, software, or information.
- 2. Renesas Electronics hereby expressly disclaims any warranties against and liability for infringement or any other claims involving patents, copyrights, or other intellectual property rights of third parties, by or arising from the use of Renesas Electronics products or technical information described in this document, including but not limited to, the product data, drawings, charts, programs, algorithms, and application examples.
- 3. No license, express, implied or otherwise, is granted hereby under any patents, copyrights or other intellectual property rights of Renesas Electronics or others.
- 4. You shall be responsible for determining what licenses are required from any third parties, and obtaining such licenses for the lawful import, export, manufacture, sales, utilization, distribution or other disposal of any products incorporating Renesas Electronics products, if required.
- 5. You shall not alter, modify, copy, or reverse engineer any Renesas Electronics product, whether in whole or in part. Renesas Electronics disclaims any and all liability for any losses or damages incurred by you or third parties arising from such alteration, modification, copying or reverse engineering.
- Renesas Electronics products are classified according to the following two quality grades: "Standard" and "High Quality". The intended applications for each Renesas Electronics product depends on the product's quality grade, as indicated below.
  - "Standard": Computers; office equipment; communications equipment; test and measurement equipment; audio and visual equipment; home electronic appliances; machine tools; personal electronic equipment; industrial robots; etc.

"High Quality": Transportation equipment (automobiles, trains, ships, etc.); traffic control (traffic lights); large-scale communication equipment; key financial terminal systems; safety control equipment; etc.

Unless expressly designated as a high reliability product or a product for harsh environments in a Renesas Electronics data sheet or other Renesas Electronics document, Renesas Electronics products are not intended or authorized for use in products or systems that may pose a direct threat to human life or bodily injury (artificial life support devices or systems; surgical implantations; etc.), or may cause serious property damage (space system; undersea repeaters; nuclear power control systems; aircraft control systems; key plant systems; military equipment; etc.). Renesas Electronics disclaims any and all liability for any damages or losses incurred by you or any third parties arising from the use of any Renesas Electronics product that is inconsistent with any Renesas Electronics data sheet, user's manual or other Renesas Electronics document.

- 7. No semiconductor product is absolutely secure. Notwithstanding any security measures or features that may be implemented in Renesas Electronics hardware or software products, Renesas Electronics shall have absolutely no liability arising out of any vulnerability or security breach, including but not limited to any unauthorized access to or use of a Renesas Electronics product or a system that uses a Renesas Electronics product. RENESAS ELECTRONICS DOES NOT WARRANT OR GUARANTEE THAT RENESAS ELECTRONICS PRODUCTS, OR ANY SYSTEMS CREATED USING RENESAS ELECTRONICS PRODUCTS WILL BE INVULNERABLE OR FREE FROM CORRUPTION, ATTACK, VIRUSES, INTERFERENCE, HACKING, DATA LOSS OR THEFT, OR OTHER SECURITY INTRUSION ("Vulnerability Issues"). RENESAS ELECTRONICS DISCLAIMS ANY AND ALL RESPONSIBILITY OR LIABILITY ARISING FROM OR RELATED TO ANY VULNERABILITY ISSUES. FURTHERMORE, TO THE EXTENT PERMITTED BY APPLICABLE LAW, RENESAS ELECTRONICS DISCLAIMS ANY AND ALL WARRANTIES, EXPRESS OR IMPLIED, WITH RESPECT TO THIS DOCUMENT AND ANY RELATED OR ACCOMPANYING SOFTWARE OR HARDWARE, INCLUDING BUT NOT LIMITED TO THE IMPLIED WARRANTIES OF MERCHANTABILITY, OR FITNESS FOR A PARTICULAR PURPOSE.
- 8. When using Renesas Electronics products, refer to the latest product information (data sheets, user's manuals, application notes, "General Notes for Handling and Using Semiconductor Devices" in the reliability handbook, etc.), and ensure that usage conditions are within the ranges specified by Renesas Electronics with respect to maximum ratings, operating power supply voltage range, heat dissipation characteristics, installation, etc. Renesas Electronics disclaims any and all liability for any malfunctions, failure or accident arising out of the use of Renesas Electronics products outside of such specified ranges.
- 9. Although Renesas Electronics endeavors to improve the quality and reliability of Renesas Electronics products, semiconductor products have specific characteristics, such as the occurrence of failure at a certain rate and malfunctions under certain use conditions. Unless designated as a high reliability product or a product for harsh environments in a Renesas Electronics data sheet or other Renesas Electronics document, Renesas Electronics products are not subject to radiation resistance design. You are responsible for implementing safety measures to guard against the possibility of bodily injury, injury or damage caused by fire, and/or danger to the public in the event of a failure or malfunction of Renesas Electronics products, such as safety design for hardware and software, including but not limited to redundancy, fire control and malfunction prevention, appropriate treatment for aging degradation or any other appropriate measures. Because the evaluation of microcomputer software alone is very difficult and impractical, you are responsible for evaluating the safety of the final products or systems manufactured by you.
- 10. Please contact a Renesas Electronics sales office for details as to environmental matters such as the environmental compatibility of each Renesas Electronics product. You are responsible for carefully and sufficiently investigating applicable laws and regulations that regulate the inclusion or use of controlled substances, including without limitation, the EU RoHS Directive, and using Renesas Electronics products in compliance with all these applicable laws and regulations. Renesas Electronics disclaims any and all liability for damages or losses occurring as a result of your noncompliance with applicable laws and regulations.
- 11. Renesas Electronics products and technologies shall not be used for or incorporated into any products or systems whose manufacture, use, or sale is prohibited under any applicable domestic or foreign laws or regulations. You shall comply with any applicable export control laws and regulations promulgated and administered by the governments of any countries asserting jurisdiction over the parties or transactions.
- 12. It is the responsibility of the buyer or distributor of Renesas Electronics products, or any other party who distributes, disposes of, or otherwise sells or transfers the product to a third party, to notify such third party in advance of the contents and conditions set forth in this document.
- 13. This document shall not be reprinted, reproduced or duplicated in any form, in whole or in part, without prior written consent of Renesas Electronics.
- 14. Please contact a Renesas Electronics sales office if you have any questions regarding the information contained in this document or Renesas Electronics products.
- (Note1) "Renesas Electronics" as used in this document means Renesas Electronics Corporation and also includes its directly or indirectly controlled subsidiaries.
- (Note2) "Renesas Electronics product(s)" means any product developed or manufactured by or for Renesas Electronics.

# **Corporate Headquarters**

TOYOSU FORESIA, 3-2-24 Toyosu, Koto-ku, Tokyo 135-0061, Japan

#### www.renesas.com

# Trademarks

Renesas and the Renesas logo are trademarks of Renesas Electronics Corporation. All trademarks and registered trademarks are the property of their respective owners.

# **Contact information**

For further information on a product, technology, the most up-to-date version of a document, or your nearest sales office, please visit: <u>www.renesas.com/contact/</u>.

(Rev.5.0-1 October 2020)